# SIEMENS

| Introduction       |   |
|--------------------|---|
| Safety potes       | 2 |
|                    | _ |
| Description        | 3 |
| Identification     | 4 |
| Installation       | 5 |
|                    |   |
| Commissioning      | 6 |
| Parameter list     | 7 |
| Troubleshooting    | 8 |
|                    |   |
| Technical data     | 9 |
|                    |   |
| Replacing the fans | Α |

SINAMICS

**SINAMICS V10** 

**Operating Instructions** 

SW version: V 01.63

#### Legal information

#### Warning notice system

This manual contains notices you have to observe in order to ensure your personal safety, as well as to prevent damage to property. The notices referring to your personal safety are highlighted in the manual by a safety alert symbol, notices referring only to property damage have no safety alert symbol. These notices shown below are graded according to the degree of danger.

#### 

indicates that death or severe personal injury will result if proper precautions are not taken.

#### 

indicates that death or severe personal injury may result if proper precautions are not taken.

#### A CAUTION

with a safety alert symbol, indicates that minor personal injury can result if proper precautions are not taken.

#### CAUTION

without a safety alert symbol, indicates that property damage can result if proper precautions are not taken.

#### NOTICE

indicates that an unintended result or situation can occur if the relevant information is not taken into account.

If more than one degree of danger is present, the warning notice representing the highest degree of danger will be used. A notice warning of injury to persons with a safety alert symbol may also include a warning relating to property damage.

#### **Qualified Personnel**

The product/system described in this documentation may be operated only by **personnel qualified** for the specific task in accordance with the relevant documentation, in particular its warning notices and safety instructions. Qualified personnel are those who, based on their training and experience, are capable of identifying risks and avoiding potential hazards when working with these products/systems.

#### Proper use of Siemens products

Note the following:

#### 🛕 WARNING

Siemens products may only be used for the applications described in the catalog and in the relevant technical documentation. If products and components from other manufacturers are used, these must be recommended or approved by Siemens. Proper transport, storage, installation, assembly, commissioning, operation and maintenance are required to ensure that the products operate safely and without any problems. The permissible ambient conditions must be complied with. The information in the relevant documentation must be observed.

#### Trademarks

All names identified by <sup>®</sup> are registered trademarks of Siemens AG. The remaining trademarks in this publication may be trademarks whose use by third parties for their own purposes could violate the rights of the owner.

#### **Disclaimer of Liability**

We have reviewed the contents of this publication to ensure consistency with the hardware and software described. Since variance cannot be precluded entirely, we cannot guarantee full consistency. However, the information in this publication is reviewed regularly and any necessary corrections are included in subsequent editions.

Siemens AG Industry Sector Postfach 48 48 90026 NÜRNBERG GERMANY A5E03453178 (this is not an order number) (P) 08/2011 Copyright © Siemens AG 2010. Technical data subject to change

# Table of contents

| 1 | Introdu                                          | ction                                                                                                    | 5                          |
|---|--------------------------------------------------|----------------------------------------------------------------------------------------------------|----------------------------|
| 2 | Safety                                           | notes                                                                                                    | 7                          |
| 3 | Descri                                           | ption                                                                                                    | 13                         |
| 4 | Identifi                                         | cation                                                                                                    | 15                         |
| 5 | Installa                                         | tion                                                                                                    | 21                         |
|   | 5.1<br>5.1.1<br>5.1.2<br>5.1.3<br>5.1.4          | Mechanical installation<br>Mounting orientation and clearance<br>Wall mounting<br>Push-through mounting<br>Mounting the operator panel to cabinet door                                                                                                    | 21<br>21<br>23<br>25<br>31 |
|   | 5.2<br>5.2.1<br>5.2.2                            | Electrical installation<br>Interface definition<br>Connecting power supply to the motor                                                                                                    | 33<br>                     |
| 6 | Comm                                             | issioning                                                                                                    | 39                         |
|   | 6.1                                              | Typical connection modes                                                                                                    | 39                         |
|   | 6.2                                              | Application macros                                                                                                    | 56                         |
|   | 6.3<br>6.3.1<br>6.3.2<br>6.3.3                   | Operator panel overview<br>Function overview of operator panel<br>Various data displays<br>Displays during inverter initialization stage                                                                                                    | 58<br>59<br>60<br>62       |
|   | 6.4                                              | Quick commissioning                                                                                                    | 63                         |
|   | 6.5                                              | Inverter status display                                                                                                    | 65                         |
|   | 6.6<br>6.6.1<br>6.6.2<br>6.6.3<br>6.6.4<br>6.6.5 | Overview of various operation modes<br>Operation mode ① - Quick motor data setting<br>Operation mode ② - Connection macro selection<br>Operation mode ③ - Application macro selection<br>Operation mode ④ - Common application macro specific parameter setting<br>Operation mode ⑤ - Access all the parameters |                            |
|   | 6.7                                              | Factory reset                                                                                                    | 72                         |
|   | 6.8                                              | Cloning parameters with the operator panel                                                                                                    | 73                         |
| 7 | Param                                            | eter list                                                                                                    | 75                         |
| 8 | Trouble                                          | eshooting                                                                                                    | 107                        |
| 9 | Techni                                           | cal data                                                                                                    | 115                        |
| Α | Replac                                           | ing the fans                                                                                                    | 119                        |
|   | Index                                            |                                                                                                    | 123                        |

# Introduction

#### Purpose of this manual

This manual provides customers with information about the proper installation, connecting, commissioning, operation and maintenance of the SINAMICS V10 inverter.

# Internet addresses for SINAMICS V10

You can obtain continually updated information about the product at

SIEMENS Website for the SINAMICS V10 Inverters (<u>http://www.ad.siemens.com.cn/products/</u>sd)

You can download the SINAMICS V10 user documentation at

SIEMENS Website for the SINAMICS V10 User Documentation (<u>http://www.ad.siemens.com.cn/download</u>)

#### **Technical support**

In case of any questions concerning the product, contact your local distributor.

# Safety notes

This chapter lists safety instructions which apply when handling the SINAMICS V10 inverter. These instructions are classified as **General**, **Identification**, **Transport & Storage**, **Installing**, **Connecting**, **Commissioning**, **Troubleshooting** and **Disposal**. Please read the information carefully, since it is provided for your personal safety and will also help prolong the service life of your inverter and the equipment connected to it.

#### General

#### 

This equipment contains dangerous voltage and controls potentially dangerous rotating mechanical parts. Failure to work on the equipment/system in accordance with the instructions/procedures contained in this manual can result in death, severe personal injury or considerable damage to property.

Only appropriately qualified personnel should work on the inverter system, and only after becoming acquainted with all the safety instructions, installation, connecting, operation and maintenance procedures contained in this manual.

Any unauthorized modification of the equipment is NOT allowed.

To fulfill the requirements of CE and Low Voltage directives, the equipment must be mounted in a metal cabinet and accessories like chokes should be used.

The equipment will automatically restart after a mains blackout, brownout or fault if automatic restart (configured with parameter P1210) is activated, thus please check whether there is any necessity to set parameter P1200 (flying restart) again.

When setting a connection mode code or resetting (via P0970) the inverter to factory default parameter values, it is NOT allowed to operate the inverter via external signal source.

If the equipment has been stored for over 1 year before installation, you must recharge capacitors in the inverter first. For specific recharging requirements, consult your local distributor or local dealer.

# 

Children and the general public must be prevented from accessing or approaching the equipment!

This equipment may only be used for the purpose specified by the manufacturer. Any unauthorized modification and the use of accessories that are not sold or recommended by the manufacturer of the equipment can cause fire, electric shock or injury.

The operator panel of the SINAMICS V10 inverter does NOT support plug and play. When you are in an attempt to switch between LOC and REM control modes via an external signal source, make sure that the communication between the operator panel and the inverter body unit is in good condition.

# NOTICE

Keep this manual as a handy reminder and make them available to all users, if necessary.

# Identification

# 

Make sure that deliverables received are free from damage and in conformity with your purchase order. Should any damage or inconsistence with the purchase order be found, contact your local distributor or local dealer.

It's not permissible to put the equipment into use if it's damaged or short delivered.

#### Transport & Storage

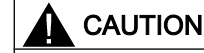

Transport and storage must meet the specified environmental conditions (see topic Technical data (Page 115) for details).

#### Installing

#### 

Risk of fire or electric shock. Do not install the equipment in an area subject to inflammables or combustibles, water or corrosion hazards.

# 

Do not install the equipment in an area where it is likely to be exposed to constant vibrations, physical shocks or interference from electromagnetic field.

Risk of fire. Make sure that no foreign body (e.g., chips of wood or metal, dust, paper, etc.) falls into the inverter or lie on the heatsink of the inverter.

Keep sufficient clearance between inverters, one inverter and another device/the inner wall of the cabinet. (See topic "Mounting orientation and clearance (Page 21)" for clearance requirements).

The inverter MUST NOT be mounted horizontally.

### Connecting

# 

The inverter must have been disconnected from the power supply for at least five minutes before you perform any wiring to the inverter.

Make sure that all connections are correct and reliable. Only permanently-wired input power connections are allowed and the inverter must be well grounded (IEC 536 Class 1, NEC and other applicable standards).

According to IEC 61800-5-1, a PDS (Power Drive System) with leakage currents over 3.5 mA requires a secure ground connection (e.g., at least 10 mm<sup>2</sup>Cu or multiple connection) or an automatic shutdown in case of a ground connection fault.

To avoid input power cable wires loosening or dropping from the mains input terminal connector, use a proper clamp to secure the input power connections.

If you have to install a Residual Current-operated protective Device (RCD), it must be an RCD type B.

Use of the protection from direct contact by means of SELV/PELV is permitted only in areas with equipotential bonding and in dry interior spaces. If these conditions are not present, other protective measures against electric shock must be taken, e.g., protection through protective impedances or limited voltage or use of protection class I and II.

Only PELV or SELV voltages may be connected at terminals with either PELV or SELV voltages (refer to EN 60204-1, Section 6.4).

# 

The rated mains input voltage to the inverter must be 3 AC 400 V.

Never connect the mains input cable to the motor terminals U, V, W or connect the motor cable to the mains input terminals L1, L2, L3.

Route signal cables and power cables separately in different cable conduits. The signal cables shall be at least 10 cm away from the power cables.

Keep connecting cables away from rotating mechanical parts.

# Commissioning

# 

Before switching the power on, make sure that the inverter system has been reliably installed and connected, and the mains voltage is within the allowable range.

Do not touch the motor shaft when the motor is running. Failure to comply may cause personal injury.

Risk of electric sock. DC link capacitors remain charged for five minutes after power-off. It is not allowed to open the equipment until five minutes has elapsed since power-off.

The following inverter terminals can carry dangerous voltages even if the inverter is inoperative:

- Mains input terminals L1, L2, L3

- Motor terminals U, V, W.

This equipment must not be used as an "emergency stop mechanism" (*see EN 60204, 9.2.5.4*).

It's not allowed to open the equipment or connect/disconnect the equipment during its operation.

When inverter is confirming a selected connection macro, cloning parameters or reset via P0970, it's **NOT** allowed to attempt to control the inverter operation via an external digital input.

# 

Motor commissioning under loaded conditions may only be performed after motor commissioning under no-load (dry-run) conditions.

Do not touch the inverter heatsink, motor or other high-temperature parts during equipment operation or within a certain period since power disconnection. Failure to comply may cause personal injury.

Do not run or stop the inverter by switching on/off the mains supply frequently. This may cause damage to the equipment/system.

### Troubleshooting

#### 

Even if damage is only suspected (for example, water), don't operate the equipment but contact your distributor.

Do not touch terminals or disassemble cables until the inverter system has been disconnected for at least five minutes, because the inverter may remain charged during this period.

Troubleshooting may only be performed by personnel furnished with necessary expertise, or there is a risk of electric shock or damage to the equipment.

# 

Do not approach the machine after an input power failure! Certain parameter settings of the inverter can cause the machine to restart automatically.

### Disposal

# WARNING

Disposal of the equipment must be made in accordance with regulations of the competent environmental protection administration on the disposal of electronic wastes.

# Description

#### Overview

The SINAMICS V10 inverters are designed for controlling the speed of three phrase AC asynchronous squirrel cage motors. The available inverter versions range from the 0.55 kW three phase output power to the 22 kW three phase output power.

The inverters are microprocessor-controlled and use state-of-the-art IGBT technology. A special pulse-width modulation method with selectable pulse frequency permits quiet motor operation. Comprehensive protective functions provide excellent inverter and motor protection.

SINAMICS V10 with its default factory settings is ideal for a large range of simple motor control applications. By configuring relevant parameters, you can use the inverter for some advanced motor control operations. In addition, the SINAMICS V10 inverters are also suitable for use in "stand-alone" applications or being integrated into "Automation Systems" via input/output signals.

#### Features

- Main characteristics
  - Easy installation and commissioning, simple cable connection
  - Can be operated on TNC, TNS, TT or IT mains systems
  - A comprehensive range of parameters enabling configuration for a wide range of simple applications
  - Compact design for fast installation
  - High switching frequencies for low-noise motor operation
- Performance characteristics
  - Fast Current Limitation (FCL) for normal operation under sudden load changes
  - Built-in DC braking mode
  - Compound braking to improve braking performance
  - V/f control with linear characteristic
  - V/f control with Flux Current Control (FCC)
  - V/f control with parabolic characteristic
  - Acceleration/deceleration times with programmable smoothing
  - Integrated PI controller for simple process control
- Protection characteristics
  - Short-circuit protection
  - Over-current protection
  - Inverter and motor over-temperature protection
  - Over-voltage and under-voltage protection
  - Load-side ground fault protection
  - Motor blocking protection
  - Parameter interlock

# Identification

# Scope of delivery

When opening the delivered SINAMICS V10 inverter package, check that the following components are included:

| Component             | Variant         | Rated output power      | MLFB (order number) |
|-----------------------|-----------------|-------------------------|---------------------|
|                       | Frame Size A    | 0.55 kW                 | 6SL3217-0CE15-5UA1  |
|                       |                 | 0.75 kW                 | 6SL3217-0CE17-5UA1  |
|                       |                 | 1.1 kW                  | 6SL3217-0CE21-1UA1  |
|                       |                 | 1.5 kW                  | 6SL3217-0CE21-5UA1  |
|                       | Frame Size B    | 2.2 kW                  | 6SL3217-0CE22-2UA1  |
|                       |                 | 3.0 kW                  | 6SL3217-0CE23-0UA1  |
|                       |                 | 4.0 kW                  | 6SL3217-0CE24-0UA1  |
| SINAMICS V10 Inverter | Frame Size C    | 5.5 kW                  | 6SL3217-0CE25-5UA1  |
|                       |                 | 7.5 kW                  | 6SL3217-0CE27-5UA1  |
|                       |                 | 11 kW                   | 6SL3217-0CE31-1UA1  |
|                       | Frame Size D    | 15 kW                   | 6SL3217-0CE31-5UA1  |
|                       |                 | 18.5 kW                 | 6SL3217-0CE31-8UA1  |
|                       |                 | 22 kW                   | 6SL3217-0CE32-2UA1  |
|                       |                 |                         |                     |
|                       | Frame Size A    | Frame Size B Frame Size | e C Frame Size D    |
| Quick Start Guide 1)  | English version | -                       | -                   |

<sup>1)</sup> The documentation identification number of the Quick Start Guide is A5E02583918 (this is not an order number).

### Inverter rating plate

Check the information shown on the inverter rating plate against your purchase order. Viewing from the inverter front, the rating plating is located on the right side of the inverter housing.

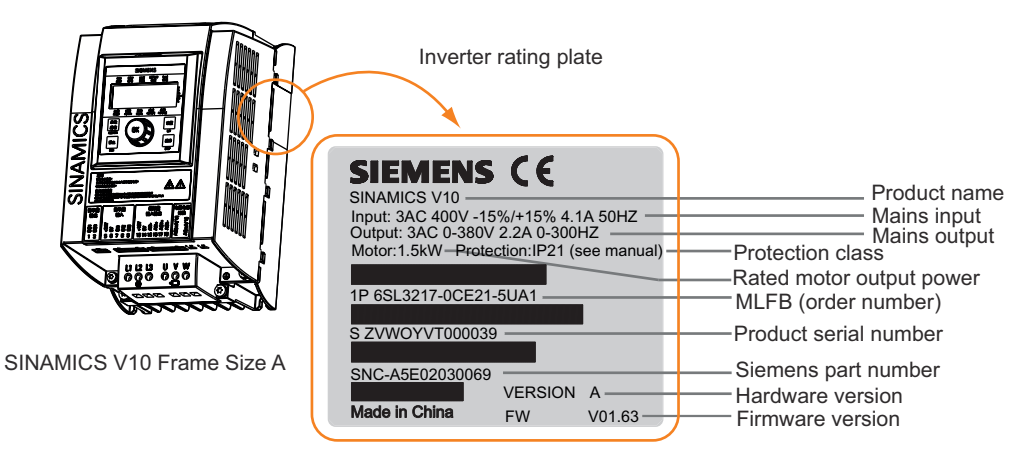

Figure 4-1 Inverter rating plate (example)

#### Inverter MLFB (order number) explanation

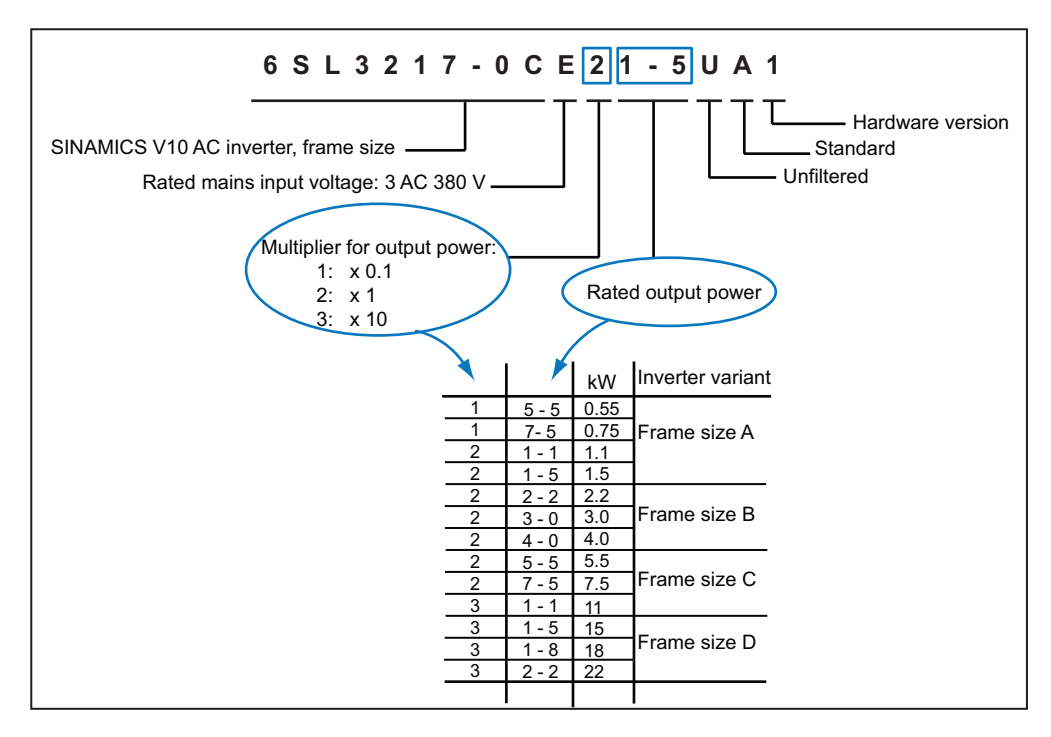

Figure 4-2 Inverter MLFB (Order Number) explanation

# Rating plate on the rear of the operator panel

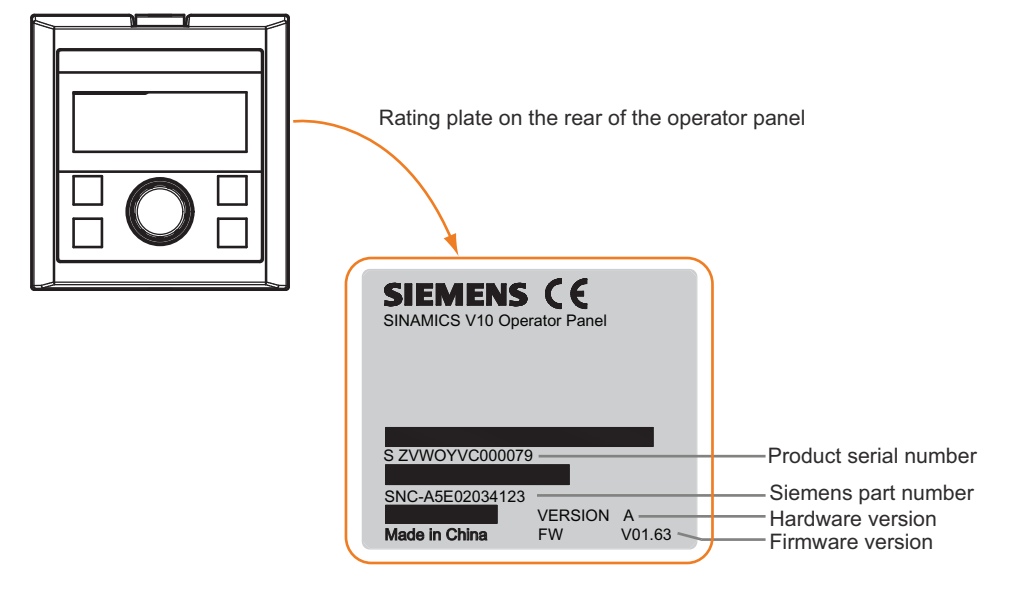

Figure 4-3 The operator panel rating plate

#### Note

Beside operator panel rating plate, there is a small label. This label indicates the firmware version of the operator panel.

# Options

| 0  | ption                                           | Variant                          | MLFB (order number)         |
|----|-------------------------------------------------|----------------------------------|-----------------------------|
| Ρι | ush-through mounting components                 | Frame Size A specific            | 6SL3261-6AA00-0VA0          |
| т  | he push-through mounting components include:    | Frame Size B specific            | 6SL3261-6AB00-0VA0          |
| •  | Push-through mounting kit (1 set) 2)            | Frame Size C specific            | 6SL3261-6AC00-0VA0          |
| •  | Production Information Sheet (1 piece)          | Frame Size D specific            | 6SL3261-6AD00-0VA0          |
| •  | Plastic rivets (2 pieces)                       | Push-through mounting kit variar | nts                         |
| •  | Metal back cover (1 piece) 3)                   |                                  |                             |
| •  | Mounting screws:                                |                                  |                             |
|    | <ul> <li>Frame Size A: 4 x M5 screws</li> </ul> |                                  |                             |
|    | <ul> <li>Frame Size B: 4 x M5 screws</li> </ul> |                                  |                             |
|    | <ul> <li>Frame Size C: 8 x M5 screws</li> </ul> |                                  |                             |
|    | - Frame Size D: 8 x M5 screws + 4 x M8 screws   | (6-hole, for Frame Size A)       |                             |
| •  | Mounting nuts                                   | (6-hole_for Fram                 | e Size B)                   |
|    | <ul> <li>Frame Size A: 4 x M5 nuts</li> </ul>   |                                  | cole for Frome Size ()      |
|    | <ul> <li>Frame Size B: 4 x M5 nuts</li> </ul>   | (10-r                            |                             |
|    | <ul> <li>Frame Size C: 8 x M5 nuts</li> </ul>   |                                  | (14-hole, for Frame Size D) |
|    | - Frame Size D: 8 x M5 nuts + 4 x M8 nuts       |                                  |                             |

| Option Variant MLFB (order number)                                                                            |                                 | ər)       |                           |                        |
|----------------------------------------------------------------------------------------------------|---------------------------------|-----------|---------------------------|------------------------|
| Door mounting components                                                                                      | - 6SL3256-0VP00-0VA0            |           | /A0                       |                        |
| The door mounting components include:                                                                         | Connecting cable (inverter body |           | y unit to operator panel) |                        |
| Connecting cable, 3-meter long (1 piece)                                                                      | To: inverter body unit          |           |                           |                        |
| <ul> <li>Production Information Sheet (1 piece)</li> </ul>                                                    |                                 |           |                           |                        |
| M3 preassembled screw and washer assemblies                                                                   |                                 | 38        |                           |                        |
| (4 pieces)                                                                                                    |                                 |           |                           |                        |
|                                                                                                    |                                 |           | To: door-mounted oper     | ator panel             |
| Choke <sup>4</sup> )                                                                                          | Frame size                      | Rated out | Line commutating          | Output choke           |
| required to smooth spike pulses in power voltage, or                                                          | Frame Size A                    | 0.55 kW   | 6SF6400-3CC00-            | 6SE6400-3TC0           |
| voltage sags generated during the phase change of a                                                           |                                 |           | 2AD3                      | 0-4AD2                 |
| bridge rectifier circuit; besides, a line commutating                                                         |                                 |           | (6SE6400-3CR00-           |                        |
| choke can also used to lower narmonic interference to inverter and power supply. If power impedance < 1%      |                                 |           | 2AD3)                     | -                      |
| a line commutating choke is a must to reduce current                                                          |                                 | 0.75 kW   | 6SE6400-3CC00-            |                        |
| spikes.                                                                                                    |                                 | 1.1 kW    | 4AD3                      |                        |
| Output choke: An output choke is necessary for                                                                |                                 |           | (65E6400-3CR00-<br>4AD3)  |                        |
| lowering varying rate of capacity current and voltage (dv/dt) if the length of motor cable is longer than 50m |                                 | 1.5 kW    | 6SF6400-3CC00-            |                        |
| (shielded) or 100m (unshielded). For the detailed                                                             |                                 |           | 6AD3                      |                        |
| information about the length of motor cable, please                                                           |                                 |           | (6SE6400-3CR00-           |                        |
| refer to Technical data (Page 115)                                                                            |                                 |           | 6AD3)                     |                        |
|                                                                                                    | Frame Size B                    | 2.2 kW    | 6SE6400-3CC01-            | 6SE6400-3TC0           |
|                                                                                                    |                                 | 3.0 kW    |                           | 1-0603                 |
|                                                                                                    |                                 |           | 0BD3)                     |                        |
|                                                                                                    |                                 | 4.0 kW    | 6SE6400-3CC01-            |                        |
|                                                                                                    |                                 |           | 4BD3                      |                        |
|                                                                                                    |                                 |           | (6SE6400-3CR01-           |                        |
|                                                                                                    | <b>F O</b> : <b>O</b>           | 5 5 1 1 4 | 4BD3)                     | 0050400 0700           |
|                                                                                                    | Frame Size C                    | 5.5 KW    | 6SE6400-3CC02-<br>2CD3    | 6SE6400-31C0<br>3-2CD3 |
|                                                                                                    |                                 | 7.5 KVV   | (6SE6400-3CR02-           |                        |
|                                                                                                    |                                 |           | 2CD3)                     |                        |
|                                                                                                    |                                 | 11 kW     | 6SE6400-3CC03-            |                        |
|                                                                                                    | Framze Size                     | 15 kW     | 5CD3                      |                        |
|                                                                                                    | D                               |           | (6SE6400-3CR03-           |                        |
|                                                                                                    |                                 | 10 5 1/1/ | 5CD3)                     | 6856400 2700           |
|                                                                                                    |                                 | 10.3 KVV  | 4DD0                      | 5-4DD0                 |
|                                                                                                    |                                 | 22 kW     | (6SE6400-3CR04-<br>4DD0)  | 6SE6400-3TC0<br>3-8DD0 |
| Operating Instructions <sup>5)</sup> Englis                                                                   |                                 | ·<br>     | -                         | ·                      |

<sup>2)</sup> The mounting kit consists of two mating parts. You can well engage both parts when installing.

<sup>3)</sup> Only used for Frame Size D

<sup>4)</sup> An order number without a bracket indicates that this choke is manufactured by a non-Chinese company, while an order number with a bracket indicates that this choke is supplied by a local Chinese company. You can make your selection according to your own needs. <sup>5)</sup> The documentation identification number of the Operating Instructions (English version) is A5E02583916 (this is not an order number).

# Spare parts

| Spare parts                                                  | Variant               | MLFB (order number) |
|--------------------------------------------------------------|-----------------------|---------------------|
| Fan components                                               | Frame Size B specific | 6SL3200-0VF02-0AA0  |
| The fan components for Frame Size B include:                 | Frame Size C specific | 6SL3200-0VF03-0AA0  |
| • Fan (1 piece)                                              | Frame Size D specific | 6SL3200-0VF04-0AA0  |
| Production Information Sheet (1 piece)                       |                       |                     |
| M3 Mounting screws (2 pieces)                                |                       |                     |
| The fan components for Frame Size C or Frame Size D include: |                       |                     |
| • Fan (1 piece)                                              |                       |                     |
| Production Information Sheet (1 piece)                       |                       |                     |
| M4 Mounting screws (2 pieces)                                |                       |                     |
| Spacers (2 pieces)                                           |                       |                     |
| Operator panel                                               | -                     | 6SL3200-0VB01-0AA0  |

# Installation

# 5.1 Mechanical installation

# 5.1.1 Mounting orientation and clearance

# 

Depending on the mounting method selected, you MUST mount the inverter vertically

- in a cabinet or
- in a cabinet, but with the inverter heasink extending outside the cabinet.

Do NOT mount the inverter horizontally in the cabinet.

#### Mounting orientation

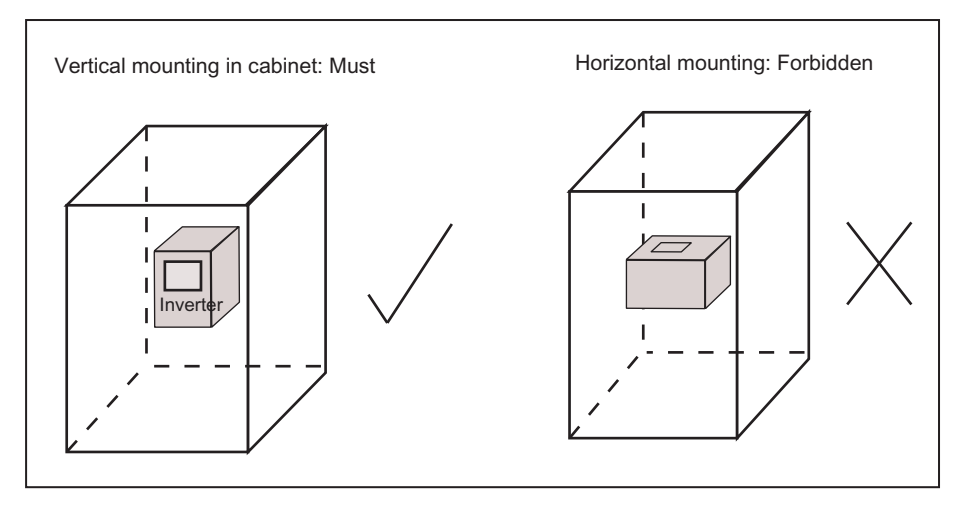

Figure 5-1 Mounting orientation

When performing vertical mounting, you can mount the inverter with an angle of 87° to 90° between inverter and horizontal surface. See figure below for details:

#### Installation

5.1 Mechanical installation

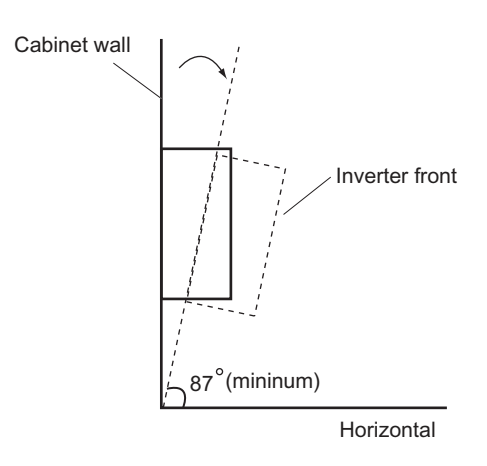

Figure 5-2 Allowed mounting angle between inverter and the horizon

# Mounting clearance

You can mount inverters one next to another or one above another with the clearance below:

- Allow at least 100 mm clearance above and below the inverter..
- Allow at least specified clearance A (see Figure 5-3 and Table 5-1 below) between the inverters.

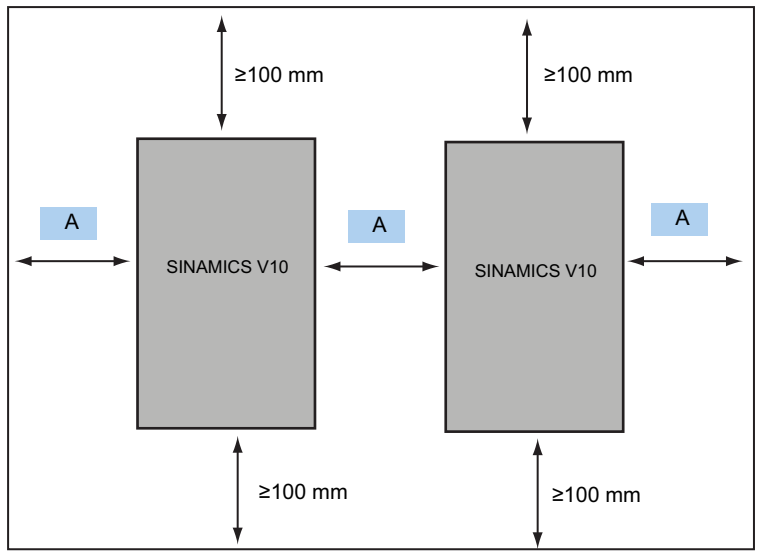

Figure 5-3 Inverter mounting clearance

| Table 5-1 | Requirements | for inverter | mounting | clearance |
|-----------|--------------|--------------|----------|-----------|
|-----------|--------------|--------------|----------|-----------|

| Inverters positioned side by side       | Minimum clearance ("A") in mm |
|-----------------------------------------|-------------------------------|
| Frame Size A ↔ Frame Size A             | 50                            |
| Frame Size B ↔ Frame Size A / B         | 50                            |
| Frame Size C ↔ Frame Size A / B / C     | 70                            |
| Frame Size D ↔ Frame Size A / B / C / D | 75                            |

# 5.1.2 Wall mounting

## What does "Wall mounting" mean?

The term "Wall mounting" means:

- 1. The inverter mounts directly to a cabinet wall, without use of optional mounting kit.
- 2. The entire inverter including its heatsink mounts inside the cabinet.
- 3. You don't need an external fan to cool the inverter.

#### Mounting dimensions (outline dimensions + drill patterns)

You can drill holes in cabinet wall according to the drill patterns shown below. The inverter outline dimensions are also provided in the figure for your reference:

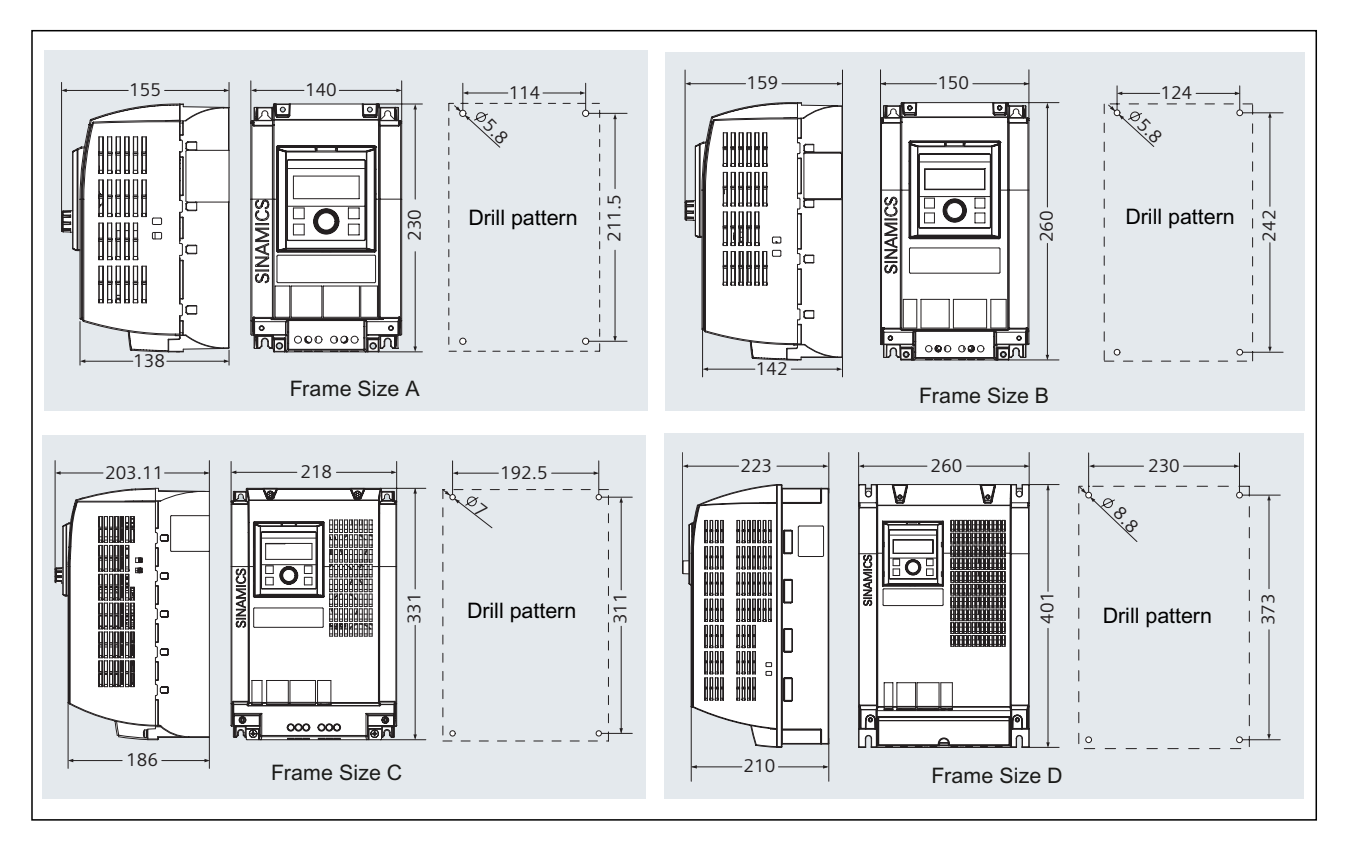

Figure 5-4 Mounting dimensions (in mm)

| Table 5-2 | Mounting torque requirements |
|-----------|------------------------------|
|-----------|------------------------------|

| Inverter variant | Holes to be drilled in cabinet wall | Fixing method          | Tightening torque<br>(Nm) |
|------------------|-------------------------------------|------------------------|---------------------------|
| Frame Size A     | 4                                   | 4 x M5 screws and nuts | 2.5                       |
| Frame Size B     | 4                                   | 4 x M5 screws and nuts | 2.5                       |

#### Installation

5.1 Mechanical installation

| Inverter variant | Holes to be drilled in cabinet wall | Fixing method          | Tightening torque<br>(Nm) |
|------------------|-------------------------------------|------------------------|---------------------------|
| Frame Size C     | 4                                   | 4 x M6 screws and nuts | 2.5                       |
| Frame Size D     | 4                                   | 4 x M8 screws and nuts | 2.5                       |

#### Mounting sequence

Proceed the following procedure to complete your mounting of the inverter directly to cabinet wall:

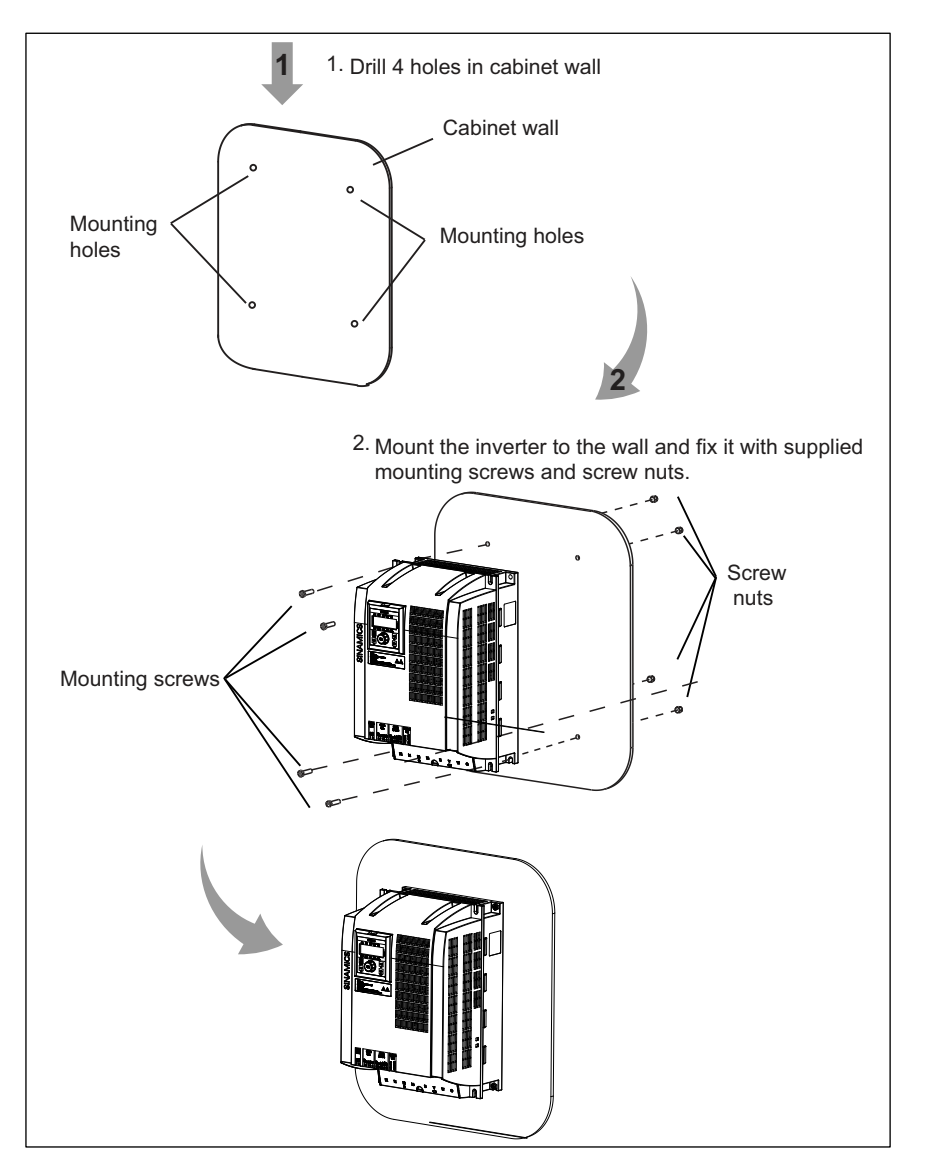

Figure 5-5 Mounting sequence (wall mounting)

### Mounting the operator panel to cabinet door

The inverter has a removable operator panel. If necessary, you can remove the operator panel from the inverter and mount it to the cabinet door. (See topic "Mounting the operator panel to cabinet door (Page 31)" for details.)

# 5.1.3 Push-through mounting

#### What does "Push-through mounting" mean?

The term "Push-through mounting" means:

- 1. The inverter is mounted through cabinet wall, using an optional push-through mounting kit.
- 2. The inverter body unit mounts inside cabinet, while the heatsink extends outside the cabinet.
- 3. If necessary, you can use an external fan to cool the inverter.

# **Outline dimensions of SINAMICS V10**

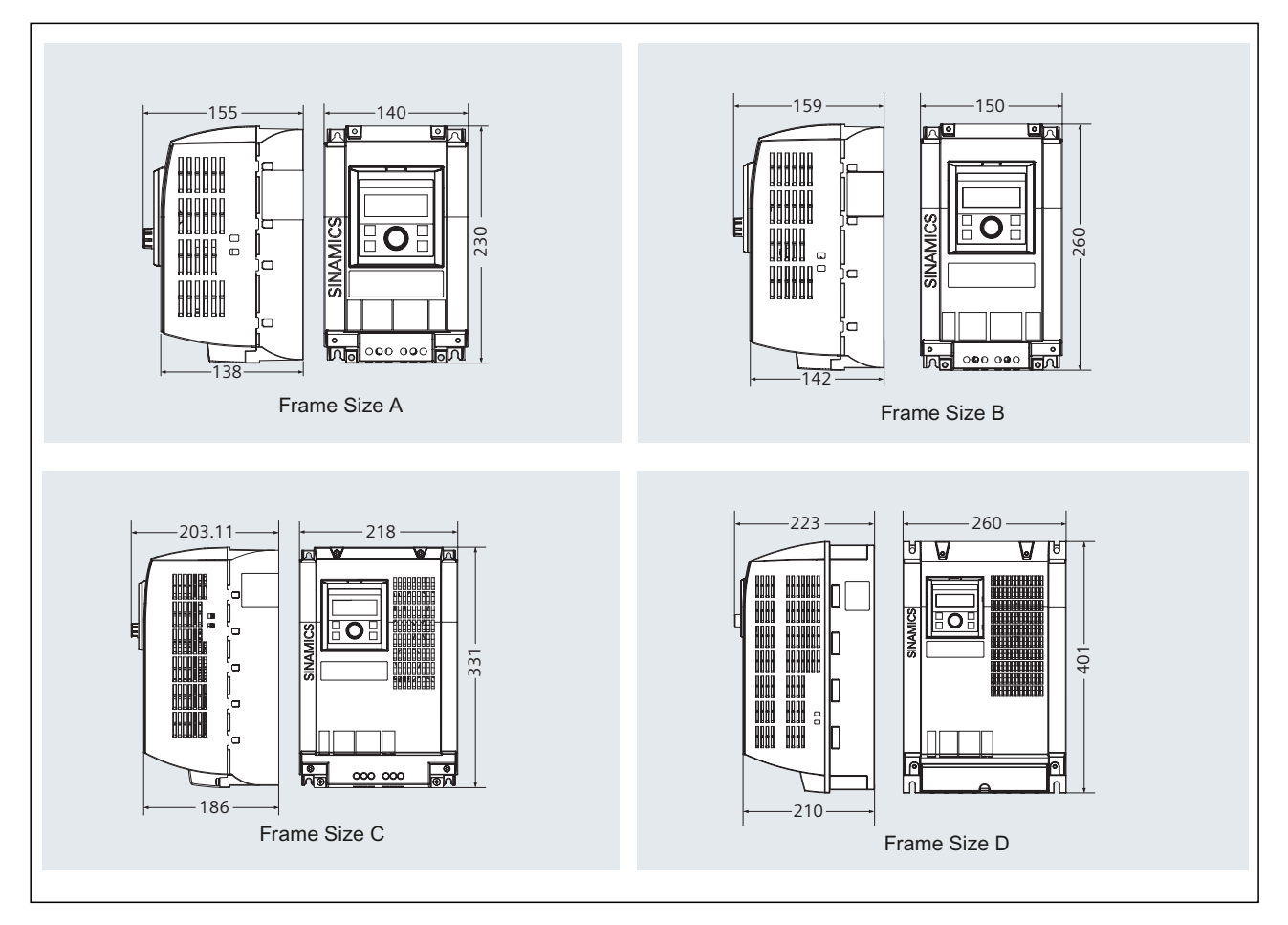

Figure 5-6 Outline dimensions of SINAMICS V10 (in mm)

# Drill patterns and cut-out dimensions

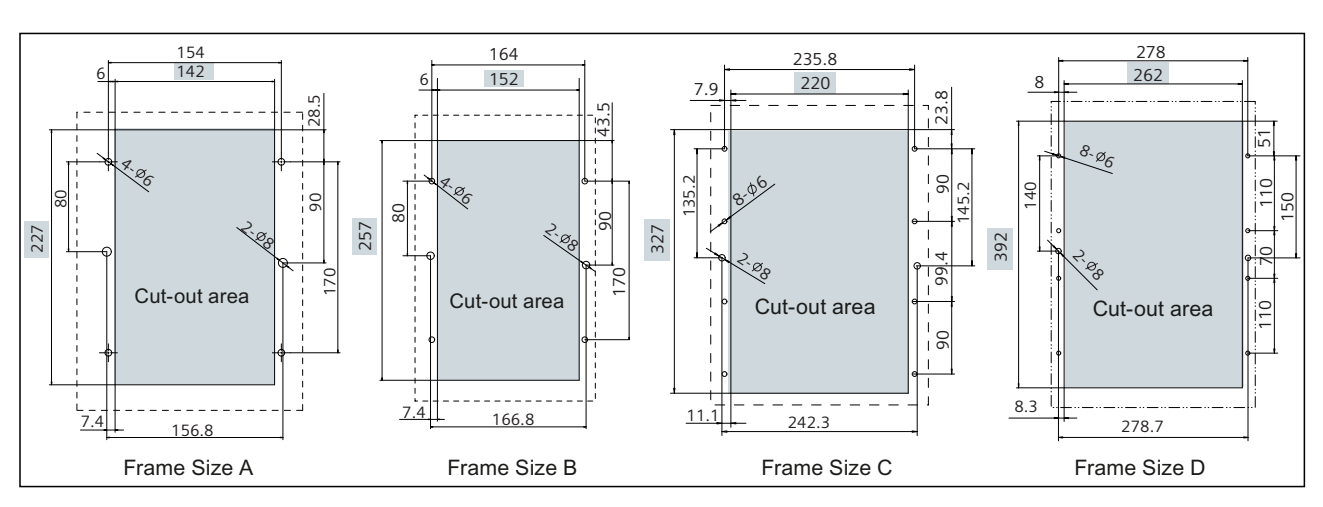

Please drill holes and cut out an opening in cabinet wall according to the data specified in the figure below:

Figure 5-7 Drill pattern and cut-out dimensions (in mm)

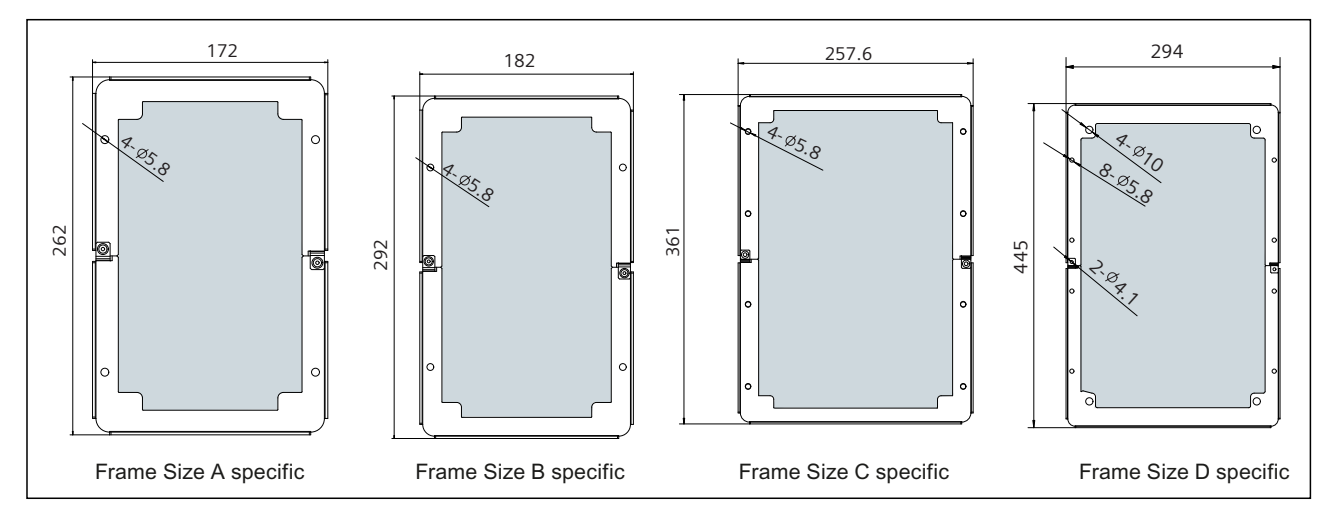

#### Outline dimensions of optional mounting kits

Figure 5-8 Outline dimensions of optional mounting kits (in mm)

#### Table 5-3 Mounting torque requirements

| Inverter<br>variant | Holes to be drilled<br>in cabinet wall | Fixing method                              | Tightening<br>torque (Nm) |
|---------------------|----------------------------------------|--------------------------------------------|---------------------------|
| Frame Size A        | 6                                      | 4 x M5 screws and nuts; 2 x plastic rivets | 2.5                       |
| Frame Size B        | 6                                      | 4 x M5 screws and nuts; 2 x plastic rivets | 2.5                       |
| Frame Size C        | 10                                     | 8 x M5 screws and nuts; 2 x plastic rivets | 2.5                       |

### Installation

# 5.1 Mechanical installation

| Inverter<br>variant | Holes to be drilled<br>in cabinet wall | Fixing method                                                                                          | Tightening<br>torque (Nm) |
|---------------------|----------------------------------------|----------------------------------------------------------------------------------------------------|---------------------------|
| Frame Size D        | 10                                     | 4 x M8 screws and nuts (for fixing the inverter to the push-through mounting kit) ; 2 x plastic rivets | 2.5                       |
|                     |                                        | 8 x M5 screws and nuts (for fixing the inverter to cabinet wall)                                       | 2.5                       |
|                     |                                        | 4 x M4 screws (for fixing the metal back cover to the back of inverter)                                | 0.8                       |

# Mounting sequence

Proceed the following procedure to complete your mounting of the inverter with optional mounting kit through cabinet wall:

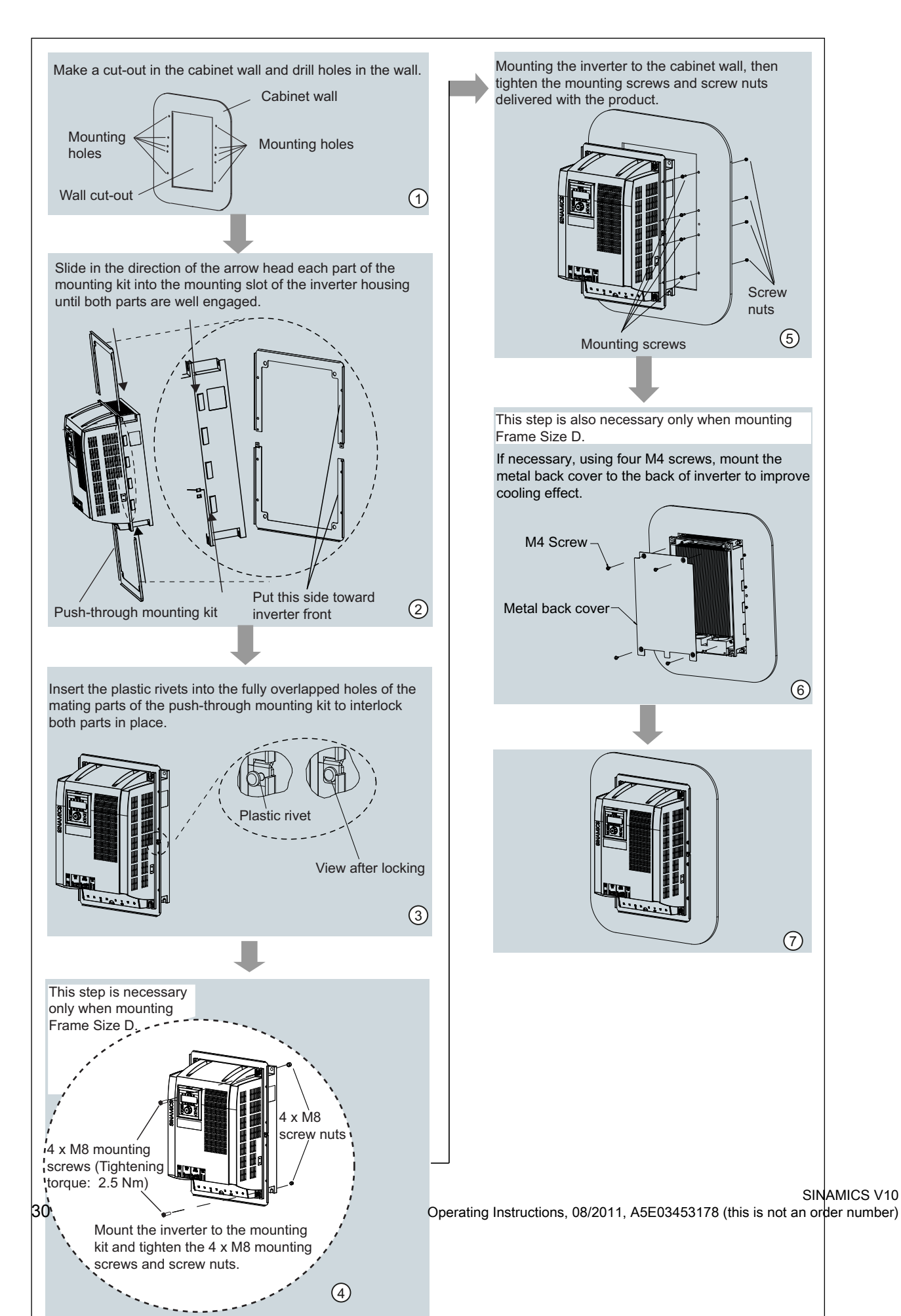

# Mounting the operator panel to cabinet door

The inverter has a removable operator panel. If necessary, you can remove the operator panel from the inverter and mount it to the cabinet door. (See topic "Mounting the operator panel to cabinet door (Page 31)" for details.)

# 5.1.4 Mounting the operator panel to cabinet door

### Mounting dimensions for door-mounted operator panel

You can detach the operator from inverter body unit and mount it to the cabinet door. This provides you with the possibility of remote operator panel operation.

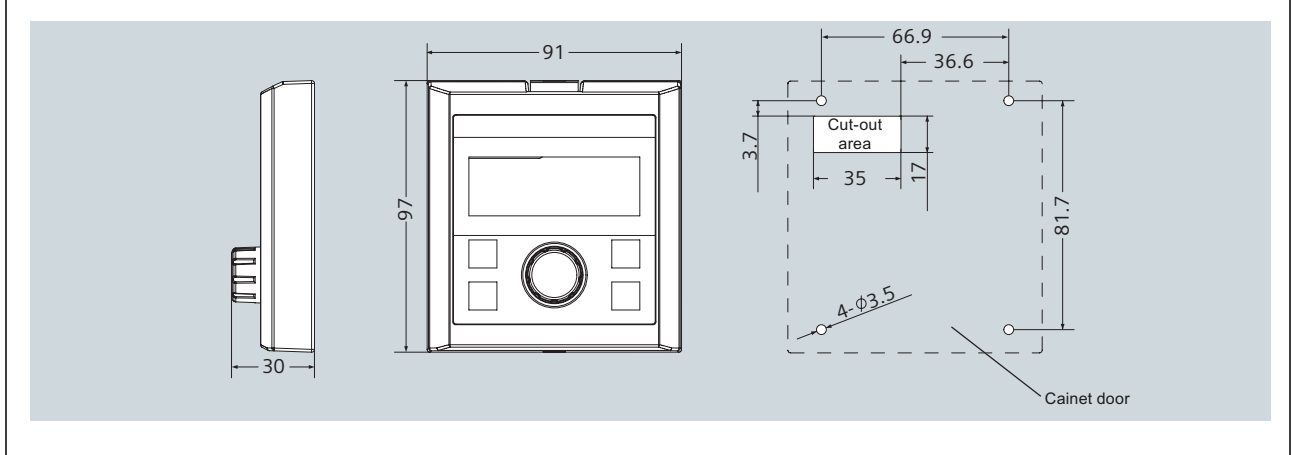

Figure 5-10 Mounting dimensions (outline dimensions + drill patterns + cut-out dimensions)

 Table 5-4
 Torques for fixing the operator panel to cabinet door

| -                                           | Tightening torque<br>(Nm)                                        |  |
|---------------------------------------------|------------------------------------------------------------------|--|
| M3 preassembled screw and washer assemblies | 0.8                                                              |  |
| N                                           | A3 preassembled screw and washer assemblies<br>ew length: 12 mm) |  |

# NOTICE

If the screw is damaged during mounting, you can select similar M3 preassembled screws and assemblies instead. But, make sure the screw length is between 12 mm and 18 mm.

#### Installation

5.1 Mechanical installation

# Mounting the operator panel to cabinet door

Proceed the following procedure to mount the operator panel to cabinet door:

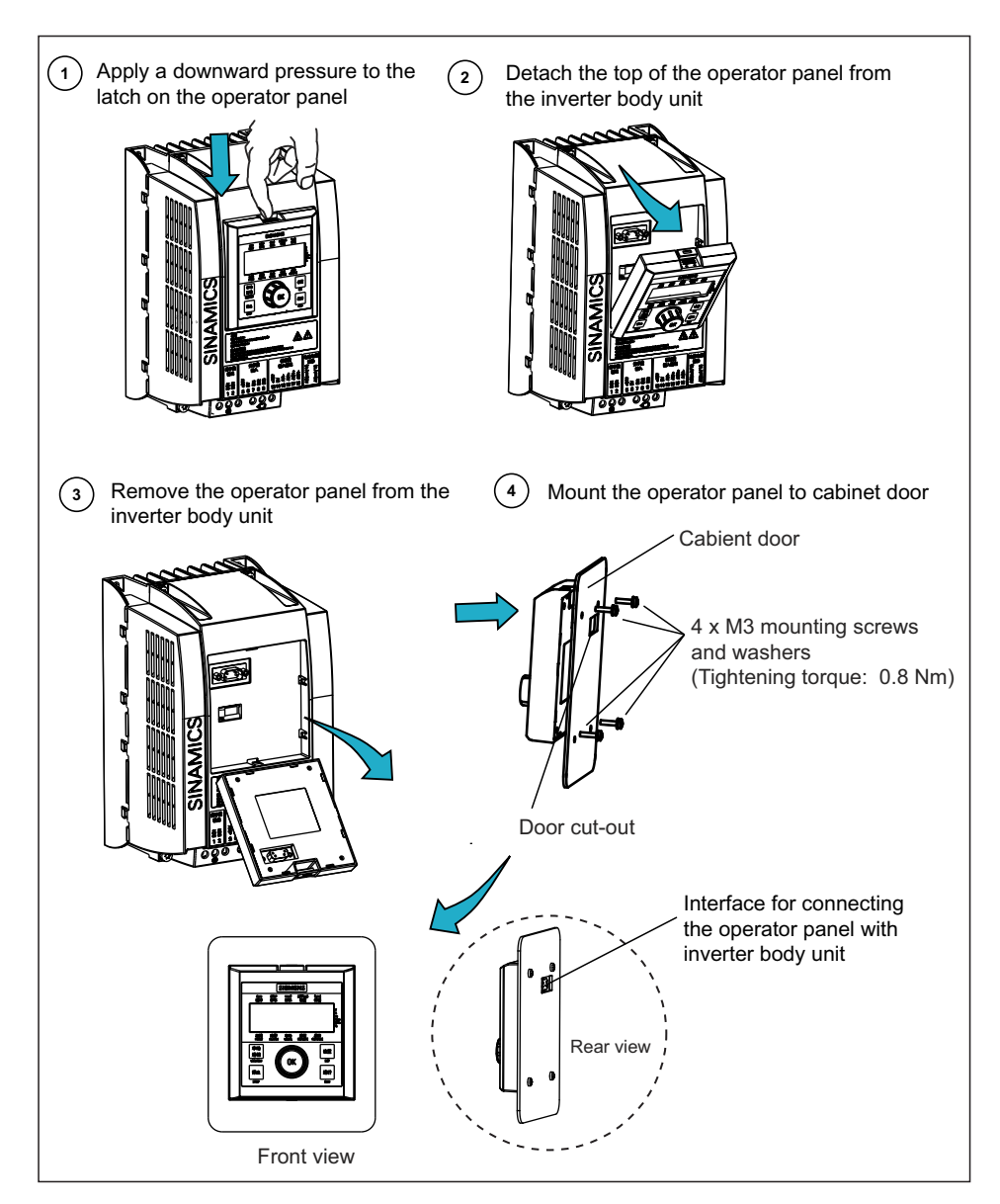

Figure 5-11 Procedure for mounting the operator panel to cabinet door

#### Note

For the cable connection between the operator panel and the inverter body unit, see topic "Interface definition (Page 33)".

# 5.2.1 Interface definition

#### PE terminal layout

The position of PE terminals in Frame Size D is different from that in other frame sizes. See figure below for details.

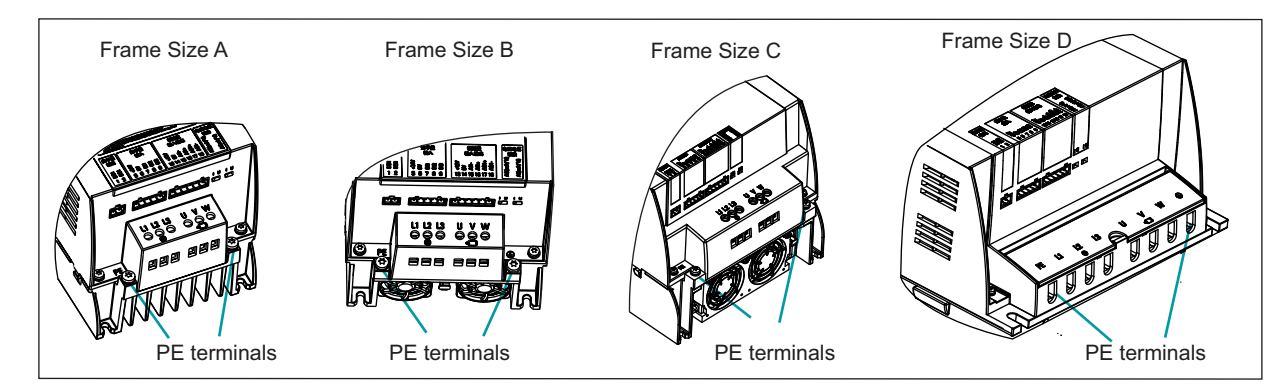

Figure 5-12 PE terminal layout

| Inverter variant | Max. tightening torque for PE terminal (Nm) |  |  |
|------------------|---------------------------------------------|--|--|
| Frame Size A     | 1.5                                         |  |  |
| Frame Size B     | 1.5                                         |  |  |
| Frame Size C     | 1.5                                         |  |  |
| Frame Size D     | 2.5                                         |  |  |

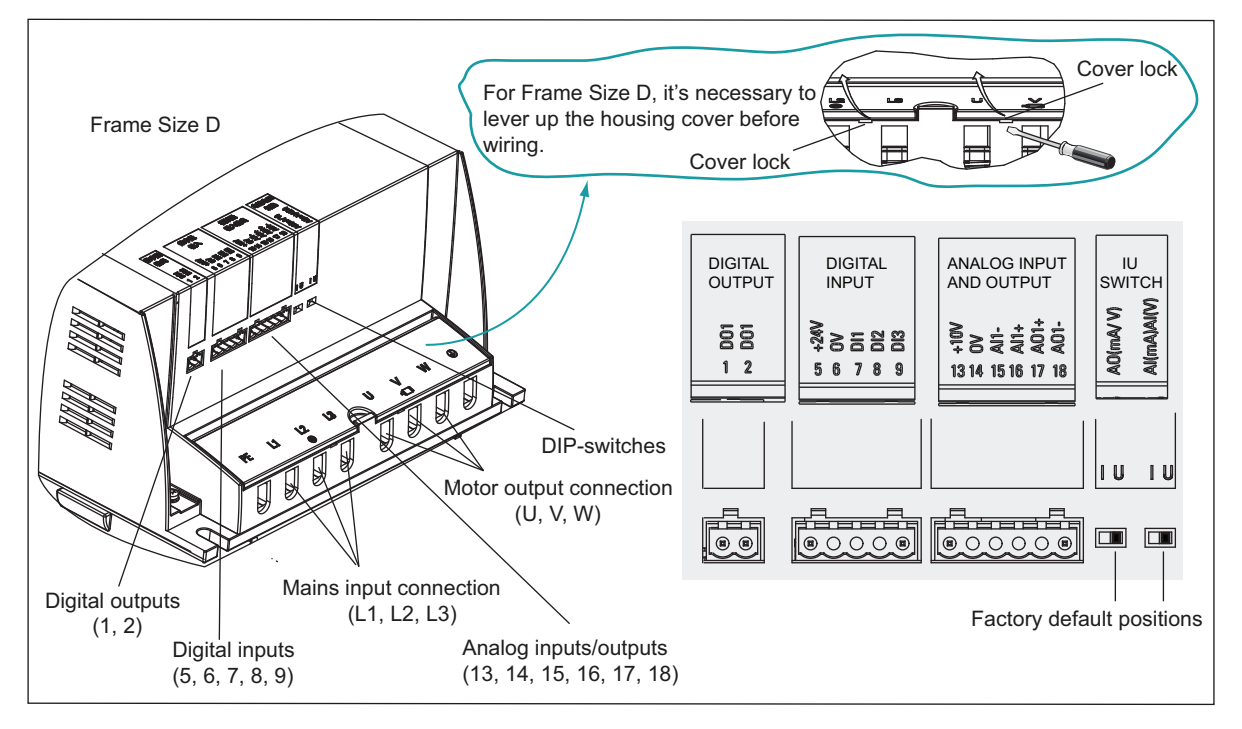

# Layout of interfaces other than PE terminals

Figure 5-13 Layout of interfaces other than PE terminals (example)

| Table 5-6 | Tightening torques for mo | tor output (U, V, W) and | d mains input terminals | (L1, L2, L3) |
|-----------|---------------------------|--------------------------|-------------------------|--------------|
|-----------|---------------------------|--------------------------|-------------------------|--------------|

| Inverter variant | Max. tightening torque for motor output and mains input terminals (Nm) |
|------------------|------------------------------------------------------------------------|
| Frame Size A     | 0.6                                                                    |
| Frame Size B     | 0.6                                                                    |
| Frame Size C     | 1.2                                                                    |
| Frame Size D     | 2.5                                                                    |

# NOTICE

Depending on your particular application, you can set both DIP-switches to required positions.

Digital inputs and analog inputs/outputs provide the SELV voltages.

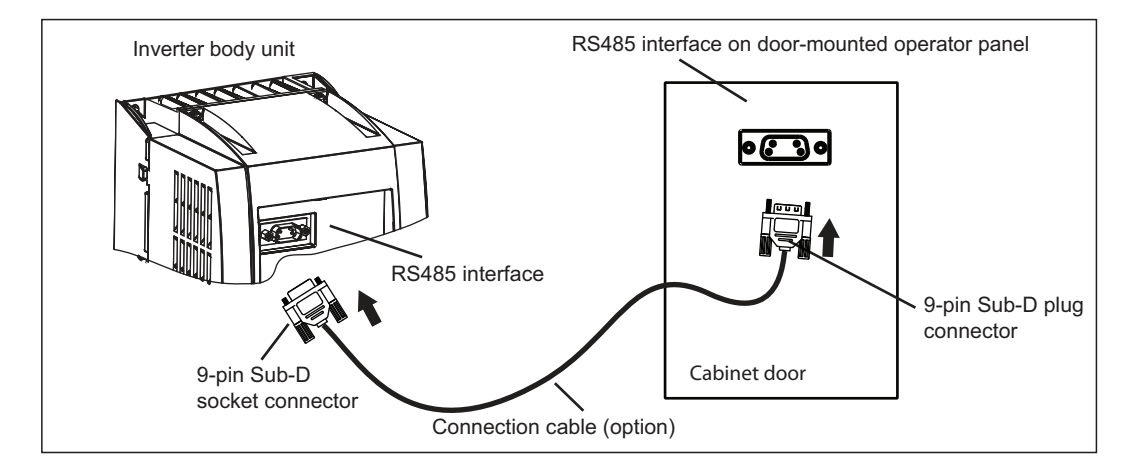

# Interfaces between inverter body unit and the remote operator panel

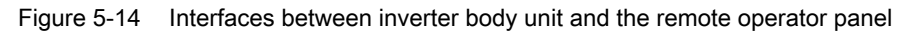

| NOTICE                                     |  |
|--------------------------------------------|--|
| RS485 interface provides the PELV voltage. |  |

### Conductor cross-sections of the mains input cable and the motor output cable

| Frame Size      | Rated power     | Conductor cross-section<br>(mains input cable) |      |      |                      | Conductor cross-section |      |      |      |
|-----------------|-----------------|------------------------------------------------|------|------|----------------------|-------------------------|------|------|------|
|                 | (kW)            |                                                |      |      | (motor output cable) |                         |      |      |      |
| mm <sup>2</sup> | mm <sup>2</sup> |                                                | AWG  |      | mm <sup>2</sup>      |                         | AWG  |      |      |
| Min.            | Max.            | Min.                                           | Max. | Min. | Max.                 | Min.                    | Max. |      |      |
| A               | 0.55            | 1.0                                            | 1.5  | 17.0 | 15.0                 | 1.0                     | 1.5  | 17.0 | 15.0 |
|                 | 0.75            | 1.0                                            | 1.5  | 17.0 | 15.0                 | 1.0                     | 1.5  | 17.0 | 15.0 |
|                 | 1.1             | 1.0                                            | 1.5  | 17.0 | 15.0                 | 1.0                     | 1.5  | 17.0 | 15.0 |
|                 | 1.5             | 1.0                                            | 1.5  | 17.0 | 15.0                 | 1.0                     | 1.5  | 17.0 | 15.0 |
| В               | 2.2             | 1.0                                            | 2.5  | 17.0 | 13.0                 | 1.0                     | 4.0  | 17.0 | 11.0 |
|                 | 3               | 1.0                                            | 2.5  | 17.0 | 13.0                 | 1.0                     | 4.0  | 17.0 | 11.0 |
|                 | 4               | 1.5                                            | 2.5  | 15.0 | 13.0                 | 1.0                     | 4.0  | 17.0 | 11.0 |
| С               | 5.5             | 2.5                                            | 10.0 | 13.0 | 7.0                  | 1.5                     | 10.0 | 15.0 | 7.0  |
|                 | 7.5             | 4.0                                            | 10.0 | 11.0 | 7.0                  | 2.5                     | 10.0 | 13.0 | 7.0  |
|                 | 11              | 6.0                                            | 10.0 | 10.0 | 7.0                  | 4.0                     | 10.0 | 11.0 | 7.0  |
| D               | 15              | 8.0                                            | 20.0 | 8.0  | 4.0                  | 8.0                     | 20.0 | 8.0  | 4.0  |
|                 | 18.5            | 10.0                                           | 20.0 | 7.0  | 4.0                  | 8.0                     | 20.0 | 8.0  | 4.0  |
|                 | 22              | 12.0                                           | 20.0 | 6.0  | 4.0                  | 10.0                    | 20.0 | 7.0  | 4.0  |

 Table 5-7
 Conductor cross-sections of the mains input cable and the motor output cable

#### Note

Use 75 °C wire for an ambient temperature of 40 °C or less and use 90 °C wire for ambient temperature between 40 °C and 60 °C.

A correction factor of K = 0.71 has been used based on the following:

A maximum of four cables are laid side by side on a cable ladder.

The ambient temperature during cable operation is 30 °C.

(in accordance with EN 60204-1 and IEC 364-5-523)

### Conductor cross-sections of the DI/DO, AI/AO terminal connecting cable

 Table 5-8
 Conductor cross-sections of the DI/DO, AI/AO terminal connecting cable

|                                      | DO (Digital Outputs) | DI (Digital inputs) | AI (Analog inputs) | AO (Analog outputs) |
|--------------------------------------|----------------------|---------------------|--------------------|---------------------|
| Limit value (mm <sup>2</sup> )       | ≤ 1.2                | ≥ 0.1               | ≥ 0.1              | ≥ 0.1               |
| Recommended value (mm <sup>2</sup> ) | 1.0                  | 0.25                | 0.25               | 0.25                |

#### NOTICE

To ensure that input/output precision is  $\leq 1 \%$ , it's recommended that the cable length be less than (<) 5 m. If you don't have this precision requirement, use a cable which is less than (<) 30 m.
# 5.2.2 Connecting power supply to the motor

## Power and motor connections

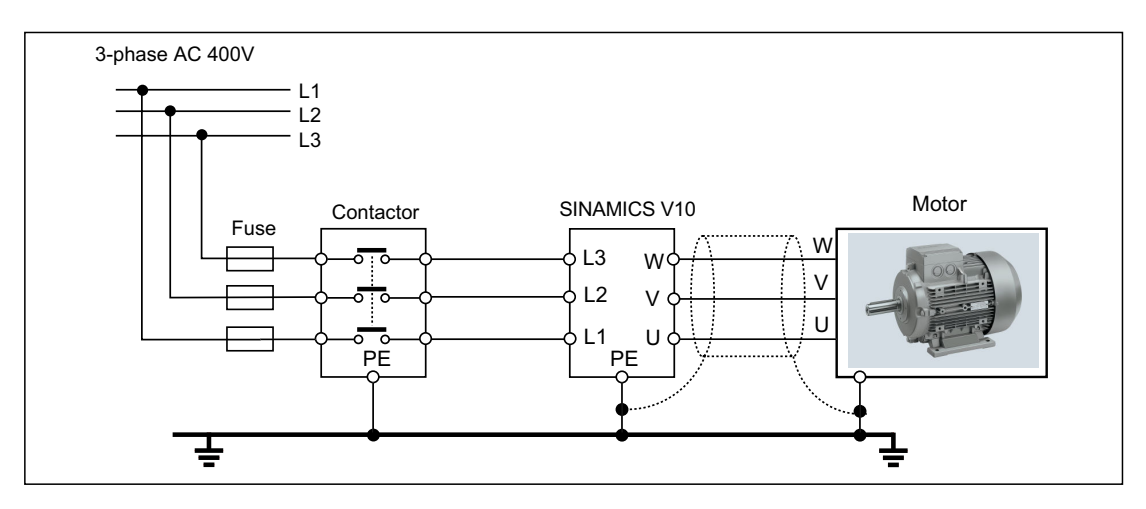

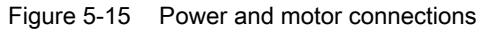

# 

Ensure that the appropriate fuses with specified current ratings are connected between the power supply and the inverter (See table below for the type of recommended SIEMENS fuses for different frame sizes.). For detailed fuse specification, consult your local inverter distributor or visit the SIEMENS website concerned.

| Table 5-9 | Types of SIEMENS line fuses | (recommended) |
|-----------|-----------------------------|---------------|
|-----------|-----------------------------|---------------|

| Inverter variant | Inverter output power rating (kW) | Fuse type | Fuse current rating (A) |
|------------------|-----------------------------------|-----------|-------------------------|
| Frame Size A     | 0.55                              | 3NA3803   | 10                      |
|                  | 0.75                              | 3NA3803   | 10                      |
|                  | 1.1                               | 3NA3803   | 10                      |
|                  | 1.5                               | 3NA3803   | 10                      |
| Frame Size B     | 2.2                               | 3NA3805   | 16                      |
|                  | 3                                 | 3NA3805   | 16                      |
|                  | 4                                 | 3NA3807   | 20                      |
| Frame Size C     | 5.5                               | 3NA3807   | 20                      |
|                  | 7.5                               | 3NA3810   | 25                      |
|                  | 11                                | 3NA3814   | 35                      |
| Frame Size D     | 15                                | 3NA3817   | 40                      |
|                  | 18.5                              | 3NA3820   | 50                      |
|                  | 22                                | 3NA3822   | 63                      |

# Commissioning

# 6.1 Typical connection modes

This chapter describes ten kinds of typical connection modes, from which the customer can select according to his own needs. When a connection macro is selected via the operator panel (for details, please refer to " **Operation mode ② - Connection macro selection**") after the wiring work, relevant parameter settings will be done automatically, which greatly helps simplify the work of quick commissioning

# 

Direct contact between copper earthing conductor and aluminium PE terminal will lead to significant corrosion due to electrochemical action! Make sure that copper earthing conductor is corrosion resistant or properly plated.

The earth-leakage current exceeding 3.5 mA may occur during normal operation of the inverter. A permanently fixed ground connection must be provided.

# 

The inverter digital input terminals, analog input/output terminals and the communication port between the inverter body unit and the operator panel should be double-insulated from live parts and meet the requirements for SELV (Safety Extra Low Voltage) in EN61800-5-1, and those terminals shall be connected to other SELV circuits.

The inverter output terminals (relay output, max. 250 V) are at a dangerously high voltage when Non-SELV control voltage is applied. Use only approved double insulated cable for supply connection with nominal cross-section area of at least 0.75 mm<sup>2</sup> / 300 V / 75 °C and protected by max. 6A external fuse, type gG approved based on IEC 60269.

### NOTICE

To change the default lamp ON setting as indicated in figures below, go to P0748.

To calibrate the analog input setpoint in some typical connection modes mentioned below, go to P0753 to P0761.

To calibrate the analog output setpoint in some typical connection modes mentioned below, go to P0771 to P0781.

In addition to application macros, for each typical connection mode (except "Typical connection mode 1") as described below, still you can set some read-only or unlocked parameters as per your particular demands.

Some default parameter values depend on specific connection macro, inverter type, motor rating data, etc. You can find detailed description of these parameters in Chapter 7 Parameter List.

Function of DC Braking can be enabled through proper settings of P0703 and P1230.

In LOC mode, default frequency setpoint depends on P1040. For relative parameters, please refer to P1031 and P1040.

For parameters related to connection modes, please see table in Application macros (Page 56).

# Typical connection mode 1 (C01) - Out-of-box application

# Description:

- 1. Only input power and motor 3-phase connection
- 2. Motor start/stop, rotation direction and speed are controlled via the operator panel only.

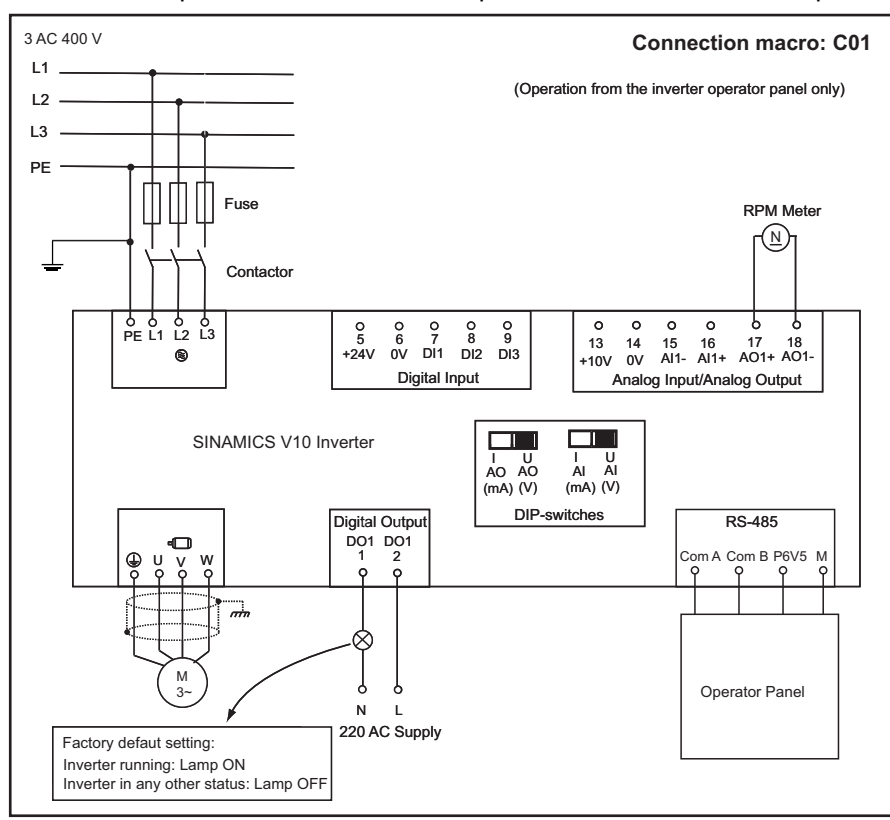

Figure 6-1 Typical connection mode 1 (C01)

# The DIP-switch settings

DIP-switch (AO): Depends on external RPM Meter

DIP-switch (AI): The setting in this application is inactive

Table 6-1 Select connection macro C01 with the operator panel after the wiring (please refer to "Operation mode ② - Connection macro selection", and then below parameter settings will be automatically finished.)

| Par. No. | Parameter name                                  | Range         | Unit | Default |
|----------|-------------------------------------------------|---------------|------|---------|
| r0007    | Selected connection macro and application macro | C0100 - C1105 |      | C01xx*  |
| P0610    | Motor I <sup>2</sup> t reaction                 | 0 - 2         |      | 1       |
| P0701    | Function of digital input 1                     | 0 - 99        |      | 0       |
| P0702    | Function of digital input 2                     | 0 - 99        |      | 0       |
| P0703    | Function of digital input 3                     | 0 - 99        |      | 0       |

| Par. No. | Parameter name                  | Range  | Unit | Default |
|----------|---------------------------------|--------|------|---------|
| P1000    | Selection of frequency setpoint | 0 - 53 |      | 5       |
| P0725    | PNP/NPN digital inputs          | 0 - 1  |      | 1       |

\* "xx" means current application macro.

# Typical connection mode 2 (C02)

### **Description:**

- 1. In LOC mode, motor start/stop, rotation direction and speed can be controlled via the operator panel.
- 2. In REM mode, motor start/stop can be controlled via an external signal source connected to DI3, MOP-up (for increasing motor frequency)/MOP-down (for decreasing motor frequency) via external signal sources connected to DI1 and DI2.

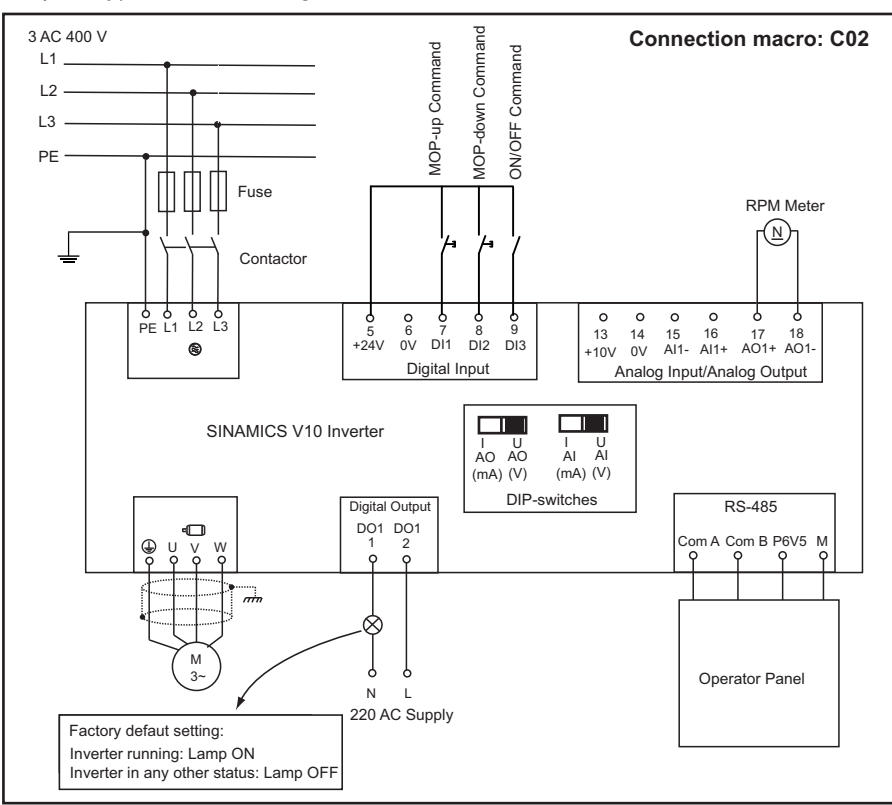

Figure 6-2 Typical connection mode 2 (C02)

### The DIP-switch settings

DIP-switch (AO): Depends on external RPM Meter

DIP-switch (AI): The setting in this application is inactive

Table 6-2 Select connection macro C02 with the operator panel after the wiring (please refer to "Operation mode ② - Connection macro selection", and then below parameter settings will be automatically finished.)

| Par. No. | Parameter name                                  | Range         | Unit | Default |
|----------|-------------------------------------------------|---------------|------|---------|
| r0007    | Selected connection macro and application macro | C0100 - C1105 |      | C02xx*  |
| P0610    | Motor I <sup>2</sup> t reaction                 | 0 - 2         |      | 2       |
| P0701    | Function of digital input 1                     | 0 - 99        |      | 13      |
| P0702    | Function of digital input 2                     | 0 - 99        |      | 14      |
| P0703    | Function of digital input 3                     | 0 - 99        |      | 1       |
| P1000    | Selection of frequency setpoint                 | 0 - 53        |      | 1       |
| P0725    | PNP/NPN digital inputs                          | 0 - 1         |      | 1       |

\* "xx" means current application macro.

# Typical connection mode 3 (C03)

### Description:

- 1. In LOC mode, motor start/stop, rotation direction and speed can be controlled via the operator panel.
- 2. In REM mode, motor start/stop can be controlled via an external signal source connected to DI1, motor speed via an external potentiometer.

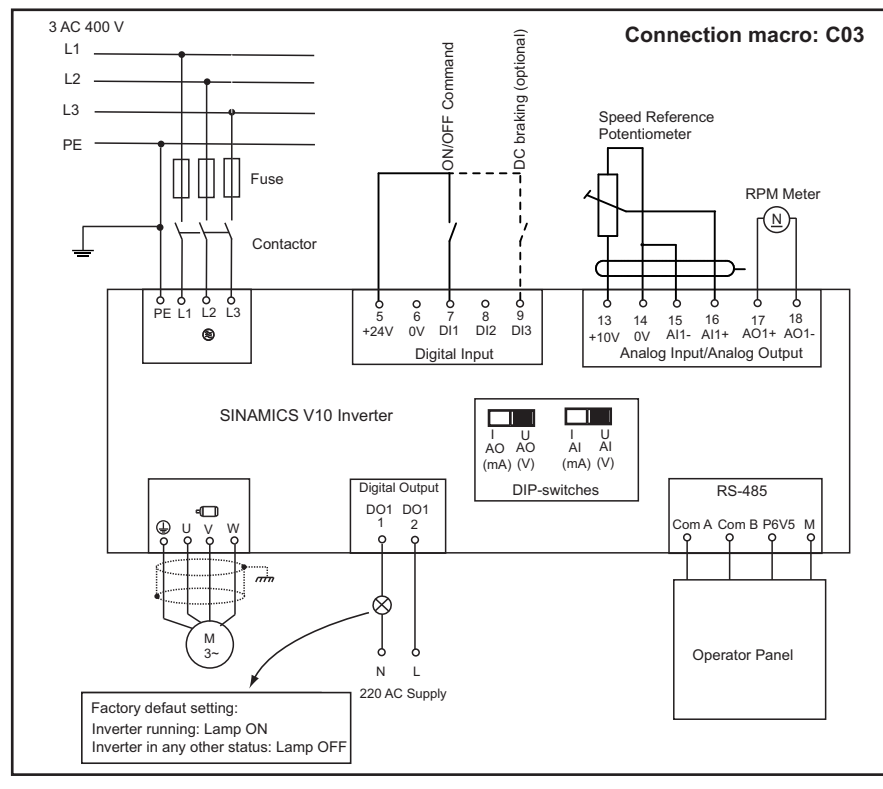

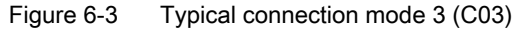

The DIP-switch settings

DIP-switch (AO): Depends on external RPM Meter

DIP-switch (AI): Must be set to voltage (V) mode

Table 6-3 Select connection macro C03 with the operator panel after the wiring (please refer to "Operation mode ② - Connection macro selection", and then below parameter settings will be automatically finished.)

| Par. No. | Parameter name                                  | Range         | Unit | Default |
|----------|-------------------------------------------------|---------------|------|---------|
| r0007    | Selected connection macro and application macro | C0100 - C1105 |      | C03xx*  |
| P0610    | Motor I <sup>2</sup> t reaction                 | 0 - 2         |      | 2       |
| P0701    | Function of digital input 1                     | 0 - 99        |      | 1       |
| P0702    | Function of digital input 2                     | 0 - 99        |      | 0       |
| P0703    | Function of digital input 3                     | 0 - 99        |      | 0       |
| P1000    | Selection of frequency setpoint                 | 0 - 53        |      | 2       |
| P0725    | PNP/NPN digital inputs                          | 0 - 1         |      | 1       |

\* "xx" means current application macro.

# Typical connection mode 4 (C04)

### **Description:**

- 1. In LOC mode, motor start/stop, rotation direction and speed can be controlled via the operator panel.
- 2. In REM mode, motor start/stop can be controlled via an external signal source connected to DI1, motor speed via an external potentiometer and motor rotation direction via an external signal source connected to DI2.

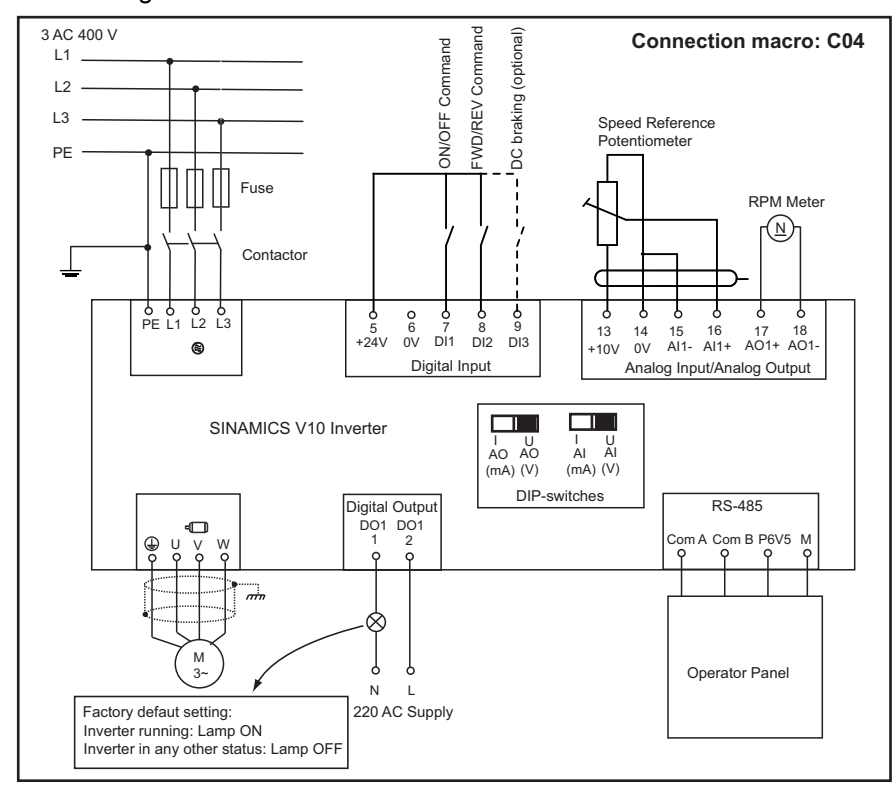

Figure 6-4 Typical connection mode 4 (C04)

#### The DIP-switch settings

DIP-switch (AO): Depends on external RPM Meter

DIP-switch (AI): Must be set to voltage (V) mode

Table 6-4 Select connection macro C04 with the operator panel after the wiring (please refer to "Operation mode ② - Connection macro selection", and then below parameter settings will be automatically finished.)

| Par. No. | Parameter name                                  | Range         | Unit | Default |
|----------|-------------------------------------------------|---------------|------|---------|
| r0007    | Selected connection macro and application macro | C0100 - C1105 |      | C04xx*  |
| P0610    | Motor I <sup>2</sup> t reaction                 | 0 - 2         |      | 2       |
| P0701    | Function of digital input 1                     | 0 - 99        |      | 1       |
| P0702    | Function of digital input 2                     | 0 - 99        |      | 12      |
| P0703    | Function of digital input 3                     | 0 - 99        |      | 0       |

| Par. No. | Parameter name                  | Range  | Unit | Default |
|----------|---------------------------------|--------|------|---------|
| P1000    | Selection of frequency setpoint | 0 - 53 |      | 2       |
| P0725    | PNP/NPN digital inputs          | 0 - 1  |      | 1       |

\* "xx" means current application macro.

# Typical connection mode 5 (C05)

### Description:

- 1. In LOC mode, motor start/stop, rotation direction and speed can be controlled via the operator panel.
- 2. In REM mode, motor start/stop can be controlled via an external signal source connected to DI2, motor speed via an external potentiometer.
- LOC and REM mode switch-over is controlled via an external signal source connected to DI1.

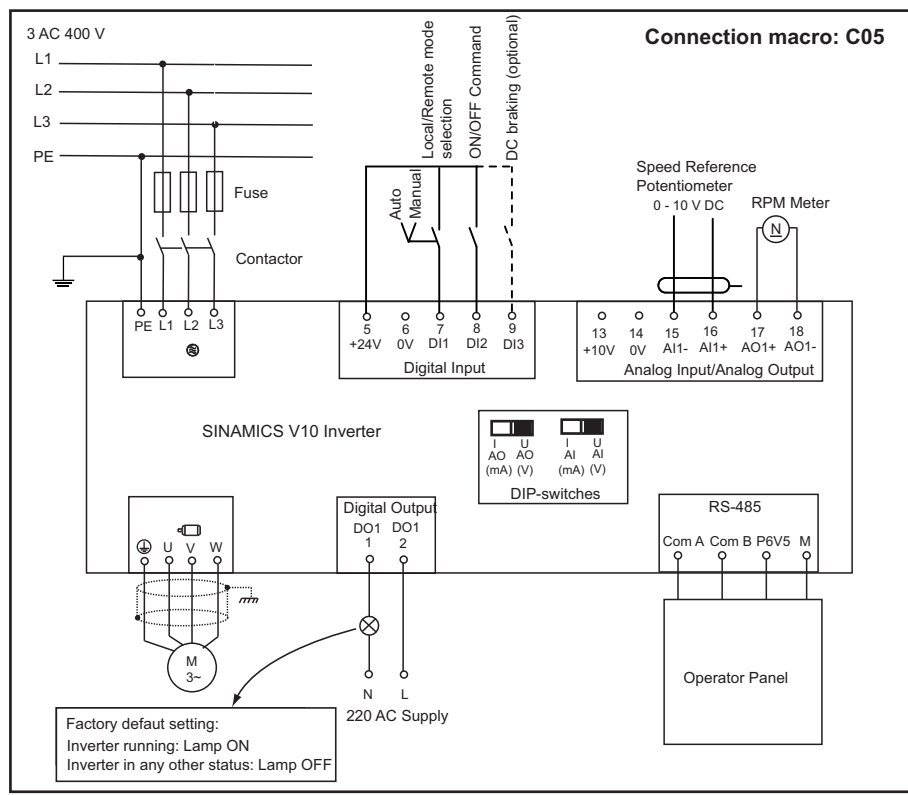

Figure 6-5 Typical connection mode 5 (C05)

### The DIP-switch settings in this application

DIP-switch (AO): Depends on external RPM Meter

DIP-switch (AI): Must be set to voltage (V) mode

 Table 6-5
 Select connection macro C05 with the operator panel after the wiring (please refer to "Operation mode ② - Connection macro selection", and then below parameter settings will be automatically finished.)

| Par. No. | Parameter name                                  | Range         | Unit | Default |
|----------|-------------------------------------------------|---------------|------|---------|
| r0007    | Selected connection macro and application macro | C0100 - C1105 |      | C05xx*  |
| P0610    | Motor I <sup>2</sup> t reaction                 | 0 - 2         |      | 1       |
| P0701    | Function of digital input 1                     | 0 - 99        |      | 99      |
| P0702    | Function of digital input 2                     | 0 - 99        |      | 1       |
| P0703    | Function of digital input 3                     | 0 - 99        |      | 0       |
| P1000    | Selection of frequency setpoint                 | 0 - 53        |      | 2       |
| P0725    | PNP/NPN digital inputs                          | 0 - 1         |      | 1       |

\* "xx" means current application macro.

# Typical connection mode 6 (C06)

#### **Description:**

- 1. In LOC mode, motor start/stop, rotation direction and speed can be controlled via the operator panel.
- In REM mode, motor start/stop can be controlled via an external signal source connected to DI1, motor set frequency via external signal sources connected to DI2 and DI3. When DI2 is selected, you can change the motor set frequency with P1002 in the "Operation mode (§) Access all the parameters (Page 71)" mode. When DI3 is selected, you can change the motor set frequency with P1003 in the "Operation mode (§) Access all the parameters (Page 71)" mode. When DI3 is selected, you can change the motor set frequency with P1003 in the "Operation mode (§) Access all the parameters (Page 71)" mode. If both DI2 and DI3 are selected, the motor set frequency is the sum of the value of P1002 and the value of P1003.

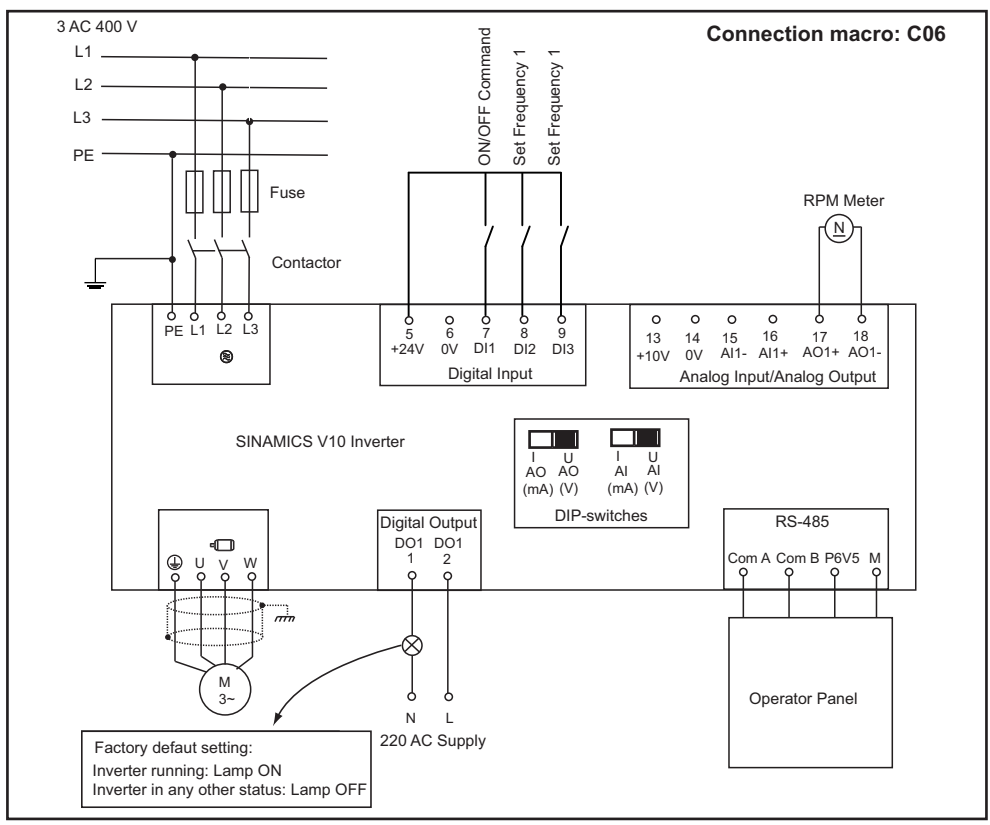

Figure 6-6 Typical connection mode 6 (C06)

### The DIP-switch settings

DIP-switch (AO): Depends on external RPM Meter

DIP-switch (AI): The DIP-switch setting in this application is inactive.

Table 6-6 Select connection macro C06 with the operator panel after the wiring (please refer to "Operation mode ② - Connection macro selection", and then below parameter settings will be automatically finished.)

| Par. No. | Parameter name                                  | Range         | Unit | Default |
|----------|-------------------------------------------------|---------------|------|---------|
| r0007    | Selected connection macro and application macro | C0100 - C1105 |      | C06xx*  |
| P0610    | Motor I <sup>2</sup> t reaction                 | 0 - 2         |      | 2       |
| P0701    | Function of digital input 1                     | 0 - 99        |      | 1       |
| P0702    | Function of digital input 2                     | 0 - 99        |      | 15      |
| P0703    | Function of digital input 3                     | 0 - 99        |      | 15      |
| P1000    | Selection of frequency setpoint                 | 0 - 53        |      | 3       |
| P0725    | PNP/NPN digital inputs                          | 0 - 1         |      | 1       |

\* "xx" means current application macro.

# Typical connection mode 7 (C07)

### Description:

- 1. In LOC mode, motor start/stop, rotation direction and speed can be controlled via the operator panel.
- 2. In REM mode, motor start/stop and rotation direction can be controlled via an external PLC (**PNP type**) connected to DI1 and DI2, motor speed via an external signal source.

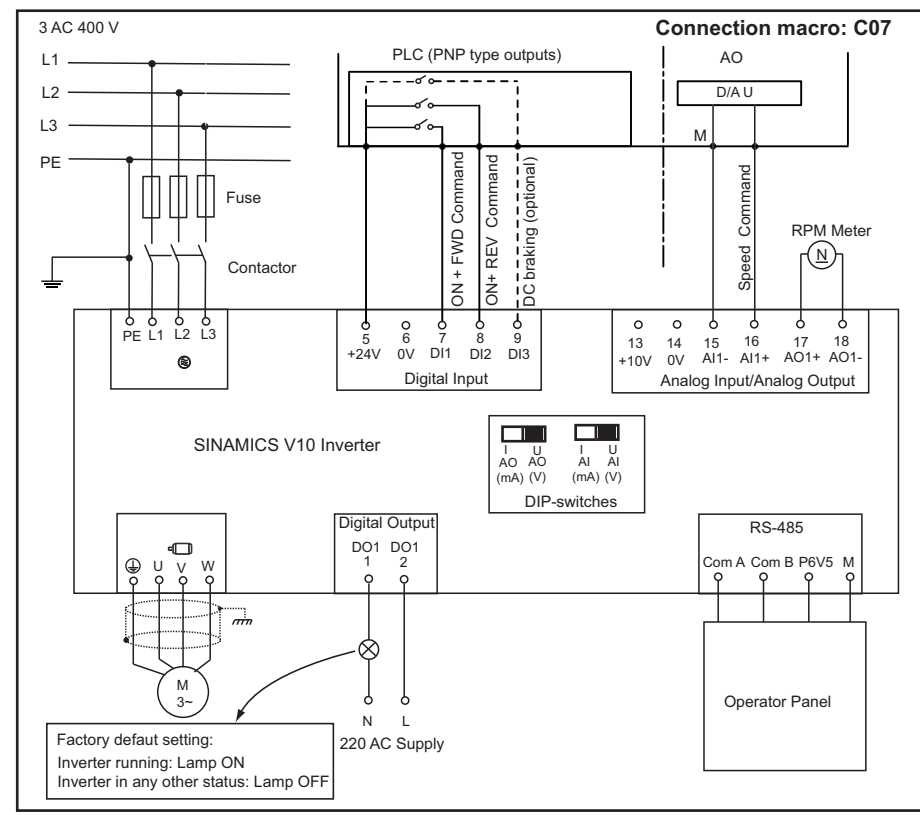

Figure 6-7 Typical connection mode 7 (C07)

The DIP-switch settings

DIP-switch (AO): Depends on the external signal source

DIP-switch (AI): Depends on the external signal source

 Table 6-7
 Select connection macro C07 with the operator panel after the wiring (please refer to "Operation mode ② - Connection macro selection", and then below parameter settings will be automatically finished.)

| Par. No. | Parameter name                                  | Range         | Unit | Default |
|----------|-------------------------------------------------|---------------|------|---------|
| r0007    | Selected connection macro and application macro | C0100 - C1105 |      | C07xx*  |
| P0610    | Motor I <sup>2</sup> t reaction                 | 0 - 2         |      | 2       |
| P0701    | Function of digital input 1                     | 0 - 99        |      | 13      |
| P0702    | Function of digital input 2                     | 0 - 99        |      | 2       |
| P0703    | Function of digital input 3                     | 0 - 99        |      | 0       |
| P1000    | Selection of frequency setpoint                 | 0 - 53        |      | 2       |
| P0725    | PNP/NPN digital inputs                          | 0 - 1         |      | 1       |

\* "xx" means current application macro.

# Typical connection mode 8 (C08)

## **Description:**

- 1. In LOC mode, motor start/stop, rotation direction and speed can be controlled via the operator panel.
- 2. In REM mode, motor start/stop and rotation direction can be controlled via an external PLC (**NPN type**) connected to DI1 and DI2, motor speed via an external signal source.

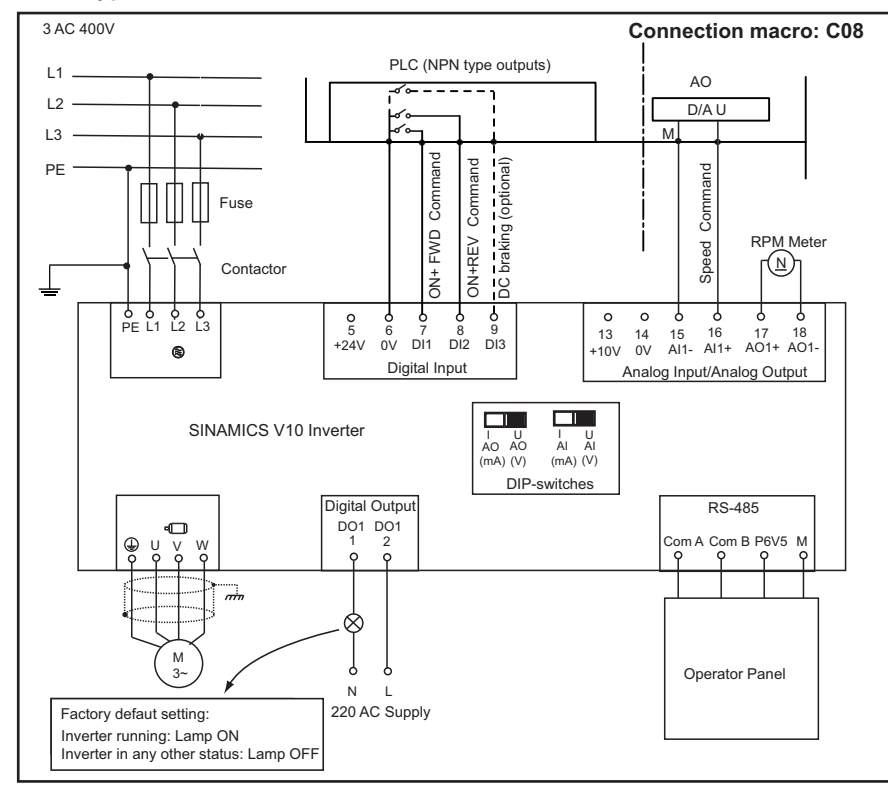

Figure 6-8 Typical connection mode 8 (C08)

## The DIP-switch settings

DIP-switch (AO): Depends on the external signal source

DIP-switch (AI): Depends on the external signal source

| Table 6-8 | Select connection macro C08 with the operator panel after the wiring (please refer to |
|-----------|---------------------------------------------------------------------------------------|
|           | "Operation mode 2 - Connection macro selection", and then below parameter settings    |
|           | will be automatically finished.)                                                      |

| Par. No. | Parameter name                                  | Range         | Unit | Default |
|----------|-------------------------------------------------|---------------|------|---------|
| r0007    | Selected connection macro and application macro | C0100 - C1105 |      | C08xx*  |
| P0610    | Motor I <sup>2</sup> t reaction                 | 0 - 2         |      | 2       |
| P0701    | Function of digital input 1                     | 0 - 99        |      | 1       |
| P0702    | Function of digital input 2                     | 0 - 99        |      | 2       |
| P0703    | Function of digital input 3                     | 0 - 99        |      | 0       |
| P1000    | Selection of frequency setpoint                 | 0 - 53        |      | 2       |
| P0725    | PNP/NPN digital inputs                          | 0 - 1         |      | 0       |

\* "xx" means current application macro.

## Typical connection mode 9 (C09)

### **Description:**

- 1. In LOC mode, motor start/stop, rotation direction and speed can be controlled via the operator panel.
- In REM mode, motor start/stop can be controlled via an external signal source connected to DI1, motor speed via an external potentiometer, motor rotation in JOG mode via external signal sources connected to DI2 and DI3.

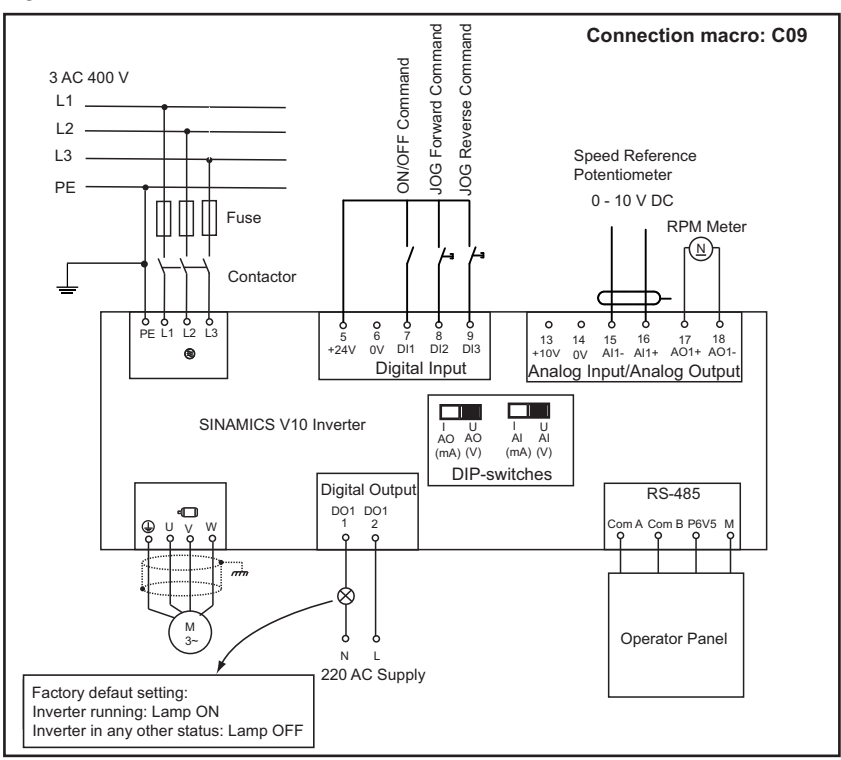

Figure 6-9 Typical connection mode 9 (C09)

#### The DIP-switch settings

DIP-switch (AO): Depends on external RPM Meter

DIP-switch (AI): Must be set to voltage (V) mode

 Table 6-9
 Select connection macro C09 with the operator panel after the wiring (please refer to "Operation mode ② - Connection macro selection", and then below parameter settings will be automatically finished.)

| Par. No. | Parameter name                                  | Range         | Unit | Default |
|----------|-------------------------------------------------|---------------|------|---------|
| r0007    | Selected connection macro and application macro | C0100 - C1105 |      | C09xx*  |
| P0610    | Motor I <sup>2</sup> t reaction                 | 0 - 2         |      | 2       |
| P0701    | Function of digital input 1                     | 0 - 99        |      | 1       |
| P0702    | Function of digital input 2                     | 0 - 99        |      | 10      |

Commissioning

6.1 Typical connection modes

| Par. No. | Parameter name                  | Range  | Unit | Default |
|----------|---------------------------------|--------|------|---------|
| P0703    | Function of digital input 3     | 0 - 99 |      | 11      |
| P1000    | Selection of frequency setpoint | 0 - 53 |      | 2       |
| P0725    | PNP/NPN digital inputs          | 0 - 1  |      | 1       |

\* "xx" means current application macro.

# Typical connection mode 10 (C10)

### Description:

- 1. In LOC mode, motor start/stop, rotation direction and speed can be controlled via the operator panel.
- In REM mode, motor start/stop can be controlled via an external signal source connected to DI1, motor MOP-up/MOP-down via external signal sources connected to DI2 and DI3, feedback value via an external sensor connected to terminals AI1+ and AI1-.

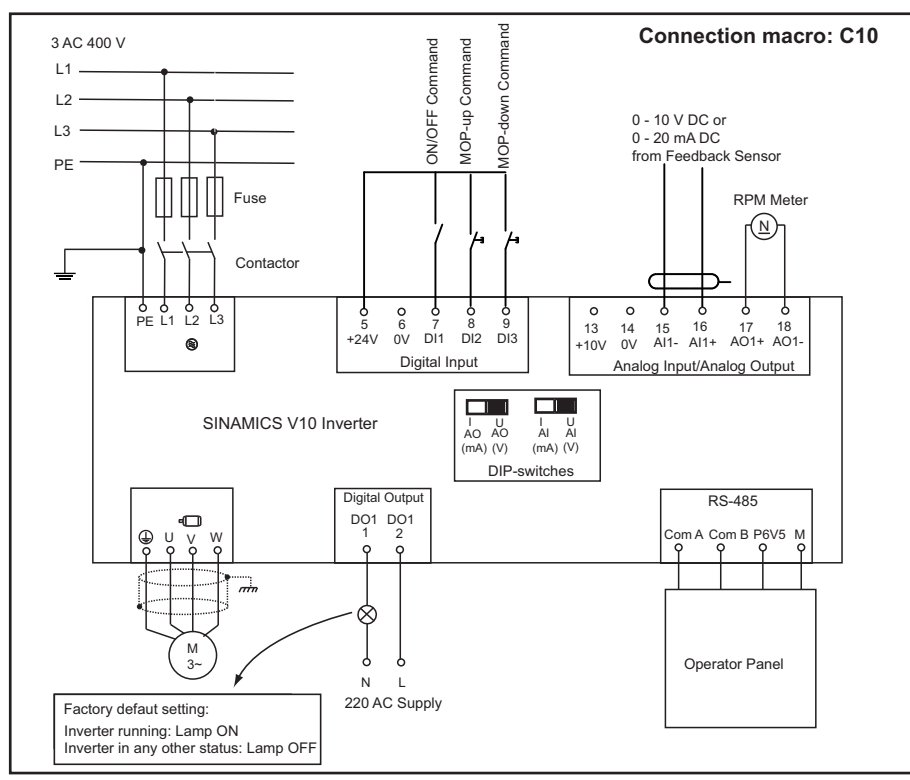

Figure 6-10 Typical connection mode 10 (C10)

### The DIP-switch settings in this application

DIP-switch (AO): Depends on the external signal source

DIP-switch (AI): Depends on the external signal source

 Table 6-10
 Select connection macro C10 with the operator panel after the wiring (please refer to "Operation mode ② - Connection macro selection", and then below parameter settings will be automatically finished.)

| Par. No. | Parameter name                                  | Range         | Unit | Default |
|----------|-------------------------------------------------|---------------|------|---------|
| r0007    | Selected connection macro and application macro | C0100 - C1105 |      | C10xx*  |
| P0610    | Motor I <sup>2</sup> t reaction                 | 0 - 2         |      | 2       |
| P0701    | Function of digital input 1                     | 0 - 99        |      | 1       |
| P0702    | Function of digital input 2                     | 0 - 99        |      | 13      |
| P0703    | Function of digital input 3                     | 0 - 99        |      | 14      |
| P1000    | Selection of frequency setpoint                 | 0 - 53        |      | 1       |
| P0725    | PNP/NPN digital inputs                          | 0 - 1         |      | 1       |

\* "xx" means current application macro.

### NOTICE

The PI controller function is valid only in this connection mode and when the current control mode is set to REM mode.

In this connection mode, PI setpoint must be set via P2240 and feedback value shall, depending on actually connected sensor, be scaled via P0753 to P0761.

Besides parameters listed in Auto hotspot, P2280 (default value: 0.500), P2285 (default value: 10.000s) and P2293 (default value: 10.00s) are also related to connection mode.

Commissioning

6.1 Typical connection modes

# Typical connection mode 11 (C11)

# Description:

1. Motor start/stop and rotation direction can be controlled via DI1 and DI2, motor speed via the operator panel.

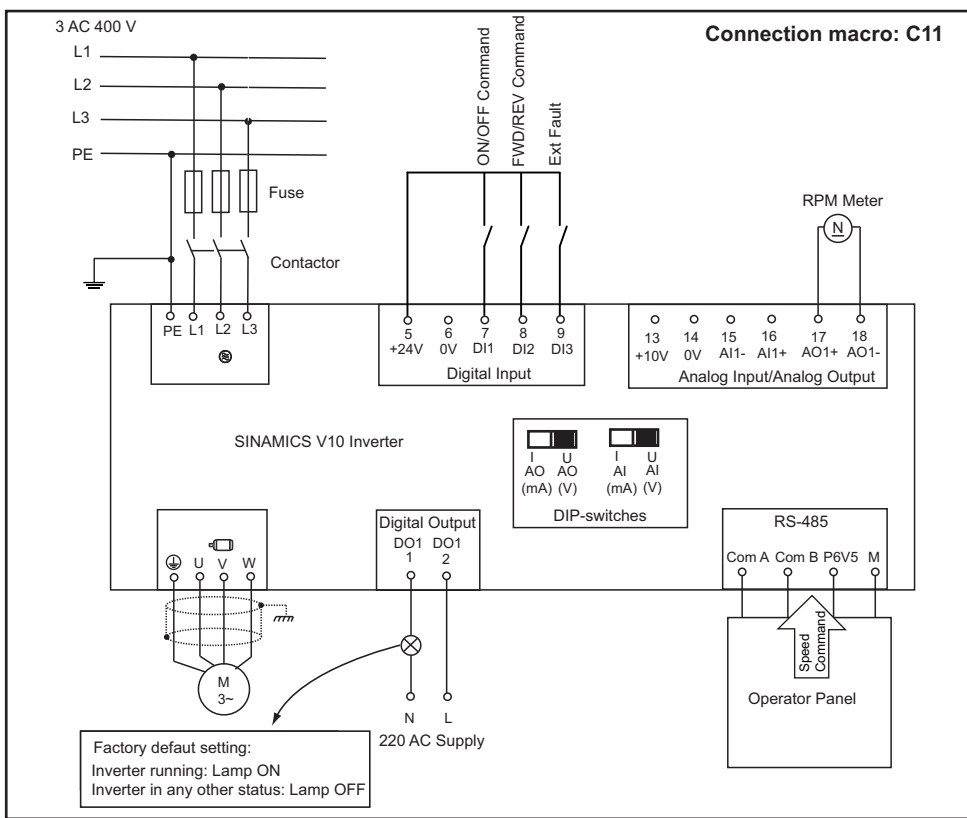

Figure 6-11 Typical connection mode 11 (C11)

# The DIP-switch settings

DIP-switch (AO): Depends on external RPM Meter

DIP-switch (AI): The setting in this application is inactive

 Table 6-11
 Select connection macro C10 with the operator panel after the wiring (please refer to "Operation mode ② - Connection macro selection", and then below parameter settings will be automatically finished.)

| Par. No. | Parameter name                                  | Range         | Unit | Default |
|----------|-------------------------------------------------|---------------|------|---------|
| r0007    | Selected connection macro and application macro | C0100 - C1105 |      | C10xx*  |
| P0610    | Motor I <sup>2</sup> t reaction                 | 0 - 2         |      | 2       |
| P0701    | Function of digital input 1                     | 0 - 99        |      | 1       |
| P0702    | Function of digital input 2                     | 0 - 99        |      | 12      |
| P0703    | Function of digital input 3                     | 0 - 99        |      | 9       |
| P1000    | Selection of frequency setpoint                 | 0 - 53        |      | 5       |

\* "xx" means current application macro.

6.2 Application macros

# See also

Application macros (Page 56)

# 6.2 Application macros

# **Application macros**

This chapter describes six application macros available:

| Table 6-12 | Descriptions to application macro |
|------------|-----------------------------------|
|------------|-----------------------------------|

| Application macro | Name                                     | Description                                                                                                    | Typical load                                       |
|-------------------|------------------------------------------|----------------------------------------------------------------------------------------------------|----------------------------------------------------|
| A00 <sup>1)</sup> | Out of box                               | -                                                                                                    | -                                                  |
| A01               | Simple fan/pump with light starting load |                                                                                                    | Simple fan/pump                                    |
| A02               | Heavy pump with heavy starting load      | Pumping load with high starting torque                                                                             | Sewage pump, mud pump, screw pump, gear pump, etc. |
| A03               | Conveyor load                            | Applications which require smooth speed-transition                                                                 | Conveyor                                           |
| A04               | High inertia load                        | Load inertia is relatively high, which requires slow starting/stopping                                             | Centrifuge, roller, industry washer, etc.          |
| A05               | High torque load with heavy dead load    | Starting torque of common constant-<br>torque machine is relatively high, which<br>requires slow starting/stopping | Extruder, injection molding machine, stirring mill |

<sup>1)</sup> A00 - Out of box is the default application macro, i.e. the application macro will be reset to A00 when a new connection macro is selected.

# Parameters related to application macros

| Par.<br>No. | Name                            | Range         | Unit | Default value |       |       |       |        |       |
|-------------|---------------------------------|---------------|------|---------------|-------|-------|-------|--------|-------|
|             |                                 |               |      | A00           | A01   | A02   | A03   | A04    | A05   |
| P1120       | Ramp-up time                    | 0.00 - 300.00 | s    | 10.00         | 20.00 | 20.00 | 10.00 | 90.00  | 20.00 |
| P1121       | Ramp-down time                  | 0.00 - 300.00 | s    | 10.00         | 20.00 | 20.00 | 10.00 | 120.00 | 20.00 |
| P1130       | Ramp-up initial rounding time   | 0.00 - 40.00  | s    | 0.00          | 0.00  | 0.00  | 0.00  | 0.00   | 0.00  |
| P1131       | Ramp-up final rounding time     | 0.00 - 40.00  | s    | 0.00          | 0.00  | 0.00  | 0.00  | 0.00   | 0.00  |
| P1132       | Ramp-down initial rounding time | 0.00 - 40.00  | S    | 0.00          | 0.00  | 0.00  | 0.00  | 0.00   | 0.00  |

## Commissioning

6.2 Application macros

| Par.<br>No. | Name                            | Range         | Unit | Default | value |       |       |       |       |
|-------------|---------------------------------|---------------|------|---------|-------|-------|-------|-------|-------|
| P1133       | Ramp-down final rounding time   | 0.00 - 40.00  | S    | 0.00    | 0.00  | 0.00  | 0.00  | 0.00  | 0.00  |
| P1080       | Min. frequency                  | 0.00 - 300.00 | Hz   | 0.00    | 20.00 | 0.00  | 0.00  | 5.00  | 0.00  |
| P1082       | Max. frequency                  | 0.00 - 300.00 | Hz   | 50.00   | 50.00 | 50.00 | 50.00 | 50.00 | 50.00 |
| P1300       | Control mode                    | 0 - 2         |      | 0       | 2     | 0     | 0     | 0     | 0     |
| P1310       | Continuous boost                | 0.0 - 250.0   | %    | 50.0    | 0.0   | 50.0  | 0.0   | 50.0  | 50.0  |
| P1311       | Acceleration boost              | 0.0 - 250.0   | %    | 0.0     | 0.0   | 0.0   | 50.0  | 0.0   | 0.0   |
| P1312       | Starting boost                  | 0.0 - 250.0   | %    | 0.0     | 0.0   | 0.0   | 0.0   | 0.0   | 0.0   |
| P1240       | Configuration of Vdc controller | 0 - 1         |      | 1       | 1     | 1     | 1     | 1     | 1     |
| P1243       | Dynamic factor of Vdc-<br>max   | 10 - 200      | %    | 100     | 100   | 100   | 100   | 100   | 100   |
| P1230       | Enable DC braking               | 0:0 - 4,000:0 |      | 0:0     | 0:0   | 0:0   | 0:0   | 0:0   | 0:0   |
| P1232       | DC braking current              | 0 - 250       | %    | 0       | 0     | 0     | 0     | 0     | 0     |
| P1233       | Duration of DC braking          | 0 - 250       | s    | 0       | 0     | 0     | 0     | 0     | 0     |
| P1200       | Flying start                    | 0 - 6         |      | 0       | 1     | 0     | 0     | 0     | 0     |
| P1202       | Motor-current: Flying start     | 10 - 200      | %    | 100     | 100   | 100   | 100   | 100   | 100   |
| P1203       | Search rate: Flying start       | 10 - 200      | %    | 100     | 100   | 100   | 100   | 100   | 100   |
| P1210       | Automatic restart               | 0 - 6         |      | 1       | 2     | 1     | 1     | 1     | 1     |
| P0640       | Motor overload factor [%]       | 10.0 - 400.0  | %    | 150.0   | 150.0 | 150.0 | 150.0 | 150.0 | 150.0 |
| P1110       | Inhibit negative setpoint       | 0.0 - 2036.F  |      | 0       | 1     | 1     | 0     | 0     | 0     |

# 6.3 Operator panel overview

# Overview of the operator panel

The operator panel allows you to:

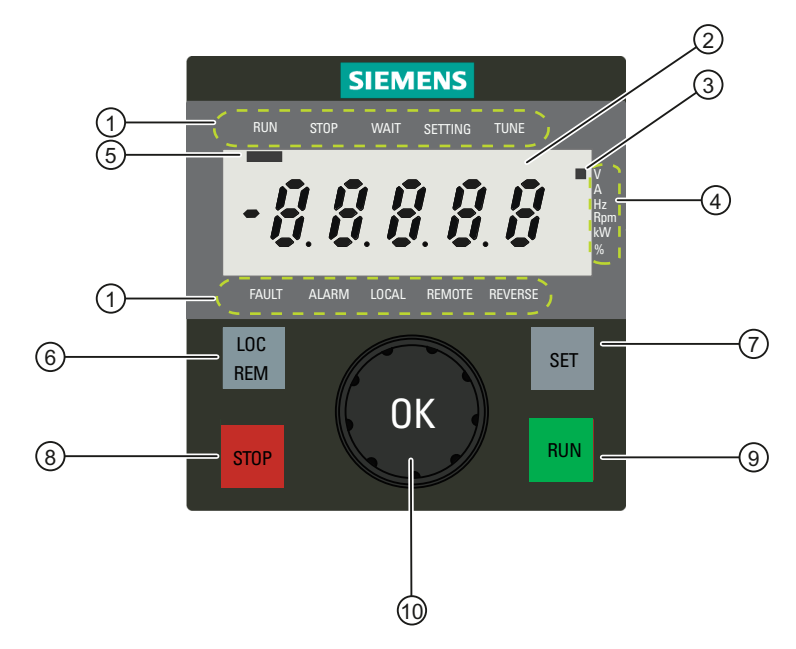

Figure 6-12 Operator panel overview

- Monitor motor status
- Control motor operation (Start/stop, speed, clockwise / counterclockwise rotation, etc.)
- View and acknowledge faults or alarms
- Set and modify parameters
- Switch over between "LOC" and "REM" controls

# 6.3.1 Function overview of operator panel

### Table 6-13 Operator panel overview

| Legend   | Meaning                                      | Function                                                   |                     |                                                                                                    |  |
|----------|----------------------------------------------|------------------------------------------------------------|---------------------|----------------------------------------------------------------------------------------------------|--|
| 1        | Inverter status labels                       | RUN:                                                       | Invert              | er is running                                                                                                    |  |
|          |                                              | STOP:                                                      | Invert              | er stops operation                                                                                                    |  |
|          | KUN STOP WAIT SETTING TONE<br>运行 停止 待机 设置 调谐 | WAIT:                                                      | Invert              | er is ready for operation                                                                                                    |  |
|          | 故障  报警  本地  远程  反转                           | SETTING:                                                   | The c               | urrent frequency value shown is the frequency setpoint;                                                                              |  |
|          | FAULI ALARM LUCAL REMUTE REVERSE             |                                                            | inverte             | er is confirming the selected connection macro or                                                                                    |  |
|          |                                              |                                                            |                     |                                                                                                    |  |
|          |                                              | TUNE:                                                      | Paran               | heter value editing is allowed                                                                                                    |  |
|          |                                              | FAULT:                                                     | Invert              | er is at fault                                                                                                    |  |
|          |                                              | ALARM:                                                     | Invert              | er alarms                                                                                                    |  |
|          |                                              | LOCAL:                                                     | Comn                | nand source is from the operator panel                                                                                               |  |
|          |                                              | REMOTE:                                                    | Comn                | nand source is from external terminal                                                                                                |  |
|          |                                              | REVERSE:                                                   | Motor               | is running in a reverse direction                                                                                                    |  |
| 2        | 5-digit, 7-segment LCD                       | -                                                          |                     |                                                                                                    |  |
| <u>3</u> | Parameter data unit indicator                | Used to indicat                                            | te the c            | lata unit of a specific parameter value.                                                                                             |  |
| (4)      | Parameter data units                         | V: Voltage; A: .<br>%: percentage                          | Amper               | e; Hz: Hertz; Rpm: Revolutions per minute; kW: Kilowatt;                                                                             |  |
| 5        | Inverter status indicator                    | Used to indicat                                            | te curre            | ent inverter status.                                                                                                    |  |
| 6        | LOC/REM (Local/Remote) key                   | Switch betwee                                              | n local             | and remote control modes 1)                                                                                                    |  |
|          | 本地                                           | LOC: Motor operation is controlled from the operator panel |                     |                                                                                                    |  |
|          | 远程<br>LOC/REM                                | REM:                                                       | Motor               | operation is controlled from an external signal source                                                                               |  |
| 0        | SET key<br>ऌ≌                                | Long-press SE<br>the next opera<br>mode appears            | T till<br>tion<br>: | Change-over between the following operation modes (See section "Quick commissioning (Page 63)" for details):                         |  |
|          | SET                                          |                                                            |                     | 1. Quick motor data setting → Inverter status display                                                                                |  |
|          |                                              |                                                            |                     | 2. Connection macro selection $\rightarrow$ Inverter status display                                                                  |  |
|          |                                              |                                                            |                     | 3. Application macro selection $\rightarrow$ Inverter status display                                                                 |  |
|          |                                              |                                                            |                     | 4. Inverter status display $\rightarrow$ Access all the parameters                                                                   |  |
|          |                                              |                                                            |                     | 5. Access all the parameters $\rightarrow$ Inverter status display                                                                   |  |
|          |                                              | Short-press SE                                             | ET:                 | Change-over between the following operation modes<br>(Points 1-4 below; See section "Quick commissioning<br>(Page 63)" for details): |  |
|          |                                              |                                                            |                     | 1. Motor data setting $\rightarrow$ Connection macro selection                                                                       |  |
|          |                                              |                                                            |                     | <ol> <li>Connection macro selection → Application macro selection</li> </ol>                                                         |  |
|          |                                              |                                                            |                     | 3. Access all the parameters $\rightarrow$ Inverter status display                                                                   |  |
|          |                                              |                                                            |                     | <ol> <li>Common application macro specific parameter<br/>setting → Inverter status display</li> </ol>                                |  |
|          |                                              |                                                            |                     | 5. Move among digits of a specific settable value                                                                                    |  |
|          |                                              |                                                            |                     | 6. Clear the fault code displayed                                                                                                    |  |

| Legend | Meaning     | Function                                                              |                                                                                                    |  |  |
|--------|-------------|-----------------------------------------------------------------------|----------------------------------------------------------------------------------------------------|--|--|
| 8      | STOP key    | Press STOP < 2 s: Motor ramp-down (OFF1) <sup>2)</sup>                |                                                                                                    |  |  |
|        | 停止:<br>STOP | Press STOP > 2 s: Motor to coast to a standstill (OFF2) <sup>3)</sup> |                                                                                                    |  |  |
| 9      | RUN key     | Pressing RUN starts                                                   | motor.                                                                                                    |  |  |
|        | 运行<br>RUN   |                                                                       |                                                                                                    |  |  |
| 10     | OK button   | Press OK:                                                             | 1. Acknowledge fault                                                                                                |  |  |
|        |             |                                                                       | 2. Loop through motor status data display                                                                           |  |  |
|        | ОК          |                                                                       | <ol> <li>Confirm the selected connection macro or application<br/>macro</li> </ol>                                  |  |  |
|        |             |                                                                       | <ol> <li>Go from a parameter number into its value setting or<br/>into its parameters index no. and back</li> </ol> |  |  |
|        |             | Turn OK clockwise:                                                    | <ol> <li>Go into the next parameter no., connection macro or<br/>application macro.</li> </ol>                      |  |  |
|        |             |                                                                       | 2. Accelerate the motor                                                                                             |  |  |
|        |             |                                                                       | 3. Increase the setpoint                                                                                            |  |  |
|        |             | Turn OK counterclockwise:                                             | <ol> <li>Go into the last parameter no., connection macro or<br/>application macro.</li> </ol>                      |  |  |
|        |             |                                                                       | 2. Decelerate the motor                                                                                             |  |  |
|        |             |                                                                       | 3. Decrease the setpoint                                                                                            |  |  |

<sup>1)</sup> The factory default control mode is "LOC". In most cases, "LOC" is used for debugging purpose only.

<sup>2)</sup> For the description of OFF1 function, see "Notes on OFF functions" in Chapter 7.

<sup>3)</sup> For the description of OFF2 function, see "Notes on OFF functions" in Chapter 7.

# 6.3.2 Various data displays

Table 6-14 Various data displays

| Display    | Example            | Meaning                                                                                              | Remarks                                                          |
|------------|--------------------|----------------------------------------------------------------------------------------------------|------------------------------------------------------------------|
| -8.8.8.8.8 | - <i>8.8.8.8.8</i> | Inverter display is lighted                                                                          | -                                                                |
|            | ••••               | Inverter initializing                                                                                | -                                                                |
| busy       | 6 J S V            | Inverter is confirming the selected<br>connection macro or application<br>macro, or inverter is busy | -                                                                |
| d xxx      | 8 384              | Actual DC-link voltage                                                                               | -                                                                |
| C xx       | 6 87               | Connection macro available for selection                                                             | There are 10 connection macros available for selection: C01 C11. |
| A xx       | 8 81               | Application macro available for selection                                                            | There are 6 application macros available for selection : A00 A05 |

| Display | Example          | Meaning                                                  | Remarks                                                                                                    |  |  |
|---------|------------------|----------------------------------------------------------|----------------------------------------------------------------------------------------------------|--|--|
| oCxx    | of 01            | Selected connection macro                                | -                                                                                                    |  |  |
| оАхх    | 08 - 0 /         | Selected application macro                               | -                                                                                                    |  |  |
| Схххх   | [0/00]           | Selected connection macro and application macro          | As described in the example, "01" represents "C01", while "00" represents "A00".                                              |  |  |
| Pxxxx   | P 0 2 10         | Parameter no. (Settable parameter)                       |                                                                                                    |  |  |
| P.xxxx  | <i>P.0305</i>    | Parameter no. (Settable parameter)                       | This kind of parameters with a dot is only available in quick motor data setting mode.                                        |  |  |
|         |                  |                                                          | (For details, see "Notice" in Section 6.2.2.3)                                                                                |  |  |
| rxxxx   | 58085            | Parameter no. (Read-only parameter)                      |                                                                                                    |  |  |
| Fxxxx   | F0003            | Fault code (in case of a single fault)                   |                                                                                                    |  |  |
| x.Fxxx  | 1.6002           | Fault code of the 1st fault (in case of multiple faults) | The inverter can display up to 4 recently occurred faults in turn.                                                            |  |  |
|         | 2.9011           | Fault code of the 2nd fault (in case of multiple faults) |                                                                                                    |  |  |
| Ахххх   | 80505            | Alarm code (in case of a single alarm)                   |                                                                                                    |  |  |
| x.Axxx  | 1.8503           | Alarm code of the 1st alarm (in case of multiple alarms) | The inverter can display up to 4 recently occurred alarms in turn.                                                            |  |  |
|         | 2.8543           | Alarm code of the 2nd alarm (in case of multiple alarms) |                                                                                                    |  |  |
| Err     | Erres            | Value setting impossible                                 |                                                                                                    |  |  |
|         | ••••             | Error parameter editing                                  | It's a warning indicating that what you're trying to<br>edit is a read-only parameter and such editing is<br>not allowed.     |  |  |
| XXX. XX | 228.1            | Parameter value, positive                                | Display a positive value of 5 digits at most.                                                                                 |  |  |
| -xxx.xx | -325,10          | Parameter value, negative                                | Display a negative value of 5 digits at most.                                                                                 |  |  |
| inxxx   | 10013            | Indexed parameter                                        | The figure after "in" indicates the number of indices. For example, "In013" means that this indexed parameter has 13 indices. |  |  |
| bxxxx   | See figure below | Binary parameter                                         | Meaning of each segment bit is described in individual parameters concerned                                                   |  |  |

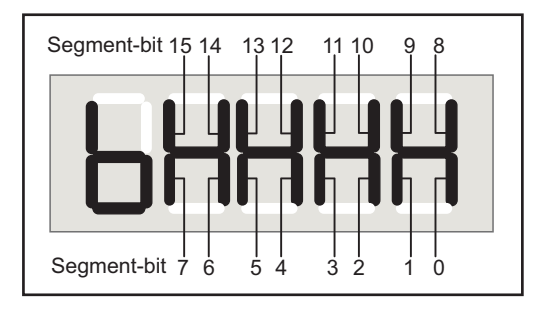

Figure 6-13 Binary parameter display

# 6.3.3 Displays during inverter initialization stage

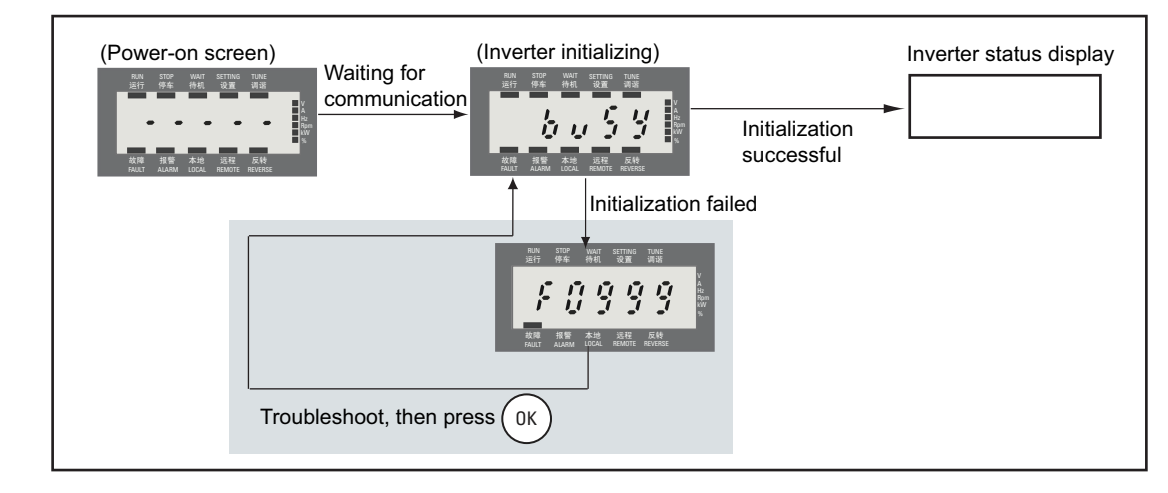

# Displays during inverter initialization stage

Figure 6-14 Displays during inverter initialization stage

6.4 Quick commissioning

# 6.4 Quick commissioning

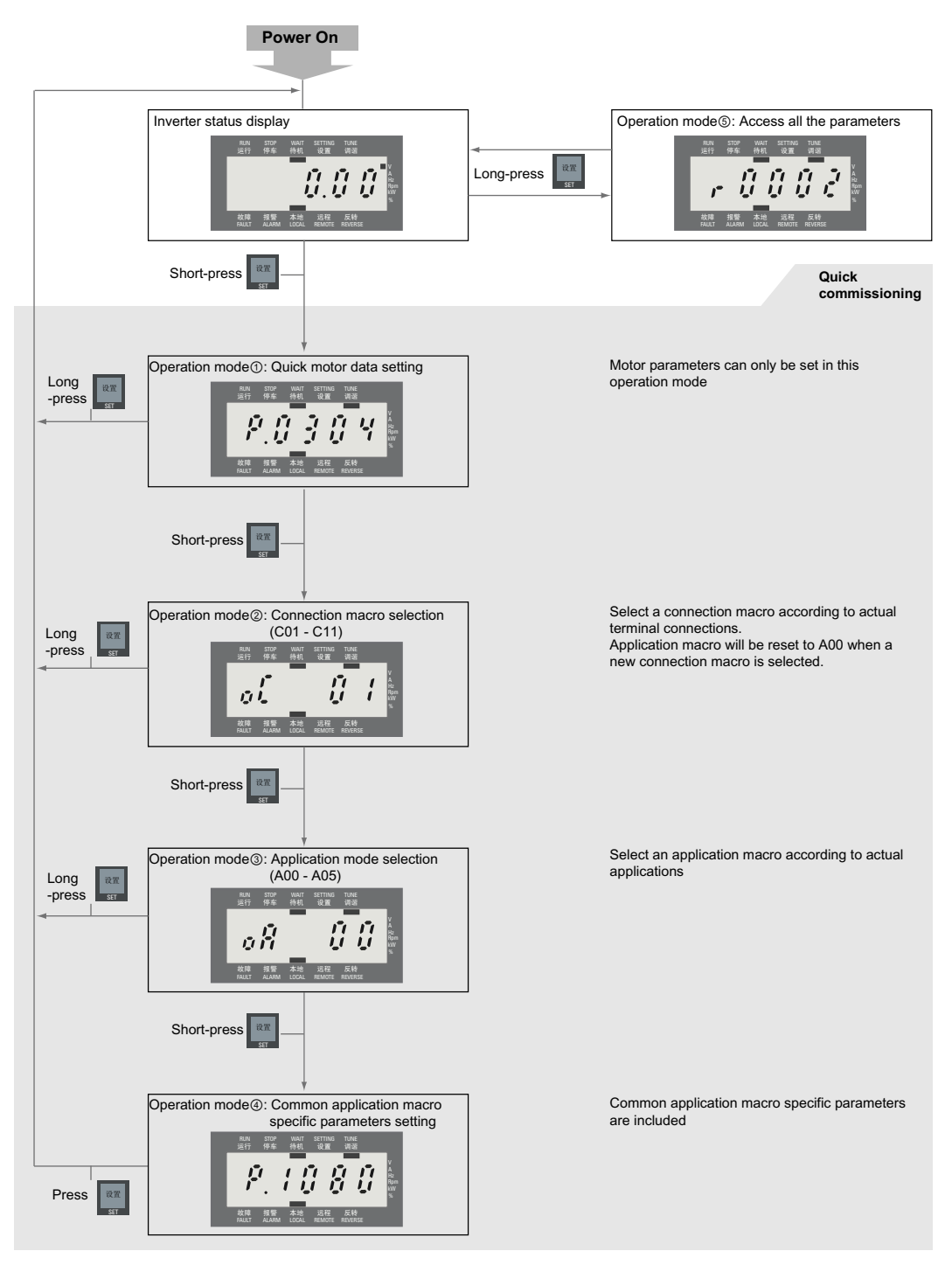

Figure 6-15 Commissioning flowchart

6.4 Quick commissioning

## NOTICE

"P" of parameters in quick commissioning is followed by a ".", for example, P.0304 and P. 1080.

Motor parameters can only be set in "Operation mode ① - Quick motor data setting (Page 66)", but in "Operation mode⑤ - Acess all the parameters", all the motor parameters except for P0305 are read-only.

## Motor data

In SINCAMICS V10, the factory default motor parameter values are set based on SIEMENS 1LG0 4-pole AC motors. (See table below for default motor data settings of SIEMENS 1LG0 4-pole AC motors.) You can change the defaults against data shown on the rating plate of your motor connected.

| SIEMENS 1LG0 4-pole AC motors    |                        |             |                      |                                  |                 |                      |                         |  |  |  |
|----------------------------------|------------------------|-------------|----------------------|----------------------------------|-----------------|----------------------|-------------------------|--|--|--|
| Rated inverter output power (kW) | Motor<br>frame<br>size | Motor Type  | Rated speed<br>(rpm) | Rated motor<br>efficiency<br>(%) | Power<br>factor | Rated<br>current (A) | Rated<br>torque<br>(Nm) |  |  |  |
| 0.55                             | 80M                    | 1LG0080-4AA | 1390                 | 71.0                             | 0.750           | 1.57                 | 3.8                     |  |  |  |
| 0.75                             | 80M                    | 1LG0083-4AA | 1380                 | 73.0                             | 0.760           | 2.05                 | 5.2                     |  |  |  |
| 1.1.                             | 90S                    | 1LG0090-4AA | 1390                 | 76.2                             | 0.760           | 2.89                 | 7.6                     |  |  |  |
| 1.50                             | 90L                    | 1LG0096-4AA | 1390                 | 78.5                             | 0.790           | 3.67                 | 10.3                    |  |  |  |
| 2.20                             | 100L                   | 1LG0106-4AA | 1410                 | 81.0                             | 0.800           | 5.16                 | 14.9                    |  |  |  |
| 3.00                             | 100L                   | 1LG0107-4AA | 1410                 | 82.8                             | 0.810           | 6.80                 | 20.3                    |  |  |  |
| 4.00                             | 112M                   | 1LG0113-4AA | 1435                 | 84.5                             | 0.820           | 8.80                 | 26.6                    |  |  |  |
| 5.50                             | 132S                   | 1LG0130-4AA | 1440                 | 86.0                             | 0.820           | 11.80                | 36.5                    |  |  |  |
| 7.50                             | 132M                   | 1LG0133-4AA | 1440                 | 87.2                             | 0.840           | 15.60                | 49.7                    |  |  |  |
| 11.00                            | 160M                   | 1LG0163-4AA | 1460                 | 89.0                             | 0.830           | 22.60                | 72.0                    |  |  |  |
| 15.00                            | 160L                   | 1LG0166-4AA | 1460                 | 90.0                             | 0.840           | 30.10                | 98.1                    |  |  |  |
| 18.50                            | 180M                   | 1LG0183-4AA | 1470                 | 90.6                             | 0.860           | 36.10                | 120.2                   |  |  |  |
| 22.00                            | 180L                   | 1LG0186-4AA | 1470                 | 91.4                             | 0.860           | 42.50                | 143.0                   |  |  |  |

6.5 Inverter status display

# 6.5 Inverter status display

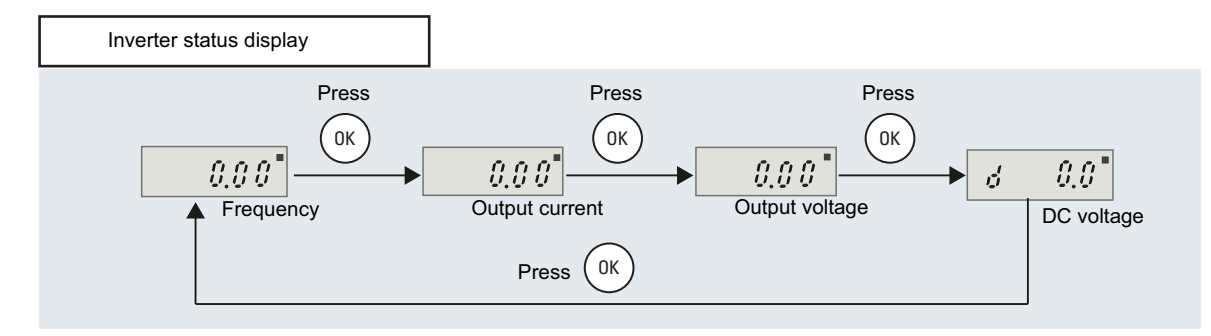

Figure 6-16 Inverter status display

### Frequency setpoint and actual value changeover

Different from "Output current", "Output voltage" or "DC voltage" display, after switching to the "Frequency" status display, you can change between frequency setpoint and actual frequency displays.

When motor starts running, the frequency setpoint appears and inverter status indicator for "SETTING" is visible. You can change the setpoint by turning the OK button. When stop turning OK, the value shown is an actual value and the inverter status indicator for "SETTING" becomes invisible.

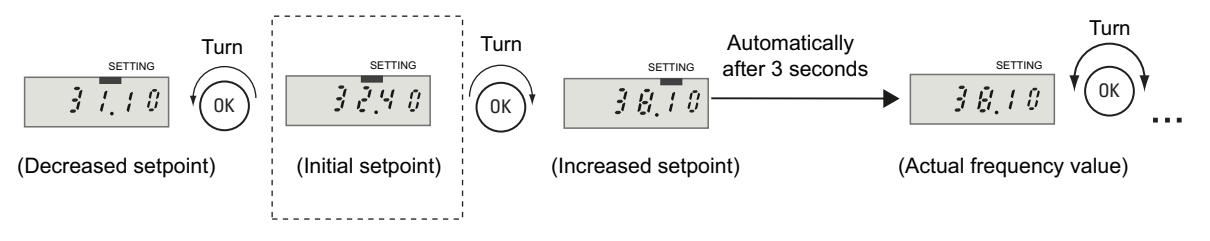

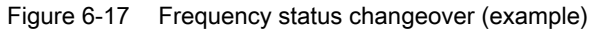

#### Note

The default display at first power-on is the frequency. To change the default display, go to P0005. If you don't turn OK for about 30 seconds, the display automatically switches back to the value set via P0005.

The frequency value may increase or decrease by 1 Hz or 0.1 Hz, depending on the speed at which you turn OK.

# 6.6 Overview of various operation modes

# 6.6.1 Operation mode ① - Quick motor data setting

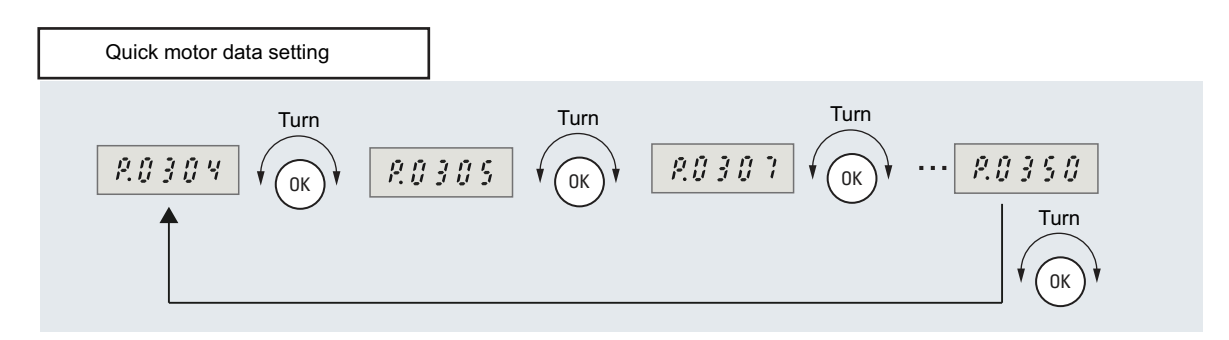

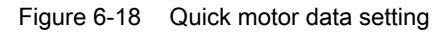

# Parameters available for setting in this mode

P0304, P0305, P0307 ... P0311, P0320, P0335 and P0350

### NOTICE

P.0304 is always the default display in this mode.

Parameters available for setting in this mode can also be shown in the "Access all the parameters" mode. However, in the "Access all the parameters" mode, these parameters are read-only. To easily differentiate, the parameter number shown in the "Quick motor data setting" mode has a dot (.) after "P".

# Parameter setting in "Quick motor data setting" mode

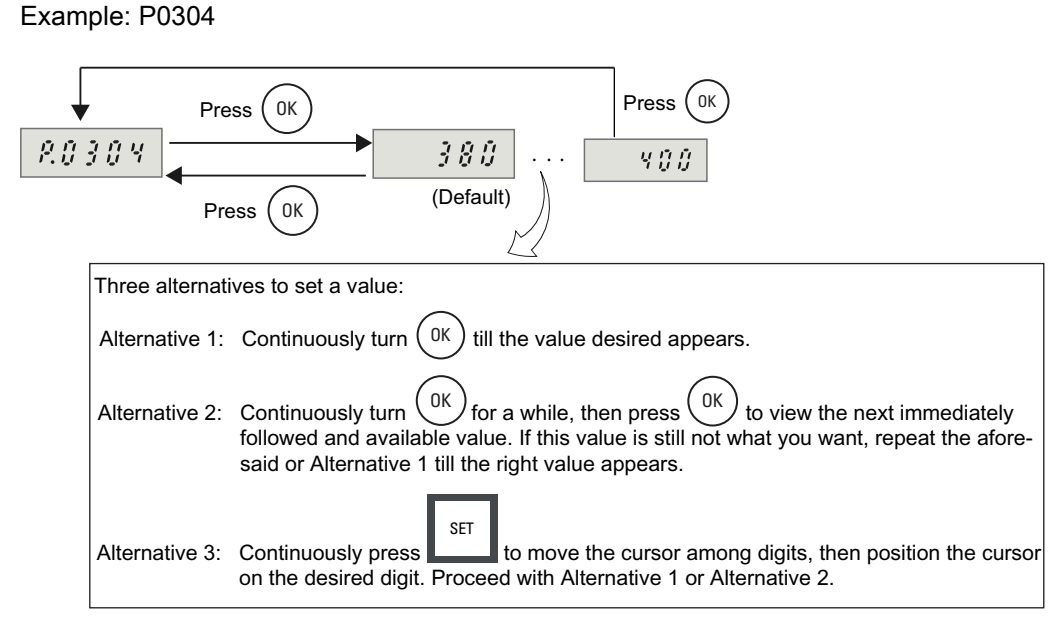

Figure 6-19 Parameter setting example (P0304)

### Note

The value set by pressing OK will be displayed by default next time.

The digit bit can be dynamically changed according to the parameter value.

### Button/keys inactive in this mode

The STOP, RUN and LOC/REM keys are inactive in this mode.

# 6.6.2 Operation mode ② - Connection macro selection

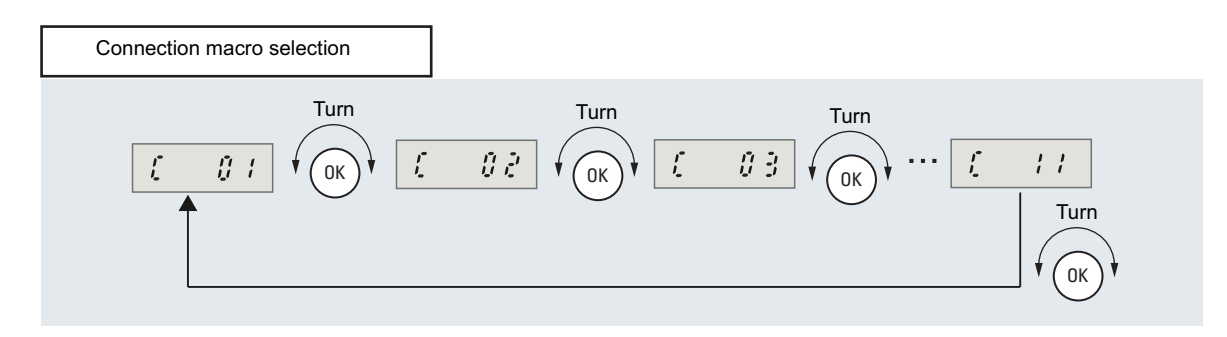

Figure 6-20 Connection macro selection

# NOTICE

The connection macro to be displayed by default depends on the actual wiring. Make sure that your wiring corresponds with the connection macro selected. For details, please see Typical connection modes (Page 39)

# Connection macros available for setting in this mode

C01 to C11

# Connection macro setting in "Connection macro selection" mode

Example: C07

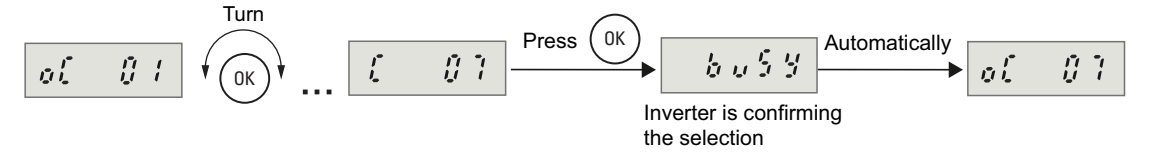

Figure 6-21 Connection macro setting example

| NOTICE                                                                                                    |
|----------------------------------------------------------------------------------------------------|
| If the inverter is confirming the selection of a connection macro, time consumption is about 50 seconds; if it is confirming the selection of an application macro, the time consumption is about 20 seconds. |

## Button/keys inactive in this mode

The STOP, RUN and LOC/REM keys are inactive in this mode.

# 6.6.3 Operation mode ③ - Application macro selection

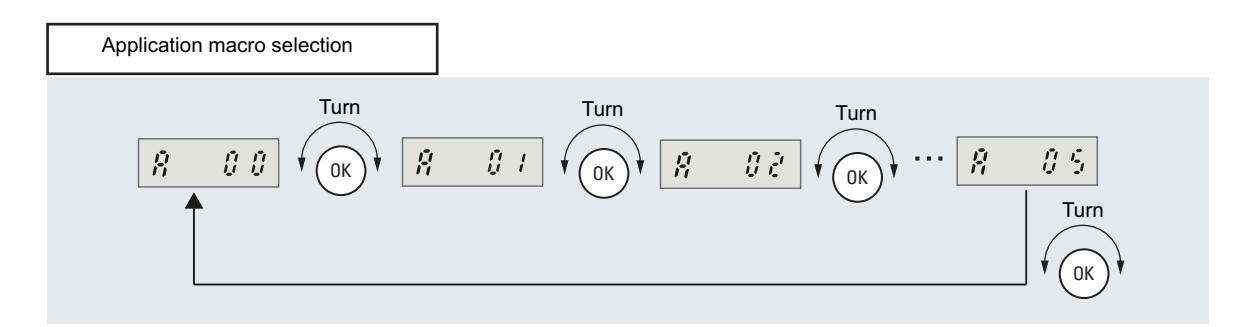

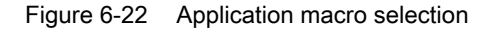

#### Application macros available for setting in this mode

A00 to A05

### Application macro setting in "Application macro selection" mode

Example: A05

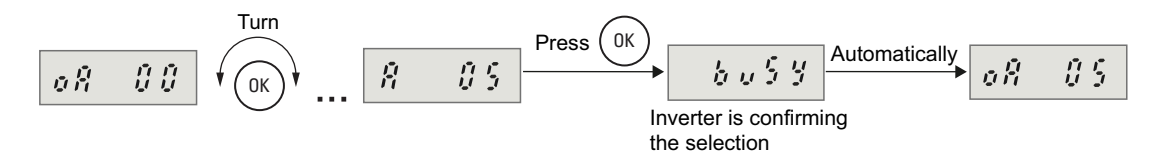

Figure 6-23 Application macro setting example

# NOTICE

If the inverter is confirming the selection of a connection macro, time consumption is about 50 seconds; if it is confirming the selection of an application macro, the time consumption is about 20 seconds.

# Button/keys inactive in this mode

The STOP, RUN and LOC/REM keys are inactive in this mode.

### See also

Application macros (Page 56)

# 6.6.4 Operation mode ④ - Common application macro specific parameter setting

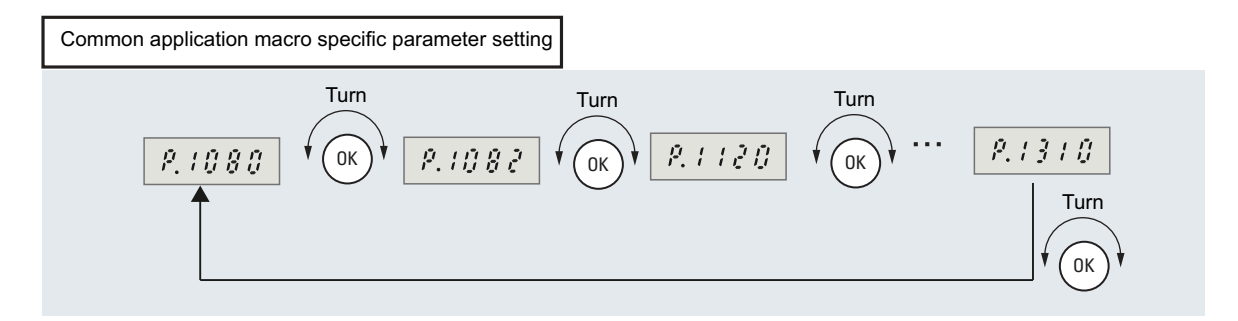

Figure 6-24 Common application macro specific parameter setting

## Parameters available for setting in this mode

P1080, P1082, P1120, P1121, P1210 and P1310

## NOTICE

Parameters available for setting in this mode can also be shown in the "Access all the parameters" mode. To easily differentiate, the parameter number shown in the "Common application macro specific parameter setting" mode has a dot (.) after "P".

You can set a parameter value either in this mode or in the "Access all parameters" mode. Once the value is set, it will be simultaneously updated in both modes.

### Parameter setting in "Application macro specific parameter setting" mode

See the second figure in topic "Operation mode ① - Quick motor data setting (Page 66)" for parameterization method.

### Button/keys inactive in this mode

The STOP, RUN and LOC/REM keys are inactive in this mode.

# 6.6.5 Operation mode (5) - Access all the parameters

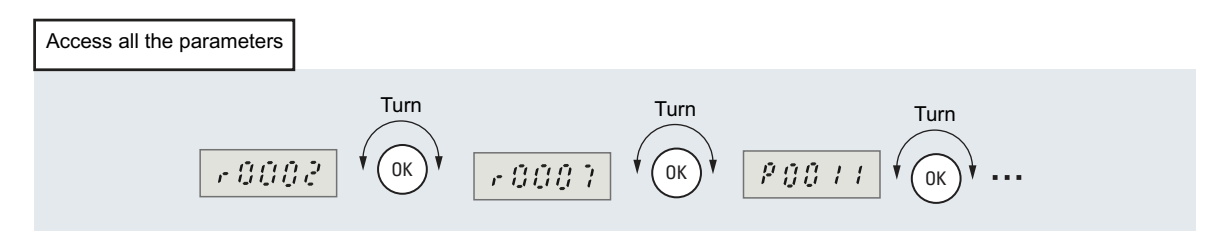

Figure 6-25 Access all the parameters (example)

## Parameters available for setting and reading in this mode

All the read-only parameters (including quick motor data setting specific parameters) and settable parameters.

### Parameter setting in "Access all the parameters" mode

• Setting a normal parameter

See the second figure in topic "Operation mode - Quick motor data setting (Page 66)" for parameterization method.

• Setting an indexed parameter

Example: r0207[2]

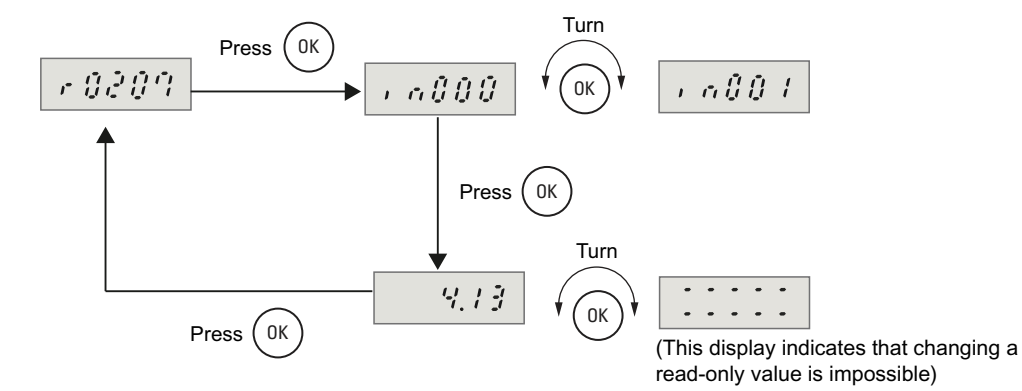

Figure 6-26 Setting an indexed parameter (example)

• Viewing a normal read-only parameter

Example: r0007

#### 6.7 Factory reset

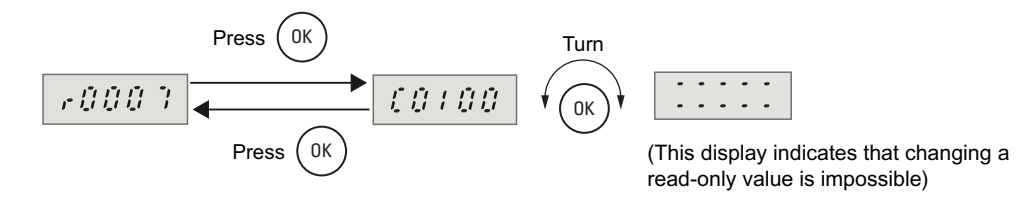

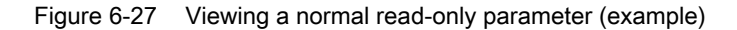

### Note

The procedure to set an indexed editable parameter (Pxxxx[x]) is the same as shown in this example.

The alternatives to change parameter values are the same as afore-described under Fig. 6-8, but one exception is: if the value range available for setting consists of discontinuous values (for example, for P0005), when you turn OK to appear a value that is not available for this parameter and then press OK, an error indication ("Err--") will appear indicating value setting is impossible. Then, the display will automatically jump to the next immediately followed and available-for-setting value.

### Button/keys inactive in this mode

If the current connection macro selected is "C01xx" or "C05xx", the LOC/REM key is inactive in this mode.

The STOP and RUN keys are active when one of the preconfigured connection modes is selected and currently the command source is from the operator panel.

The OK button and the SET key are always active in this mode.

Long-pressed STOP key is always active.

# 6.7 Factory reset

## Factory reset (P0970)

Proceed the following steps to perform a factory reset:

- 1. Stop the motor operation.
- Go to the "Access all the parameters" mode, set P0970 to desired value (please refer to below table).
6.8 Cloning parameters with the operator panel

| Possible settings of P0970 |                                                                                                    |  |
|----------------------------|----------------------------------------------------------------------------------------------------|--|
| 0                          | Disabled                                                                                                    |  |
| 48                         | All parameters and connection macros reset                                                                            |  |
| 49                         | All parameters (except motor data P0304, P0305, P0307 P0311, P0320, P0335, P0350) and connection macro settings reset |  |

## 6.8 Cloning parameters with the operator panel

A single parameter set can be uploaded into an inverter, and then downloaded into another inverter. To clone a parameter set from one inverter to another one, please follow below procedures:

- 1. Connect the operator panel to the inverter;
- 2. Ensure that it is safe to stop the inverter;
- 3. Stop the inverter;
- 4. Enter into "Operation mode <sup>(5)</sup> Access all the parameters (Page 71)" mode, and set P0800 = 1 to start uploading parameters;
- 5. The operator panel displays "busy" during the parameter uploading;
- 6. During the parameter uploading, both the operator panel and the inverter will not give any response to any commands;
- 7. When the parameter uploading has been completed successfully, the operator panel display returns to its normal state while the inverter returns to a ready state;
- 8. If the parameter uploading has failed, F0055 will be displayed on the operator panel. In this case, please check the operator panel to clear this fault, and try uploading parameters again;
- 9. Remove the operator panel from the inverter;
- 10.Connect the operator panel to a new inverter;
- 11.Ensure that power has been applied to the inverter;
- 12.Enter into " Operation mode (5) Access all the parameters (Page 71)" mode, and set P0801 = 1 to start downloading parameters;
- 13. The operator panel displays "busy" or "- "during the parameter downloading;
- 14. During the parameter downloading, both the operator panel and the inverter will not give any response to any command;
- 15. When the parameter downloading has been completed successfully, the operator panel returns to its normal state while the inverter returns to a ready state;

6.8 Cloning parameters with the operator panel

16. If the parameter downloading has failed:

- If it is out of the failure to verify the downloading work, the operator panel will display F0057. In this case, please try downloading the parameters again;
- If the failure happens during the downloading work, the operator panel will reset the inverter to "Out of Box", and display F0056. After clearing this fault, please retry the downloading work;
- If this new inverter does not has the same frame size with the previous one, the operator panel will display F0058 when the downloading has finished successfully; you must configure the settings of necessary parameters again according to your own needs;

17.And now the operator panel can be removed from the inverter.

The following important restrictions must be considered when you are doing the parameter cloning:

- Only the current datasheet is uploaded to the operator panel.
- Once begun, the cloning procedure can not be interrupted.
- Parameters can be copied between inverters of different power ratings;, but motor specific parameters, P0611 and P0640 can not be copied.
- During the downloading work, if the data are not compatible with the inverter, the default values for the parameters will be written into the inverter.
- During the parameter uploading, all the data in the operator panel will be overwritten; when the downloading procedure has begun, all the data in the inverter will be overwritten.
- If the uploading work or the downloading work has failed, the inverter will not work normally.

#### NOTICE

After cloning parameters between two different control modes, you have to switch between LOC mode and REM mode according to actual application.

# Parameter list

# Parameter groups

Table 7-1 Inverter status specific parameters

| Parameter No. | Name                                            |
|---------------|-------------------------------------------------|
| r0002         | Inverter state                                  |
| r0007         | Selected connection macro and application macro |
| r0018[2]      | Inverter version display                        |
| r0024         | Actual inverter output frequency                |
| r0025         | Actual output voltage                           |
| r0026         | Actual DC-link voltage                          |
| r0027         | Actual output current                           |
| r0037         | Inverter temperature                            |
| r0052         | Actual Status word 1                            |
| r0206         | Rated inverter power                            |
| r0207[2]      | Rated inverter current                          |
| r0208         | Rated inverter voltage                          |
| r0209         | Max. inverter current                           |
| r0752         | Act. input of ADC [V]                           |
| r0947[8]      | Last fault code                                 |
| r1119         | CO: Freq. setpoint before RFG                   |
| r2036         | Ctr/Wrd1 from operator panel                    |
| r2110[4]      | Warning number                                  |

 Table 7-2
 Motor data (for quick commissioning)

| Parameter No. | Name                             |
|---------------|----------------------------------|
| P0304         | Rated motor voltage              |
| P0305         | Rated motor current              |
| P0307         | Rated motor power                |
| P0308         | Rated motor cosPhi               |
| P0309         | Rated motor efficiency           |
| P0310         | Rated motor frequency            |
| P0311         | Rated motor speed                |
| P0320         | Motor magentizing current        |
| P0335         | Motor cooling                    |
| P0350         | Stator resistance (line-to-line) |

| Parameter No. | Name                         |
|---------------|------------------------------|
| P0701         | Function of digital input 1  |
| P0702         | Function of digital input 2  |
| P0703         | Function of digital input 3  |
| r0722         | Binary input values          |
| P0725         | PNP/NPN digital inputs       |
| P0731         | Function of digital output 1 |
| P0748         | Invert digital outputs       |

Table 7-3 Digital I/O specific parameters

## Table 7-4 Analog I/O specific parameters

| Parameter No. | Name                    |
|---------------|-------------------------|
| P0753         | Smooth time ADC         |
| P0757         | Value x1 of ADC scaling |
| P0758         | Value y1 of ADC scaling |
| P0759         | Value x2 of ADC scaling |
| P0760         | Value y2 of ADC scaling |
| P0761         | Width of ADC deadband   |
| P0771         | DAC                     |
| P0773         | Smooth time DAC         |
| P0777         | Value x1 of DAC scaling |
| P0778         | Value y1 of DAC scaling |
| P0779         | Value x2 of DAC scaling |
| P0780         | Value y2 of DAC scaling |
| P0781         | Width of DAC deadband   |

 Table 7-5
 Frequency reference specific parameters

| Parameter No. | Name                             |
|---------------|----------------------------------|
| P1040         | Setpoint of the MOP              |
| P1000         | Selection of freq. setpoint      |
| P1074         | Disabling an additional setpoint |
| P1020         | Fixed frequency selection 1      |
| P1021         | Fixed frequency selection 2      |
| P1001         | Fixed frequency 1                |
| P1002         | Fixed frequency 2                |
| P1003         | Fixed frequency 3                |
| P1031         | Setpoint memory of the MOP       |
| P1058         | JOG frequency right              |
| P1059         | JOG frequency left               |
| P1080         | Min. frequency                   |
| P1082         | Max. frequency                   |
| P1110         | Inhibit neg. freq. setpoint      |

| Parameter No. | Name                                    |
|---------------|-----------------------------------------|
| P1135         | OFF3 ramp-down time                     |
| P0840         | Selection of the ON/OFF1 command source |
| P0844         | Selection of the OFF2 command source    |
| P1032         | Inhibiting negative set points of MOP   |

## Table 7-6 Control parameters

| Parameter No. | Name                             |
|---------------|----------------------------------|
| P1091         | Skip frequency                   |
| P1101         | Skp frequency bandwidth          |
| P1120         | Ramp-up time                     |
| P1121         | Ramp-down time                   |
| P1130         | Ramp-up initial rounding time    |
| P1131         | Ramp-up final rounding time      |
| P1132         | Ramp-down initial rounding time  |
| P1133         | Ramp-down final rounding time    |
| P1215         | Holding brake enable             |
| P1216         | Holding brake release delay      |
| P1217         | Holding time after ramp down     |
| P1230         | BI: Enable DC braking            |
| P1232         | DC braking current               |
| P1233         | Duration of DC braking           |
| P1236         | Compound braking current         |
| P1310         | Continuous boost                 |
| P1311         | Acceleration boost               |
| P1312         | Starting boost                   |
| P1910         | Select motor data identification |
| P2200         | Enable PI controller             |
| P2231         | Setpoint memory of PI-MOP        |
| P2240         | Setpoint of PI                   |
| r2262         | Filtered PI setpoint after RFG   |
| r2272         | PI scaled feedback               |
| r2273         | PI error                         |
| P2291         | PI output upper limit            |
| P2292         | PI output lower limit            |
| r2294         | Actual PI output                 |

## Table 7-7 Protection specific parameters

| Parameter No. | Name                       |
|---------------|----------------------------|
| P0011         | Lock for user defined par. |
| P0012         | Key for user defined par.  |
| P0013         | User defined parameter     |
| P0210         | Supply voltage             |

| Parameter No. | Name                                       |
|---------------|--------------------------------------------|
| P0290         | Inverer overload reaction                  |
| P0294         | Inverter I <sup>2</sup> T overload warning |
| P0610         | Motor I <sup>2</sup> T reaction            |
| P0611         | Motor I <sup>2</sup> T time constant       |
| P0640         | Motor overload factor                      |

### Table 7-8 Other parameters

| Parameter No. | Name                             |  |  |  |
|---------------|----------------------------------|--|--|--|
| P0005         | Display selection                |  |  |  |
| P0970         | Factory reset                    |  |  |  |
| P0971         | Transfer data from RAM to EEPROM |  |  |  |
| P1080         | Min. frequency                   |  |  |  |
| P1082         | Max. frequency                   |  |  |  |
| P1120         | Ramp-up time                     |  |  |  |
| P1121         | Ramp-down time                   |  |  |  |
| P1200         | Flying start                     |  |  |  |
| P1202         | Motor-current: Flying start      |  |  |  |
| P1203         | Search rate: Flying start        |  |  |  |
| P1210         | Automatic restart                |  |  |  |
| P1240         | Configuration of Vdc controller  |  |  |  |
| P1300         | Control mode                     |  |  |  |
| P1800         | Pulse frequency                  |  |  |  |
| P2000         | Reference frequency              |  |  |  |
| P2280         | PI proprotion gain               |  |  |  |
| P2285         | PI integral time                 |  |  |  |
| P2293         | Ramp-up/-down time of PI limit   |  |  |  |

## Notes on the OFF functions

OFF1 - This command (produced by cancelling the ON command) causes the inverter to come to a standstill at the selected ramp-down rate. (Active by pressing STOP for less than 2 seconds)

OFF2 - This command causes the motor to coast to a standstill. (Active by pressing STOP for more than 2 seconds) Both OFF2 and OFF3 are effective at low voltage, and OFF2 enjoys the highest priority.

OFF3 - This command causes the motor to decelerate rapidly.

## Parameter list

Table 7-9 Parameter list

| Par. No. | Name                                                                      |                                  | Range                    | Default   | Unit |  |
|----------|---------------------------------------------------------------------------|----------------------------------|--------------------------|-----------|------|--|
| r0002    | Inverter state                                                            |                                  |                          |           |      |  |
|          | Displays actual inv                                                       | verter state.                    |                          |           |      |  |
|          | 0                                                                         | Commissioning mode               |                          |           |      |  |
|          | 1                                                                         | Inverter ready                   |                          |           |      |  |
|          | 2                                                                         | Inverter fault active            |                          |           |      |  |
|          | 3                                                                         | Inverter starting (DC-link prech | narging)                 |           |      |  |
|          | 4                                                                         | Inverter running                 |                          |           |      |  |
|          | 5                                                                         | Stopping (ramping down)          |                          |           |      |  |
| P0005    | <b>Display selection</b>                                                  |                                  | 21 - 27                  | 21        |      |  |
|          | Selects display of                                                        | the user-selected output         |                          |           |      |  |
|          | 21                                                                        | Actual frequency                 |                          |           |      |  |
|          | 25                                                                        | Output voltage                   |                          |           |      |  |
|          | 26                                                                        | DC link voltage                  |                          |           |      |  |
|          | 27                                                                        | Output current                   |                          |           |      |  |
| r0007    | Selected connection                                                       | on macro and application macro   | C0100 - C1005            | C0100     |      |  |
|          | Displays selected connection macro and application macro                  |                                  |                          |           |      |  |
|          | C0100                                                                     | Connection macro C01 and ap      | oplication macro A00 are | eselected |      |  |
|          | C0101                                                                     | Connection macro C01 and ap      | oplication macro A01 are | eselected |      |  |
|          |                                                                           |                                  |                          |           |      |  |
|          | C1005                                                                     | Connection macro C10 and ap      | oplication macro A05 are | eselected |      |  |
|          | Note:                                                                     |                                  |                          |           |      |  |
|          | Default value depends on selected connection macro and application macro. |                                  |                          |           |      |  |
| P0011    | Lock for user-defir                                                       | ned parameter                    | 0 - 65535                | 0         |      |  |
|          | Password to lock user-defined parameter.                                  |                                  |                          |           |      |  |
| P0012    | Key for user-define                                                       | ed parameter                     | 0 - 65535                | 0         |      |  |
|          | Password to unloc                                                         | k user-defined parameter.        |                          |           |      |  |

| Par. No.  | Name                                                                                                    |                                                                          | Range                                           | Default                                 | Unit              |  |  |  |
|-----------|----------------------------------------------------------------------------------------------------|--------------------------------------------------------------------------|-------------------------------------------------|-----------------------------------------|-------------------|--|--|--|
| P0013[16] | User defined pa                                                                                                    | arameter                                                                 | 0 - 65535                                       | 0                                       |                   |  |  |  |
|           | Defines a limited set of parameters to which the end user will have access right.                                                                                                    |                                                                          |                                                 |                                         |                   |  |  |  |
|           | Index:.                                                                                                    |                                                                          |                                                 |                                         |                   |  |  |  |
|           | P0013[0]                                                                                                    | 1st user parameter                                                       |                                                 |                                         |                   |  |  |  |
|           | P0013[1]                                                                                                    | 2nd user parameter                                                       |                                                 |                                         |                   |  |  |  |
|           |                                                                                                    |                                                                          |                                                 |                                         |                   |  |  |  |
|           | P0013[15]                                                                                                    | 16th user parameter                                                      |                                                 |                                         |                   |  |  |  |
|           | Dependency:                                                                                                    |                                                                          |                                                 |                                         |                   |  |  |  |
|           | To prevent cha                                                                                                    | nges to user-defined parameter, s                                        | set P0011 ("lock") to                           | a different value that                  | an P0012 ("key"). |  |  |  |
|           | When locked a (and view other                                                                                                    | nd the user-defined parameter is a<br>r parameters) is to set P0012 ("ke | activated, the only w<br>y") to the value in P( | vay to exit the user-d<br>0011 ("lock") | lefined parameter |  |  |  |
|           | Note:                                                                                                    |                                                                          |                                                 |                                         |                   |  |  |  |
|           | <ul> <li>Alternatively, set P0970 = 48 (factory reset) to perform a factory reset of all parameters and selected<br/>connection macro or set P0970 = 49 (factory reset) to perform a factory reset of all parameters (except<br/>parameters for quick motor data settings) and selected connection macro.</li> </ul> |                                                                          |                                                 |                                         |                   |  |  |  |
|           | • The default                                                                                                    | values of P0011 ("lock") and P00                                         | 12 ("key") are the sa                           | ame                                     |                   |  |  |  |
| r0018[2]  | Inverter versior                                                                                                    | n display                                                                |                                                 |                                         |                   |  |  |  |
|           | Displays firmware version number of the inverter or the operator panel                                                                                                    |                                                                          |                                                 |                                         |                   |  |  |  |
|           | r0018[0]:                                                                                                    | Inverter firmware version                                                |                                                 |                                         |                   |  |  |  |
|           | r0018[1]:                                                                                                    | Firmware version of the operator                                         | <sup>-</sup> panel                              |                                         |                   |  |  |  |
| r0024     | Actual Inverter                                                                                                    | output frequency                                                         |                                                 |                                         | Hz                |  |  |  |
|           | Displays actual included.                                                                                                    | l output frequency. Slip compensa                                        | tion, resonance dan                             | nping and frequency                     | limitation are    |  |  |  |
| r0025     | Actual output v                                                                                                    | oltage                                                                   |                                                 |                                         | V                 |  |  |  |
|           | Displays [rms]                                                                                                    | voltage applied to motor.                                                |                                                 |                                         |                   |  |  |  |
| r0026     | Actual DC-link                                                                                                    | voltage                                                                  |                                                 |                                         | V                 |  |  |  |
|           | Displays DC-lin                                                                                                    | nk voltage.                                                              |                                                 |                                         |                   |  |  |  |
| r0027     | Actual output c                                                                                                    | urrent                                                                   |                                                 |                                         | А                 |  |  |  |
|           | Displays [rms]                                                                                                    | value of motor current [A].                                              |                                                 |                                         |                   |  |  |  |
| r0037     | Inverter temper                                                                                                    | rature [°C]                                                              |                                                 |                                         | °C                |  |  |  |
|           | Displays interna                                                                                                    | al inverter heatsink temperature.                                        |                                                 |                                         |                   |  |  |  |

| Par. No. | Name                                                                                                    |                                                                      | Range                        | Default               | Unit              |  |  |  |  |
|----------|----------------------------------------------------------------------------------------------------|----------------------------------------------------------------------|------------------------------|-----------------------|-------------------|--|--|--|--|
| r0052    | Actual status word 1                                                                                                    |                                                                      |                              |                       |                   |  |  |  |  |
|          | Displays first                                                                                                    | active status word of inverter (bit for                              | mat) and can be us           | sed to diagnose inve  | erter status.     |  |  |  |  |
|          | Bit fields:                                                                                                    |                                                                      |                              |                       |                   |  |  |  |  |
|          | Bit00                                                                                                    | Inverter ready                                                       | 0                            | NO                    | 1 YES             |  |  |  |  |
|          | Bit01                                                                                                    | Inverter ready to run                                                | 0                            | NO                    | 1 YES             |  |  |  |  |
|          | Bit02                                                                                                    | Inverter running                                                     | 0                            | NO                    | 1 YES             |  |  |  |  |
|          | Bit03                                                                                                    | Inverter fault active                                                | 0                            | NO                    | 1 YES             |  |  |  |  |
|          | Bit04                                                                                                    | OFF2 active                                                          | 0                            | YES                   | 1 NO              |  |  |  |  |
|          | Bit05                                                                                                    | OFF3 active                                                          | 0                            | YES                   | 1 NO              |  |  |  |  |
|          | Bit06                                                                                                    | ON inhibit active                                                    | 0                            | NO                    | 1 YES             |  |  |  |  |
|          | Bit07                                                                                                    | Inverter warning active                                              | 0                            | NO                    | 1 YES             |  |  |  |  |
|          | Bit08                                                                                                    | Deviation setpoint / actual value                                    | 0                            | YES                   | 1 NO              |  |  |  |  |
|          | Bit09                                                                                                    | PZD control                                                          | 0                            | NO                    | 1 YES             |  |  |  |  |
|          | Bit10                                                                                                    | Maximum frequency reached                                            | 0                            | NO                    | 1 YES             |  |  |  |  |
|          | Bit11                                                                                                    | Warning: Motor current limit                                         | 0                            | YES                   | 1 NO              |  |  |  |  |
|          | Bit12                                                                                                    | Motor holding brake active                                           | 0                            | NO                    | 1 YES             |  |  |  |  |
|          | Bit13                                                                                                    | Motor overload                                                       | 0                            | YES                   | 1 NO              |  |  |  |  |
|          | Bit14                                                                                                    | Motor runs right                                                     | 0                            | NO                    | 1 YES             |  |  |  |  |
|          | Bit15                                                                                                    | Inverter overload                                                    | 0                            | YES                   | 1 NO              |  |  |  |  |
|          | Note:                                                                                                    |                                                                      |                              |                       |                   |  |  |  |  |
|          | For the explanation of the 7-segment display of the bit-parameters (binary parameters), see topic "Operator panel overview (Page 58)"                                              |                                                                      |                              |                       |                   |  |  |  |  |
| r0206    | Rated inverte                                                                                                    | er power                                                             |                              |                       | kW                |  |  |  |  |
|          | Displays nom                                                                                                    | ninal rated motor power from inverter                                | -                            |                       |                   |  |  |  |  |
| r0207[2] | Rated inverte                                                                                                    | er current                                                           |                              |                       | A                 |  |  |  |  |
|          | Displays max                                                                                                    | kimum continuous output current of ir                                | nverter.                     |                       |                   |  |  |  |  |
|          | r0207[0] :                                                                                                    | Rated inverter current                                               |                              |                       |                   |  |  |  |  |
|          | r0207[1] :                                                                                                    | Rated motor current of a 4-pole 1                                    | LA7 AC motor.                |                       |                   |  |  |  |  |
|          |                                                                                                    | Note:                                                                |                              |                       |                   |  |  |  |  |
|          |                                                                                                    | Under this index 1, you can only v view the actual motor current, go | iew the rated moto to P0305. | r current of a 4-pole | 1LA7 AC motor. To |  |  |  |  |
| r0208    | Rated inverte                                                                                                    | er voltage                                                           |                              |                       | V                 |  |  |  |  |
|          | Displays nor                                                                                                    | ninal AC supply voltage of inverter.                                 |                              |                       |                   |  |  |  |  |
|          | Value:                                                                                                    |                                                                      |                              |                       |                   |  |  |  |  |
|          | r0208 = 400                                                                                                    | ( 400 V, tolerance: -15% - +15%)                                     |                              |                       |                   |  |  |  |  |
| r0209    | Maximum inv                                                                                                    | verter current                                                       |                              |                       | A                 |  |  |  |  |
|          | Displays max                                                                                                    | kimum output current of inverter.                                    |                              |                       |                   |  |  |  |  |
|          | Dependency                                                                                                    |                                                                      |                              |                       |                   |  |  |  |  |
|          | Parameter r0209 depends on the derating which is affected by pulse frequency P1800, ambient temperature and altitude. The data of derating is given in the Operating Instructions. |                                                                      |                              |                       |                   |  |  |  |  |

| Par. No. | Name                                                                                                    |                                                                 | Range                                                            | Default                            | Unit              |  |  |  |
|----------|----------------------------------------------------------------------------------------------------|-----------------------------------------------------------------|------------------------------------------------------------------|------------------------------------|-------------------|--|--|--|
| P0210    | Supply voltage                                                                                                    |                                                                 | 0 - 1000                                                         | 400                                | V                 |  |  |  |
|          | Parameter P0210 defines the supply voltage. Its default value depends upon the type of inverter. If P0210 does not correspond to the supply voltage, then it must be modified.                                      |                                                                 |                                                                  |                                    |                   |  |  |  |
|          | Note:                                                                                                    |                                                                 |                                                                  |                                    |                   |  |  |  |
|          | If mains voltage acceleration of t                                                                                                    | is higher than value entered,<br>he motor. An alarm will be iss | automatic deactivation of the sued in this case (A0910).         | e Vdc controller m                 | ay occur to avoid |  |  |  |
| P0290    | Inverter overloa                                                                                                    | d reaction                                                      | 0 - 3                                                            | 2                                  |                   |  |  |  |
|          | Selects reaction                                                                                                    | of inverter to an internal ove                                  | r-temperature.                                                   |                                    |                   |  |  |  |
|          | Possible setting                                                                                                    | s:                                                              |                                                                  |                                    |                   |  |  |  |
|          | 0                                                                                                    | Reduce output frequency                                         | y                                                                |                                    |                   |  |  |  |
|          |                                                                                                    | Note:                                                           |                                                                  |                                    |                   |  |  |  |
|          |                                                                                                    | Effective only if the load applications with a quad             | is also reduced. This is for e<br>ratic torque characteristic as | example valid for v pumps or fans. | ariable torque    |  |  |  |
|          | 1                                                                                                    | Trip (F0004)                                                    |                                                                  |                                    |                   |  |  |  |
|          |                                                                                                    | Note:                                                           |                                                                  |                                    |                   |  |  |  |
|          | A trip will always result, if the action taken does not sufficiently reduce internal temperature.                                                                                                    |                                                                 |                                                                  |                                    |                   |  |  |  |
|          | 2 Reduce pulse frequency and output frequency                                                                                                    |                                                                 |                                                                  |                                    |                   |  |  |  |
|          | 3                                                                                                    | Keep output frequency a                                         | nd reduce pulse frequency,                                       | then trip (F0004)                  |                   |  |  |  |
| P0294    | Inverter I <sup>2</sup> t over                                                                                                    | oad warning                                                     | 10.0 - 100.0                                                     | 95.0                               | %                 |  |  |  |
|          | Defines the [%] value at which alarm A0505 (inverter I <sup>2</sup> t) is generated.                                                                                                    |                                                                 |                                                                  |                                    |                   |  |  |  |
|          | Inverter I <sup>2</sup> t calculation is used to determine a maximum tolerable period for inverter overload. The I <sup>2</sup> t calculation value is deemed = 100% when this maximum tolerable period is reached. |                                                                 |                                                                  |                                    |                   |  |  |  |
|          | <b>Note:</b><br>P0294 = 100%                                                                                                    | corresponds to stationary nor                                   | ninal load.                                                      |                                    |                   |  |  |  |
| P0304    | Rated motor vo                                                                                                    | Itage                                                           | 10 - 2000                                                        | 400                                | V                 |  |  |  |
|          | Nominal motor                                                                                                    | voltage [V] from rating plate.                                  |                                                                  |                                    |                   |  |  |  |
| P0305    | Rated motor cu                                                                                                    | rrent                                                           | 0.01 - 10000.00                                                  | See table in<br>Chap. 6.4          | A                 |  |  |  |
|          | Nominal motor                                                                                                    | current [A] from rating plate.                                  | ·                                                                |                                    |                   |  |  |  |
|          | Note:                                                                                                    |                                                                 |                                                                  |                                    |                   |  |  |  |
|          | The maximum value of P0305 depends on the maximum inverter current r0209.                                                                                                    |                                                                 |                                                                  |                                    |                   |  |  |  |
|          | It is recommended that the ratio of P0305 (rated motor current) and r0207 (rated inverter current) should not be lower than:                                                                                        |                                                                 |                                                                  |                                    |                   |  |  |  |
|          | V/f: 1/8 ≤ P0305                                                                                                    | 5/r0207 ≤ r0209/1.1                                             |                                                                  |                                    |                   |  |  |  |
|          | The absolute minimum value of P0305 is defined as 1/32 times inverter rated current (r0207).                                                                                                    |                                                                 |                                                                  |                                    |                   |  |  |  |
| P0307    | Rated motor po                                                                                                    | wer                                                             | 0.01 - 2000.00                                                   | See table in<br>Chap. 6.4          | kW                |  |  |  |
|          | Nominal motor                                                                                                    | power from rating plate.                                        |                                                                  |                                    |                   |  |  |  |
| P0308    | Rated motor co                                                                                                    | sPhi                                                            | 0.000 - 1.000                                                    | See table in<br>Chap. 6.4          |                   |  |  |  |
|          | Nominal motor                                                                                                    | power factor (cosPhi) from rat                                  | ting plate.                                                      |                                    |                   |  |  |  |
|          | Dependency:                                                                                                    |                                                                 |                                                                  |                                    |                   |  |  |  |
|          | Setting 0 cause                                                                                                    | s internal calculation of value                                 |                                                                  |                                    |                   |  |  |  |

| Par. No. | Name                                                                                                    | Range              | Default                   | Unit  |  |  |  |  |  |
|----------|----------------------------------------------------------------------------------------------------|--------------------|---------------------------|-------|--|--|--|--|--|
| P0309    | Rated motor efficiency                                                                                                    | 0.0 - 99.9         | See table in<br>Chap. 6.4 | %     |  |  |  |  |  |
|          | Nominal motor efficiency in [%] from rating plate.                                                                            |                    |                           |       |  |  |  |  |  |
|          | Dependency:                                                                                                    |                    |                           |       |  |  |  |  |  |
|          | Setting 0 causes internal calculation of value.                                                                               |                    |                           |       |  |  |  |  |  |
| P0310    | Rated motor frequency                                                                                                    | 12.00 - 300.00     | 50.00                     | Hz    |  |  |  |  |  |
|          | Nominal motor frequency [Hz] from rating plate.                                                                               |                    |                           |       |  |  |  |  |  |
|          | Dependency:                                                                                                    |                    |                           |       |  |  |  |  |  |
|          | Pole pair number recalculated automatically if part                                                                           | ameter is changed. |                           |       |  |  |  |  |  |
| P0311    | Rated motor speed                                                                                                    | 0 - 40000          | See table in<br>Chap. 6.4 | 1/min |  |  |  |  |  |
|          | Nominal motor speed [rpm] from rating plate.                                                                                  |                    |                           |       |  |  |  |  |  |
|          | Dependency:                                                                                                    |                    |                           |       |  |  |  |  |  |
|          | Setting 0 causes internal calculation of value.                                                                               |                    |                           |       |  |  |  |  |  |
|          | <ul> <li>Slip compensation in V/f control requires rated motor speed for correct operation.</li> </ul>                        |                    |                           |       |  |  |  |  |  |
|          | <ul> <li>Pole pair number recalculated automatically if parameter is changed.</li> </ul>                                      |                    |                           |       |  |  |  |  |  |
|          | Required for vector control and V/f control with speed controller.                                                            |                    |                           |       |  |  |  |  |  |
| P0320    | Motor magnetizing current                                                                                                    | 0.0 - 99.0         | 0.0                       | %     |  |  |  |  |  |
|          | Defines motor magnetization current in [%] relative to P0305 (rated motor current).                                           |                    |                           |       |  |  |  |  |  |
| P0335    | Motor cooling                                                                                                    | 0 - 1              | 0                         |       |  |  |  |  |  |
|          | Selects motor cooling system used.                                                                                            |                    |                           |       |  |  |  |  |  |
|          | Possible settings:                                                                                                    |                    |                           |       |  |  |  |  |  |
|          | 0 Self-cooled: Using shaft mounted fan at                                                                                     | tached to motor    |                           |       |  |  |  |  |  |
|          | 1 Forced-cooled: Using separately power                                                                                       | ed cooling fan     |                           |       |  |  |  |  |  |
| P0350    | Stator resistance (line-to-line)                                                                                              | 0.0001 - 2000.0    | Depends on inverter type  | Ohm   |  |  |  |  |  |
|          | Stator resistance value in [Ohms] for connected motor (from line-to-line). The parameter value includes the cable resistance. |                    |                           |       |  |  |  |  |  |
|          | $P0350 = 2 \times (R_{cable} + R_s)$                                                                                          |                    |                           |       |  |  |  |  |  |
|          | There are two ways to determine the value for this parameter:                                                                 |                    |                           |       |  |  |  |  |  |
|          | 1. Measure using P1910 = 1 (motor data identification - value for stator resistance is overwritten).                          |                    |                           |       |  |  |  |  |  |
|          | 2. Measure manually using an Ohmmeter.                                                                                        |                    |                           |       |  |  |  |  |  |
|          | Note:                                                                                                    |                    |                           |       |  |  |  |  |  |
|          | Default value depends on inverter type.                                                                                       |                    |                           |       |  |  |  |  |  |

| Par. No. | Name                                                                                                    |                                               | Range                | Default                     | Unit |  |  |  |  |
|----------|----------------------------------------------------------------------------------------------------|-----------------------------------------------|----------------------|-----------------------------|------|--|--|--|--|
| P0610    | Motor                                                                                                    | <sup>2</sup> t reaction                       | 0 - 2                | 1                           |      |  |  |  |  |
|          | Defines reaction when motor I <sup>2</sup> t reaches warning threshold.                                                                                                    |                                               |                      |                             |      |  |  |  |  |
|          | Possible settings:                                                                                                    |                                               |                      |                             |      |  |  |  |  |
|          | 0                                                                                                    | Warning, no reaction, no tri                  | D                    |                             |      |  |  |  |  |
|          | 1                                                                                                    | Warning, Imax reduction, tri                  | p F0011              |                             |      |  |  |  |  |
|          | 2                                                                                                    | Warning, no reaction, trip F                  | 0011                 |                             |      |  |  |  |  |
|          | Depen                                                                                                    | dency:                                        |                      |                             |      |  |  |  |  |
|          | See pa                                                                                                    | rameter P0611.                                |                      |                             |      |  |  |  |  |
|          | Note:                                                                                                    |                                               |                      |                             |      |  |  |  |  |
|          | Default                                                                                                    | value depends on connection macro sel         | ected. See Table 7-1 | 1 for details               |      |  |  |  |  |
| P0611    | Motor                                                                                                    | <sup>2</sup> t time constant                  | 0 - 16000            | Depends on<br>inverter type | S    |  |  |  |  |
|          | Therma                                                                                                    | al time constant for the motor.               |                      |                             |      |  |  |  |  |
|          | Depen                                                                                                    | dency:                                        |                      |                             |      |  |  |  |  |
|          | P0611                                                                                                    | < 99 s: I <sup>2</sup> T-calculation inactive |                      |                             |      |  |  |  |  |
|          | To activate I <sup>2</sup> T calculation, set P0611 to a value > 99 s.                                                                                                    |                                               |                      |                             |      |  |  |  |  |
|          | Note:                                                                                                    |                                               |                      |                             |      |  |  |  |  |
|          | The value of P0611 is estimated according to the motor data during quick commissioning. When the<br>calculation of motor parameters during quick commissioning is complete, the stored value can be replaced<br>by the value given by the motor manufacturer. |                                               |                      |                             |      |  |  |  |  |
| P0640    | Motor                                                                                                    | overload factor [%]                           | 10.0 - 400.0         | 110.0                       | %    |  |  |  |  |
|          | Defines motor overload current limit in [%] relative to P0305 (rated motor current).                                                                                                    |                                               |                      |                             |      |  |  |  |  |
| P0701    | Functio                                                                                                    | on of digital input 1                         | 0 - 99               | 0                           |      |  |  |  |  |
|          | Selects                                                                                                    | function of digital input 1.                  |                      |                             |      |  |  |  |  |
|          | Possible settings:                                                                                                    |                                               |                      |                             |      |  |  |  |  |
|          | 0                                                                                                    | Digital input disabled                        |                      |                             |      |  |  |  |  |
|          | 1                                                                                                    | ON/OFF 1                                      |                      |                             |      |  |  |  |  |
|          | 2                                                                                                    | ON reverse/OFF1                               |                      |                             |      |  |  |  |  |
|          | 3                                                                                                    | OFF2 - coast to standstill                    |                      |                             |      |  |  |  |  |
|          | 4                                                                                                    | OFF3 - quick ramp down                        |                      |                             |      |  |  |  |  |
|          | 9                                                                                                    | Fault acknowledge                             |                      |                             |      |  |  |  |  |
|          | 10                                                                                                    | JOG right                                     |                      |                             |      |  |  |  |  |
|          | 11                                                                                                    | JOG left                                      |                      |                             |      |  |  |  |  |
|          | 12                                                                                                    | Reverse                                       |                      |                             |      |  |  |  |  |
|          | 13                                                                                                    | MOP up (increase frequency)                   |                      |                             |      |  |  |  |  |
|          | 14                                                                                                    | MOP down (decrease frequency)                 |                      |                             |      |  |  |  |  |
|          | 15                                                                                                    | 15 Fixed setpoint (direct selection)          |                      |                             |      |  |  |  |  |
|          | 16                                                                                                    | Fixed setpoint (direct selection + ON)        |                      |                             |      |  |  |  |  |
|          | 99                                                                                                    | Enable value 722.0 set in other param         | eters.               |                             |      |  |  |  |  |
|          | Note:                                                                                                    |                                               |                      |                             |      |  |  |  |  |
|          | Default                                                                                                    | value depends on connection macro sel         | ected. See Table 7-1 | 1 for details               |      |  |  |  |  |

| Par. No. | Name                                                                                                 | Range                                                   |            | Default         | Ur        | nit           |  |  |  |  |
|----------|----------------------------------------------------------------------------------------------------|---------------------------------------------------------|------------|-----------------|-----------|---------------|--|--|--|--|
| P0702    | Function of digital input 2                                                                          | 0 - 99                                                  |            | 0               |           |               |  |  |  |  |
|          | Selects function of digital inputs 2.                                                                |                                                         |            |                 |           |               |  |  |  |  |
|          | Possible settings:                                                                                   |                                                         |            |                 |           |               |  |  |  |  |
|          | Same as the settings of P0701 except value                                                           | 99.                                                     |            |                 |           |               |  |  |  |  |
|          | P0702 = 99 : Enable value 722.1 set in other                                                         | r parameters.                                           |            |                 |           |               |  |  |  |  |
|          | Note:                                                                                                |                                                         |            |                 |           |               |  |  |  |  |
|          | Default value depends on connection macro selected. See Table 7-11 for details                       |                                                         |            |                 |           |               |  |  |  |  |
| P0703    | Function of digital input 3                                                                          | 0 - 99                                                  |            | 0               |           |               |  |  |  |  |
|          | Select function of digital input 3.                                                                  |                                                         |            |                 |           |               |  |  |  |  |
|          | Possible settings:                                                                                   |                                                         |            |                 |           |               |  |  |  |  |
|          | Same as the settings of P0701 except value                                                           | 99.                                                     |            |                 |           |               |  |  |  |  |
|          | P0703 = 99 : Enable value 722.2 set in other                                                         | P0703 = 99 : Enable value 722.2 set in other parameters |            |                 |           |               |  |  |  |  |
|          | Note:                                                                                                |                                                         |            |                 |           |               |  |  |  |  |
|          | Default value depends on connection macro                                                            | selected. See Table                                     | e 7-11 fo  | r details       |           |               |  |  |  |  |
| r0722    | Binary input values                                                                                  |                                                         |            |                 |           |               |  |  |  |  |
|          | Displays status of digital inputs.                                                                   |                                                         |            |                 |           |               |  |  |  |  |
|          | Bitfields:                                                                                           |                                                         |            |                 |           |               |  |  |  |  |
|          | Bit00 Digital input 1                                                                                |                                                         | 0          | OFF             | 1         | ON            |  |  |  |  |
|          | Bit01 Digital input 2                                                                                |                                                         | 0          | OFF             | 1         | ON            |  |  |  |  |
|          | Bit02 Digital input 3                                                                                |                                                         | 0          | OFF             | 1         | ON            |  |  |  |  |
|          | Note:                                                                                                |                                                         |            |                 |           |               |  |  |  |  |
|          | <ul> <li>Segment is lit when signal is active</li> </ul>                                             |                                                         |            |                 |           |               |  |  |  |  |
|          | The 7-segment display of the bit-parameter                                                           | ers (binary paramete                                    | ers) is ex | plained in Fig. | 6-12 of S | ection 6.3.2. |  |  |  |  |
| P0725    | PNP/NPN digital inputs                                                                               | 0 - 1                                                   |            | 1               |           |               |  |  |  |  |
|          | Switches between active high (PNP) and active low (NPN). This is valid inputs for all digital inputs |                                                         |            |                 |           |               |  |  |  |  |
|          | simultaneously.                                                                                      |                                                         |            |                 |           |               |  |  |  |  |
|          | The following is valid by using the internal su                                                      | The following is valid by using the internal supply:    |            |                 |           |               |  |  |  |  |
|          | Possible settings:                                                                                   |                                                         |            |                 |           |               |  |  |  |  |
|          | 0 NPN $\Rightarrow$ low active                                                                       |                                                         |            |                 |           |               |  |  |  |  |
|          | 1 PNP $\Rightarrow$ high active                                                                      |                                                         |            |                 |           |               |  |  |  |  |
|          | Value:                                                                                               |                                                         |            |                 |           |               |  |  |  |  |
|          | NPN: terminals 7/8/9 can be connected via                                                            | terminal 6 (0V)                                         |            |                 |           |               |  |  |  |  |
|          | PNP: terminals 7/8/9 can be connected via t                                                          | terminal 5 (24V)                                        |            |                 |           |               |  |  |  |  |

| Par. No. | Name                                                                                                   |                                                                                                    | Range                                |             | Default      | Unit               |  |  |  |
|----------|----------------------------------------------------------------------------------------------------|----------------------------------------------------------------------------------------------------|--------------------------------------|-------------|--------------|--------------------|--|--|--|
| P0731    | Function                                                                                               | of digital output 1                                                                                                    | 0.0 - 2036.F                         |             | 52.2         |                    |  |  |  |
|          | Defines source of digital output 1.                                                                    |                                                                                                    |                                      |             |              |                    |  |  |  |
|          | Possible settings:                                                                                     |                                                                                                    |                                      |             |              |                    |  |  |  |
|          | 0                                                                                                    | Open                                                                                                    |                                      |             |              |                    |  |  |  |
|          | 1                                                                                                    | Closed                                                                                                    |                                      |             |              |                    |  |  |  |
|          | 52.0                                                                                                   | See parameter r0052 for the meaning o                                                                                                    | f individual value                   | e settings. |              |                    |  |  |  |
|          |                                                                                                    | Note:                                                                                                    |                                      |             |              |                    |  |  |  |
|          | 52.F                                                                                                   | The meaning of 52.0 corresponds to the the description of Bit01, the rest on the                                                                                             | e description of E<br>analogy of it. | Bit00, The  | meaning of 5 | 2.1 corresponds to |  |  |  |
|          | 722.0                                                                                                  | See parameter r0722 for the meaning o                                                                                                    | f individual value                   | e settings. |              |                    |  |  |  |
|          | 722.2                                                                                                  | Note:                                                                                                    |                                      |             |              |                    |  |  |  |
|          |                                                                                                    | The meaning of 722.0 corresponds to the description of Bit00, The meaning of 722.1 corresponds to the description of Bit01, the rest on the analogy of it.                   |                                      |             |              |                    |  |  |  |
|          | 2036.0.                                                                                                | See parameter r0236 for the meaning of individual value settings.                                                                                                    |                                      |             |              |                    |  |  |  |
|          |                                                                                                    | <b>Note:</b><br>The meaning of 2036.0 corresponds to the description of Bit00, The meaning of 2036.1 corresponds to the description of Bit01, the rest on the analogy of it. |                                      |             |              |                    |  |  |  |
|          | 2036.F                                                                                                 |                                                                                                    |                                      |             |              |                    |  |  |  |
| P0748    | Invert digital outputs                                                                                 |                                                                                                    | 0 - 1                                |             | 0            |                    |  |  |  |
|          | Defines                                                                                                | high and low states of relay for a given fu                                                                                                    | nction.                              |             |              |                    |  |  |  |
|          | Bitfields:                                                                                             |                                                                                                    |                                      |             |              |                    |  |  |  |
|          | Bit00                                                                                                  | Invert digital output 1                                                                                                    |                                      | 0           | NO           | 1 YES              |  |  |  |
|          | Note:                                                                                                  |                                                                                                    |                                      |             |              |                    |  |  |  |
|          | The 7-segment display of the bit-parameters (binary parameters) is explained in Fig. 6-2 of Chapter 6. |                                                                                                    |                                      |             |              |                    |  |  |  |
| r0752    | Act. inpu                                                                                              | it of ADC [V]                                                                                                    |                                      |             |              |                    |  |  |  |
|          | Displays smoothed analog input value in volts before the characteristic block.                         |                                                                                                    |                                      |             |              |                    |  |  |  |
| P0753    | Smooth                                                                                                 | time ADC                                                                                                    | 0 - 10,000                           |             | 300          | ms                 |  |  |  |
|          | Defines filter time (PT1 filter) in [ms] for analog input.                                             |                                                                                                    |                                      |             |              |                    |  |  |  |
|          | Note:                                                                                                  |                                                                                                    |                                      |             |              |                    |  |  |  |
|          | Increasing this time (smooth) reduces jitter but slows down responses to the analog input.             |                                                                                                    |                                      |             |              |                    |  |  |  |
|          | P0753 = 0: No filtering                                                                                |                                                                                                    |                                      |             |              |                    |  |  |  |

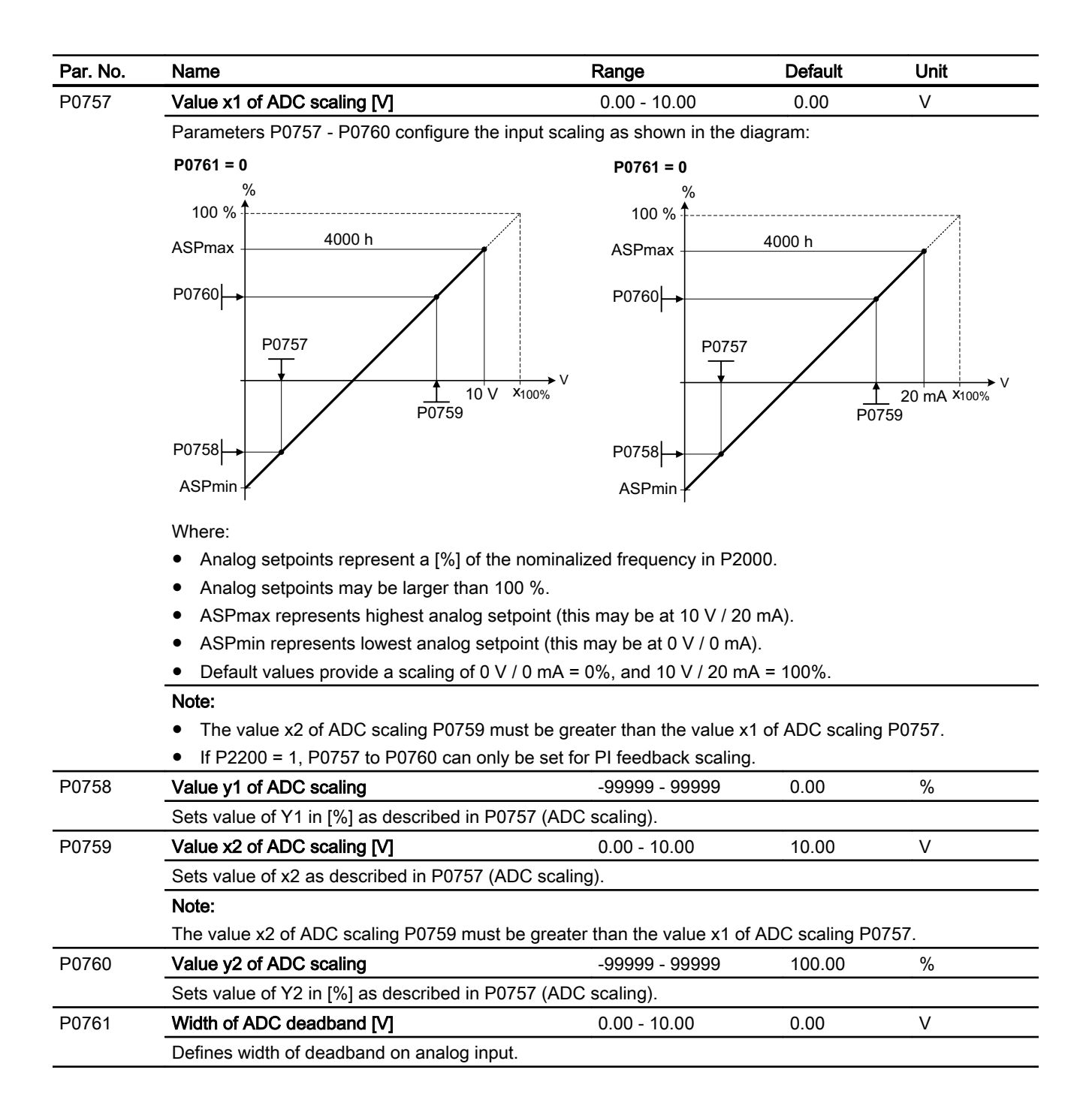

| P0771       DAC       0.0 - 2036.0       24.0          Defines function of the 0 - 20 mA analog output.         Possible settings:         0       Analog output current: 0 mA         1       Analog output current: 20 mA         24       Actual output requency         25       Actual output requency         26       Actual output ourrent         37       Actual output current         37       Actual output current         37       Actual output remeprature         P0773       Smooth time DAC       0 - 1,000       2       ms         Defines smoothing time [ms] for analog output signal. This parameter enables smoothing for DAC using a PT1 filter.         Dependency:       P0773       Value x of DAC scaling       -99999 - 99999       0.00       %         Defines x1 output characteristic in [%]. Scaling block is responsible for adjustment of output value defined in P0771 (DAC connector input).       Parameters of DAC scaling block (P0777 P0781) work as follows:       Output signal (mA)                 20               20               20                   P0778       Value y1 of DAC scaling              0.00 - 20.00              0.00          P07                                                                                                    | Par. No. | Name                                                                                                    | Range                          | Default         | Unit            |  |  |  |  |  |
|----------------------------------------------------------------------------------------------------|----------|----------------------------------------------------------------------------------------------------|--------------------------------|-----------------|-----------------|--|--|--|--|--|
| Perimes function of the 0 - 20 mA analog output.         Possible settings:         0       Analog output current: 0 mA         1       Analog output current: 20 mA         24       Actual output voltage         26       Actual output voltage         27       Actual output voltage         28       Actual output voltage         27       Actual output urrent         37       Actual inverter temperature         P0773       Befines smoothing fire [ms] for analog output signal. This parameter enables smoothing for DAC using a PT1 filter.         P0777       Defines scholarity it in [%]. Scaling block is responsible for adjustment of output value defined in PO771 (DAC scaling         P0777       Value x1 of DAC scaling       -9999 - 99999         P0778       Onector input).         Parameters of DAC scaling block (P0777 P0781) work as follows:         Output signal (mA) <ul> <li>P0778</li> <li>P0779</li> <li>P0779</li> <li>P0779</li> <li>P0779</li> <li>P0779</li> <li>P0779</li> <li>P0779</li> <li>P0779</li> <li>P078</li> <li>P079</li> <li>P079</li> <li>P079</li> <li>P079</li> <li>P079</li> <li>P079</li> <li>P079</li> <li>P079</li> <li>P079</li> <li>P079</li> <li>P079</li></ul>                                                                                                    | P0771    | DAC                                                                                                    | 0.0 - 2036.0                   | 24.0            |                 |  |  |  |  |  |
| Possible settings:0Analog output current: 0 mA1Analog output current: 20 mA24Actual output frequency25Actual output voltage26Actual current37Actual inverter temperatureP0773Smooth time DAC000011 filter.P0773 = 0: Deactivates filterP0773 = 0: Deactivates filterP0777Value x1 of DAC scaling9999 - 999990.000%Defines x1 output characteristic in [%]. Scaling block is responsible for adjustment of output value defined in P0771 (DAC connector input).Parameters of DAC scaling block (P0777 P0781) work as follows:0Output signal (mA)20 $\frac{20}{P0778}$ $\frac{20}{P0778}$ $\frac{20}{P0779}$ $\frac{20}{P0778}$ $\frac{20}{P0779}$ P0778Value y1 of DAC scaling0.00 - 20.000.00 $\frac{20}{P0778}$ $\frac{21}{P0778}$ $\frac{21}{P040}$ $\frac{20}{P0778}$ $\frac{20}{P040}$ $\frac{20}{P0778}$ $\frac{20}{P040}$ $\frac{20}{P0778}$ $\frac{20}{P040}$ $\frac{20}{P0778}$ $\frac{20}{P040}$ $\frac{20}{P0778}$ $\frac{20}{P040}$ $\frac{20}{P0778}$ $\frac{20}{P040}$ $\frac{20}{P0778}$ $\frac{20}{P040}$ $\frac{20}{P0778}$ $\frac{20}{P040}$ $\frac{20}{P0778}$ $\frac{20}{P040}$ $\frac{20}{P0778}$ $\frac{20}{P040}$ $\frac{20}{P0778}$ $\frac{20}{P040}$ $\frac{20}{P0778}$ $\frac{20}{P040}$ $\frac{20}{P0778}$ $\frac{20}{P040}$ <                                                                                                    |          | Defines function of the 0 - 20 mA analog output.                                                                                                    |                                |                 |                 |  |  |  |  |  |
| $\begin{array}{c c c c c c } \hline 0 & Analog output current: 0 mA \\ \hline 1 & Analog output current: 20 mA \\ \hline 24 & Actual output frequency \\ \hline 25 & Actual output outgage \\ \hline 27 & Actual output current \\ \hline 37 & Actual inverter temperature \\ \hline \hline \\ \hline \\ \hline \\ \hline \\ \hline \\ \hline \\ \hline \\ \hline \\ \hline $                                                                                                    |          | Possible settings:                                                                                                    |                                |                 |                 |  |  |  |  |  |
| $\begin{array}{ c c c c } \hline 1 & Analog output current: 20 mA \\ \hline 24 & Actual output frequency \\ \hline 25 & Actual output voltage \\ \hline 26 & Actual DC-link voltage \\ \hline 27 & Actual output current \\ \hline 37 & Actual inverter temperature \\ \hline \hline 90773 & Defines smoothing time [ms] for analog output signal. This parameter enables smoothing for DAC using a PT1 filter. \\ \hline \hline Dependency: P0773 = 0: Deactivates filter \\ \hline \hline P0777 & Value x1 of DAC scaling$                                                                                                    |          | 0 Analog output current: 0 mA                                                                                                    |                                |                 |                 |  |  |  |  |  |
| $\begin{array}{ c c c c c } \hline 24 & Actual output frequency \\ \hline 25 & Actual output voltage \\ \hline 26 & Actual output current \\ \hline 37 & Actual output current \\ \hline 37 & Actual inverter temperature \\ \hline \hline 17 & Actual inverter temperature \\ \hline \hline 17 & Actual inverter temperature \\ \hline \hline 17 & Actual inverter temperature \\ \hline \hline 17 & Itiler. \\ \hline \hline 17 & Itiler. \\ \hline \hline 17 & Itiler. \\ \hline \hline 17 & Itiler. \\ \hline \hline 10 & Connector input. \\ \hline \hline 10 & Connector input. \\ \hline \hline 10 & Connector in$ |          | 1 Analog output current: 20 mA                                                                                                    |                                |                 |                 |  |  |  |  |  |
| $\begin{array}{c c c c c c c c c c c c c c c c c c c $                                                                                                    |          | 24 Actual output frequency                                                                                                    |                                |                 |                 |  |  |  |  |  |
| $\begin{array}{c c c c c c c c c c c c c c c c c c c $                                                                                                    |          | 25 Actual output voltage                                                                                                    |                                |                 |                 |  |  |  |  |  |
| $\begin{array}{c c c c c c c c c c c c c c c c c c c $                                                                                                    |          | 26 Actual DC-link voltage                                                                                                    |                                |                 |                 |  |  |  |  |  |
| 37       Actual inverter temperature         P0773       Smooth time DAC       0 - 1,000       2       ms         Defines smoothing time [ms] for analog output signal. This parameter enables smoothing for DAC using a PT1 filter.       P0773       0       2       ms         P0773       Dependency:<br>P0773 = 0: Deactivates filter       -99999 - 99999       0.00       %         P0777       Value x1 of DAC scaling       -99999 - 99999       0.00       %         P0771       IQAC connector input).       Parameters of DAC scaling block (P0777 P0781) work as follows:       0utput signal (mA)         0 $y_2$ $y_2$ $y_2$ $y_2$ $y_2$ 90778       Value y1 of DAC scaling       0.00 - 20.00       0.00       -         P0778       Value y1 of DAC scaling       0.00 - 20.00       0.00       -         P0778       Value y1 of DAC scaling       -99999 - 99999       100.00       %         P0778       Value y2 of DAC scaling       -99999 - 99999       100.00       %         P0778       Value y2 of DAC scaling       -99999 - 99999       100.00       %         P0780       Value y2 of DAC scaling       0.00 - 20.00       20.00       -         P0781       Value y2 of DAC scaling                                                                                                    |          | 27 Actual output current                                                                                                    |                                |                 |                 |  |  |  |  |  |
| P0773       Smooth time DAC       0 - 1,000       2       ms         Defines smoothing time [ms] for analog output signal. This parameter enables smoothing for DAC using a PT1 filter.       Dependency:       P0773       Value x1 of DAC scaling       -99999 - 99999       0.00       %         P0777       Value x1 of DAC scaling       -99999 - 99999       0.00       %         Defines x1 output characteristic in [%]. Scaling block is responsible for adjustment of output value defined in P0771 (DAC connector input).       Parameters of DAC scaling block (P0777 P0781) work as follows:         Output signal (mA)                                                                                                    |          | 37 Actual inverter temperature                                                                                                    |                                |                 |                 |  |  |  |  |  |
| Defines smoothing time [ms] for analog output signal. This parameter enables smoothing for DAC using a PT1 filter.         Dependency:         P0773       Value x1 of DAC scaling       -99999 - 99999       0.00       %         Defines x1 output characteristic in [%]. Scaling block is responsible for adjustment of output value defined in P0771 (DAC connector input).       Parameters of DAC scaling block (P0777 P0781) work as follows:         Output signal (mA)       0       0       0       %         P0780       0       90777       P0779       100 % %       %         Where:       Points P1 (x1, y1) and P2 (x2, y2) can be chosen freely.       P0778       Value y1 of DAC scaling       0.00 - 20.00       0.00          P0778       Value y1 of DAC scaling       -99999 - 99999 100.00 %       %         P0779       Defines x2 of output characteristic.       -       -         P0778       Value x2 of DAC scaling       -99999 - 99999 100.00 %       %         Defines x2 of output characteristic.       -       -       -         P0778       Value y2 of DAC scaling       0.00 - 20.00       20.00       -         P0780       Value y2 of DAC scaling       0.00 - 20.00       20.00       -         P0781       Width of DAC deadband       0.00 - 20.00                                                                                                    | P0773    | Smooth time DAC                                                                                                    | 0 - 1,000                      | 2               | ms              |  |  |  |  |  |
| P0773 = 0: Deactivates filter<br>P0777 Value x1 of DAC scaling -99999 - 99999 0.00 %<br>Defines x1 output characteristic in [%]. Scaling block is responsible for adjustment of output value defined in<br>P0771 (DAC connector input).<br>Parameters of DAC scaling block (P0777 P0781) work as follows:<br>Output signal (mA)<br>Output signal (mA)<br>Output signal (mA)<br>P0778 Value y1 of DAC scaling block (P0777 P0781) work as follows:<br>Where:<br>Points P1 (x1, y1) and P2 (x2, y2) can be chosen freely.<br>P0778 Value y1 of DAC scaling 0.00 - 20.00 0.00<br>Defines y1 of output characteristic.<br>P0779 Value x2 of DAC scaling 0.00 - 20.00 0.00<br>Defines x2 of output characteristic.<br>P0780 Value y2 of DAC scaling 0.00 - 20.00 20.00<br>Defines y2 of output characteristic.<br>P0781 Value y2 of DAC scaling 0.00 - 20.00 0.00<br>P0782 Value y2 of DAC scaling 0.00 - 20.00 0.00<br>Defines y2 of output characteristic.<br>P0784 Value y2 of DAC scaling 0.00 - 20.00 0.00<br>Defines y2 of output characteristic.<br>P0785 Value y2 of DAC scaling 0.00 - 20.00 0.00<br>Defines y2 of output characteristic.<br>P0786 Value y2 of DAC scaling 0.00 - 20.00 0.00<br>Defines y2 of output characteristic.<br>P0781 Vidth of DAC deadband 0.00 - 20.00 0.00<br>Sets width of deadchand in ImAl for analog output                                                                                                    |          | Defines smoothing time [ms] for analog output sig<br>PT1 filter.                                                                                                    | nal. This parameter ena        | ables smoothing | for DAC using a |  |  |  |  |  |
| P0777Value x1 of DAC scaling-99999 - 999990.00%Defines x1 output characteristic in [%]. Scaling block is responsible for adjustment of output value defined in<br>P0771 (DAC connector input).<br>Parameters of DAC scaling block (P0777 P0781) work as follows:<br>Output signal (mA)Output signal (mA) $20$<br>$P0780$<br>$Y_2$<br>$P0777$<br>$Y_1$ $20$<br>$P0777$<br>$Y_1$ $P0779$<br>$Y_2$ $P0779$<br>$Y_2$ $P0778$<br>$Value y1 of DAC scalingDefines x1 of output characteristic.0.00 - 20.000.00P0778P0779Defines y1 of output characteristic.-99999 - 99999100.00P0779P0779Defines x2 of output characteristic in [%].P0780P0780P0780P0780P0780P0780P0780P07800.00 - 20.000.00P0780P0780$                                                                                                    |          | P0773 = 0. Deactivates filter                                                                                                    |                                |                 |                 |  |  |  |  |  |
| Defines x1 output characteristic in [%]. Scaling block is responsible for adjustment of output value defined in P0771 (DAC connector input).         Parameters of DAC scaling block (P0777 P0781) work as follows:         Output signal (mA)         20         90780         Y1         0       P0777         0       P0777         0       P0779         Value y1 of DAC scaling       0.00 - 20.00       0.00         0       Defines x2 of output characteristic in [%].       P0780         Value y2 of DAC scaling       0.00 - 20.00       20.00          0       Defines y2 of output characteristic.       P0781                                                                                                    | P0777    | Value x1 of DAC scaling                                                                                                    | -99999 - 99999                 | 0.00            | %               |  |  |  |  |  |
| P0778         Value y1 of DAC scaling         0.00 - 20.00         0.00            Defines y1 of output characteristic.         -99999 - 99999         100.00         %           P0779         Value x2 of DAC scaling         -99999 - 99999         100.00         %           Defines x2 of output characteristic in [%].         -99999 - 99999         100.00            P0780         Value y2 of DAC scaling         0.00 - 20.00         20.00            Defines y2 of output characteristic.         0.00 - 20.00         0.00            P0781         Width of DAC deadband         0.00 - 20.00         0.00            Sets width of deadband in ImAl for analog output.                                                                                                    |          | P0771 (DAC connector input).<br>Parameters of DAC scaling block (P0777 P078<br>Output signal (mA)<br>20<br>P0780<br>$y_2$<br>P0778<br>$y_1$<br>0<br>P0777<br>$y_1$<br>0<br>P0777<br>$y_1$<br>0<br>P0777<br>$y_1$<br>0<br>P0777<br>$y_2$<br>$y_2$<br>P0779<br>$y_2$<br>$y_2$<br>100% %<br>Where:<br>Points P1 (x1, y1) and P2 (x2, y2) can be chosen | 1) work as follows:<br>freely. |                 |                 |  |  |  |  |  |
| Defines y1 of output characteristic.           P0779         Value x2 of DAC scaling         -99999 - 99999         100.00         %           Defines x2 of output characteristic in [%].         0.00 - 20.00         20.00            P0780         Value y2 of DAC scaling         0.00 - 20.00         20.00            Defines y2 of output characteristic.         0.00 - 20.00         0.00            P0781         Width of DAC deadband         0.00 - 20.00         0.00            Sets width of deadband in ImAl for analog output.                                                                                                    | P0778    | Value y1 of DAC scaling                                                                                                    | 0.00 - 20.00                   | 0.00            |                 |  |  |  |  |  |
| P0779         Value x2 of DAC scaling         -99999 - 99999         100.00         %           Defines x2 of output characteristic in [%].         -9000 - 20.00         20.00            P0780         Value y2 of DAC scaling         0.00 - 20.00         20.00            Defines y2 of output characteristic.              P0781         Width of DAC deadband         0.00 - 20.00         0.00            Sets width of deadband in ImAl for analog output.                                                                                                    |          | Defines y1 of output characteristic.                                                                                                    |                                |                 |                 |  |  |  |  |  |
| Defines x2 of output characteristic in [%].           P0780         Value y2 of DAC scaling         0.00 - 20.00         20.00            Defines y2 of output characteristic.         0.00 - 20.00         0.00            P0781         Width of DAC deadband         0.00 - 20.00         0.00            Sets width of deadband in ImAl for analog output.                                                                                                    | P0779    | Value x2 of DAC scaling                                                                                                    | -99999 - 99999                 | 100.00          | %               |  |  |  |  |  |
| P0780         Value y2 of DAC scaling         0.00 - 20.00         20.00            Defines y2 of output characteristic.              P0781         Width of DAC deadband         0.00 - 20.00         0.00            Sets width of deadband in ImAl for analog output.                                                                                                    |          | Defines x2 of output characteristic in [%].                                                                                                    |                                |                 |                 |  |  |  |  |  |
| Defines y2 of output characteristic.         P0781       Width of DAC deadband       0.00 - 20.00       0.00          Sets width of deadband in ImAl for analog output.                                                                                                    | P0780    | Value y2 of DAC scaling                                                                                                    | 0.00 - 20.00                   | 20.00           |                 |  |  |  |  |  |
| P0781 Width of DAC deadband 0.00 - 20.00 0.00<br>Sets width of deadband in ImAl for analog output.                                                                                                    |          | Defines y2 of output characteristic.                                                                                                    |                                |                 |                 |  |  |  |  |  |
| Sets width of deadband in ImA1 for analog output.                                                                                                    | P0781    | Width of DAC deadband                                                                                                    | 0.00 - 20.00                   | 0.00            |                 |  |  |  |  |  |
|                                                                                                    |          | Sets width of deadband in [mA] for analog output.                                                                                                    |                                |                 |                 |  |  |  |  |  |

| Par. No. | Name                                                                                     |                                           | Range             | Default               | Unit |  |  |  |
|----------|------------------------------------------------------------------------------------------|-------------------------------------------|-------------------|-----------------------|------|--|--|--|
| P0800    | Paramete                                                                                 | r upload from inverter to operator panel  | 0 - 1             | 0                     |      |  |  |  |
|          | With this p                                                                              | parameter, you can upload parameters fro  | om an inverter to | o the operator panel. |      |  |  |  |
|          | Possible s                                                                               | settings:                                 |                   |                       |      |  |  |  |
|          | 0                                                                                        | Disabled                                  |                   |                       |      |  |  |  |
|          | 1                                                                                        | Upload                                    |                   |                       |      |  |  |  |
| P0801    | Paramete                                                                                 | r download from operator panel to inverte | e <b>r</b> 0 - 1  | 0                     |      |  |  |  |
|          | With this parameter, you can download parameters from the operator panel to an inverter. |                                           |                   |                       |      |  |  |  |
|          | Possible settings:                                                                       |                                           |                   |                       |      |  |  |  |
|          | 0                                                                                        | Disabled                                  |                   |                       |      |  |  |  |
|          | 1                                                                                        | Download                                  |                   |                       |      |  |  |  |

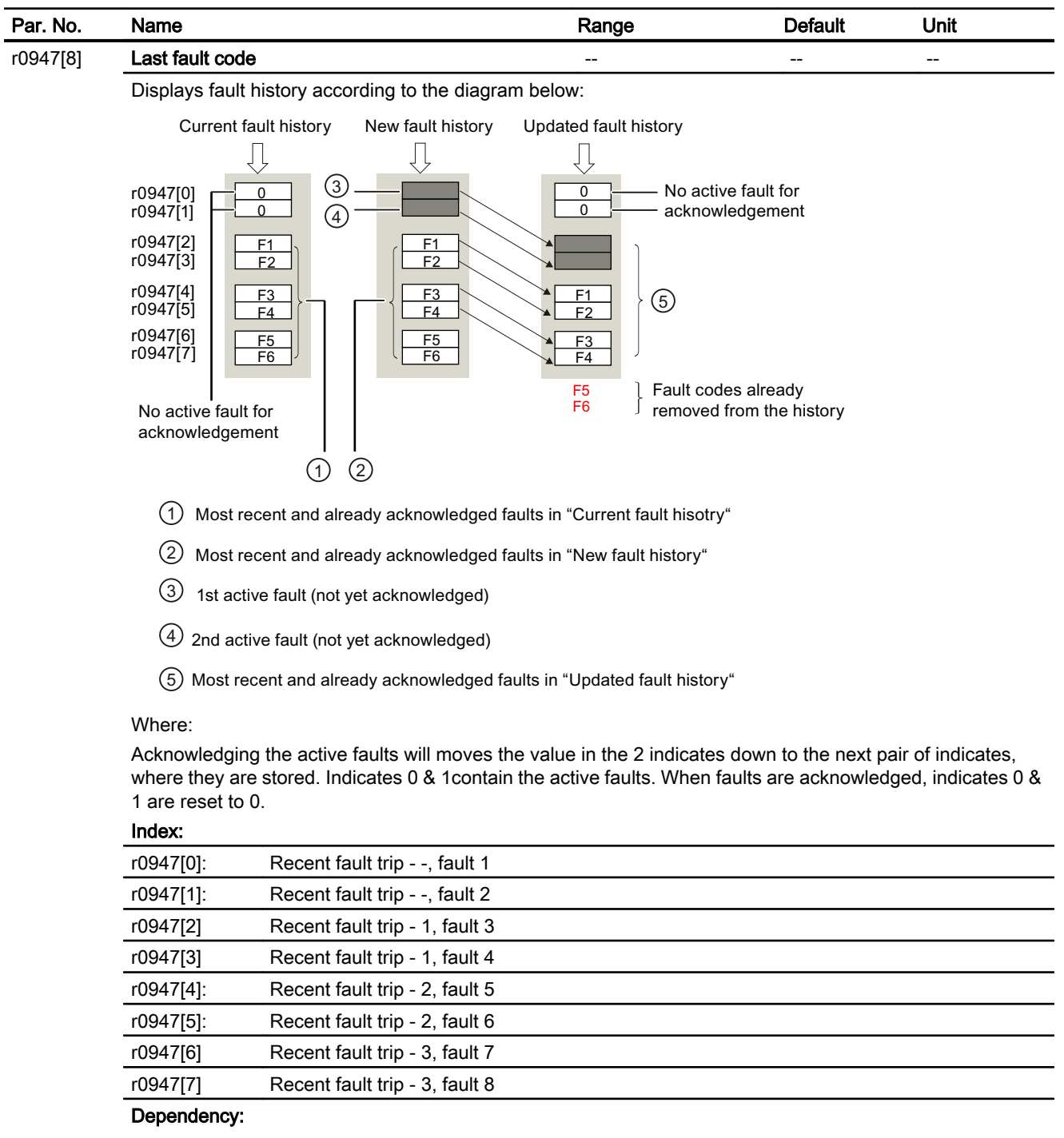

Index 1 used only if second fault occurs before first fault is acknowledged.

| Par. No. | Name                                                                      |                                                                                                    | Range                    | Default | Unit |  |  |  |
|----------|---------------------------------------------------------------------------|----------------------------------------------------------------------------------------------------|--------------------------|---------|------|--|--|--|
| P0970    | Factory reset                                                             |                                                                                                    | 0 - 99                   | 0       |      |  |  |  |
|          | Resets parameter                                                          | ers and/or connection mode                                                                                            | s to their default value | s       |      |  |  |  |
|          | Possible setting                                                          | S:                                                                                                    |                          |         |      |  |  |  |
|          | 0                                                                         | Disabled                                                                                                    |                          |         |      |  |  |  |
|          | 48                                                                        | All parameters and conr                                                                                               | nection macros reset     |         |      |  |  |  |
|          | 49                                                                        | All parameters (except motor data P0304, P0305, P0307 P0311, P0320, P0335, P0350) and connection macro settings reset |                          |         |      |  |  |  |
| P0971    | Transfer data from RAM to EEPROM 0 - 1 0                                  |                                                                                                    |                          |         |      |  |  |  |
|          | Transfers values from RAM to EEPROM.                                      |                                                                                                    |                          |         |      |  |  |  |
|          | After parameterization by the user, he can                                |                                                                                                    |                          |         |      |  |  |  |
|          | Possible setting                                                          | S:                                                                                                    |                          |         |      |  |  |  |
|          | 0                                                                         | Disabled                                                                                                    |                          |         |      |  |  |  |
|          | 1                                                                         | Start transfer                                                                                                    |                          |         |      |  |  |  |
|          | Note:                                                                     |                                                                                                    |                          |         |      |  |  |  |
|          | All values in RAM are transferred to EEPROM.                              |                                                                                                    |                          |         |      |  |  |  |
|          | Parameter is automatically reset to 0 (default) after successful transfer |                                                                                                    |                          |         |      |  |  |  |

| Par. No. | Name                                                                                                    |                                  | Range  | )                                 | Default                            | Unit                          |
|----------|----------------------------------------------------------------------------------------------------|----------------------------------|--------|-----------------------------------|------------------------------------|-------------------------------|
| P1000    | Selection of freque                                                                                                    | ency setpoint                    | 0 - 53 | 5                                 | 5                                  |                               |
|          | Selects frequency setpoint source.                                                                                                    |                                  |        |                                   |                                    |                               |
|          | Possible settings:                                                                                                    |                                  |        |                                   |                                    |                               |
|          | 0                                                                                                    | No main setpoint                 |        | -                                 |                                    |                               |
|          | 1                                                                                                    | MOP setpoint                     |        | default value fo<br>C10           | r the remote m                     | ode of C02 and                |
|          | 2                                                                                                    | Analog setpoint                  |        | default value fo<br>and C07~C09   | r the remote m                     | ode of C03~C05                |
|          | 3                                                                                                    | Fixed frequency                  |        | default value fo                  | r the remote m                     | ode of C06                    |
|          | 5                                                                                                    | Operator panel                   |        | default value fo<br>mode of C02~C | r C01 and C11<br>C10               | and for the local             |
|          | 12                                                                                                    | Analog setpoint + MOP setpoin    | t      | can be used for and C11 if the f  | the remote mo<br>function of DI re | ode of C02~C10<br>econfigured |
|          | 13                                                                                                    | Fixed frequency + MOP setpoin    | t      | can be used for and C11 if the f  | the remote mo<br>function of DI re | ode of C02~C10<br>econfigured |
|          | 21                                                                                                    | MOP setpoint + Analog setpoin    | t      | can be used for and C11 if the f  | the remote mo<br>function of DI re | ode of C02~C10<br>econfigured |
|          | 23                                                                                                    | Fixed frequency + Analog setpo   | oint   | can be used for and C11 if the f  | the remote mo<br>function of DI re | ode of C02~C10<br>econfigured |
|          | 25                                                                                                    | operation panel + Analog setpo   | int    | can be used for<br>reconfigured   | C11 if the fund                    | ction of DI                   |
|          | 31                                                                                                    | MOP setpoint + Fixed frequenc    | y      | can be used for and C11 if the f  | the remote mo<br>function of DI re | ode of C02~C10<br>econfigured |
|          | 32                                                                                                    | Analog setpoint + Fixed frequer  | псу    | can be used for and C11 if the f  | the remote mo<br>function of DI re | ode of C02~C10<br>econfigured |
|          | 35                                                                                                    | operation panel + Fixed frequer  | ю      | can be used for reconfigured      | C11 if the fund                    | ction of DI                   |
|          | 52                                                                                                    | Analog setpoint + operation par  | nel    | can be used for reconfigured      | C11 if the fund                    | ction of DI                   |
|          | 53                                                                                                    | Fixed frequency + operation pa   | nel    | can be used for reconfigured      | C11 if the fund                    | ction of DI                   |
|          | Note:                                                                                                    |                                  |        |                                   |                                    |                               |
|          | Default value depe                                                                                                    | ends on connection macro selecte | d. See | Table 7-11 for d                  | etails.                            |                               |
|          | For users who are familiar with MM4 serial converters, the value from the operation panel (P1000 = 5) equa to the USS on COM link of MM serial converters. |                                  |        |                                   |                                    |                               |
| P1074    | Disabling an additi                                                                                                    | onal setpoint                    | 0.0    | - 2036.F 0.                       | 0                                  | -                             |
|          | Common settings:                                                                                                    |                                  |        |                                   |                                    |                               |
|          | P1074 = 722.2 =>                                                                                                    | Digital input 3                  |        |                                   |                                    |                               |

Dependency:

Accessible only if P0701 - P0703 = 99 (enabling the use of 722.0 - 722.2)

| P1020 <b>Fi</b>                                                                                                    |                                                                                                    |                       |                   | Jint  |  |  |  |  |
|----------------------------------------------------------------------------------------------------|----------------------------------------------------------------------------------------------------|-----------------------|-------------------|-------|--|--|--|--|
|                                                                                                    | 20 Fixed frequency selection 1 0.0 - 2036.F 0.0 -                                                                                                    |                       |                   |       |  |  |  |  |
| Ca                                                                                                    | Common settings:                                                                                                    |                       |                   |       |  |  |  |  |
| P1                                                                                                    | 1020 = 722.0 => Digital input 1                                                                                                    |                       |                   |       |  |  |  |  |
| De                                                                                                    | ependency:                                                                                                    |                       |                   |       |  |  |  |  |
| Ac                                                                                                    | ccessible only if P0701 - P0703 = 99 (enabling the                                                                                                    | e use of 722.0 - 722  | .2)               |       |  |  |  |  |
| Se                                                                                                    | ee the table in P1001 (fixed frequency 1) for the d                                                                                                    | lescription of how to | use fixed frequen | cies. |  |  |  |  |
| If I                                                                                                    | both 1020 and 1021 are selected, the fixed setpo                                                                                                    | int is the sum of P10 | 001 and 1002.     |       |  |  |  |  |
| P1021 <b>Fi</b> z                                                                                                    | xed frequency selection 2                                                                                                    | 0.0 - 2036.F          | 0.0               | -     |  |  |  |  |
| Co                                                                                                    | ommon settings:                                                                                                    |                       |                   |       |  |  |  |  |
| P1                                                                                                    | 1021 = 722.1 ==> Digital input 2                                                                                                    |                       |                   |       |  |  |  |  |
| De                                                                                                    | ependency:                                                                                                    |                       |                   |       |  |  |  |  |
| Ac                                                                                                    | ccessible only if P0701 - P0703 = 99 (enabling the                                                                                                    | e use of 722.0 - 722  | .2)               |       |  |  |  |  |
| Se                                                                                                    | ee the table in P1002 (fixed frequency 2) for the d                                                                                                    | lescription of how to | use fixed frequen | cies  |  |  |  |  |
| If I                                                                                                    | both 1020 and 1021 are selected, the fixed setpo                                                                                                    | int is the sum of P10 | 001 and 1002.     |       |  |  |  |  |
| <b>Note:</b> For users who are familiar with MM4 serial converters, parameters P1020 and P1021 have the same function MM4 converters if P1016 and P1017 are set to 1. |                                                                                                    |                       |                   |       |  |  |  |  |
| P1001 <b>Fi</b> z                                                                                                    | xed frequency 1                                                                                                    | -300.00 - 300.00      | 0.00              | Hz    |  |  |  |  |
| De                                                                                                    | Defines fixed frequency setpoint 1.                                                                                                    |                       |                   |       |  |  |  |  |
| Th                                                                                                    | There are three options available for the selection of fixed frequencies:                                                                                                    |                       |                   |       |  |  |  |  |
| 1.                                                                                                    | 1. Direct selection (P0701 P0703 = 15)                                                                                                    |                       |                   |       |  |  |  |  |
|                                                                                                    | In this mode of operation, 1 digital input selects 1 fixed frequency.<br>If several inputs are active at the same time, the selected frequencies are summed up.                                            |                       |                   |       |  |  |  |  |
| 2.                                                                                                    | Direct selection + ON command (P0701 P07                                                                                                    | 03 = 16)              |                   |       |  |  |  |  |
|                                                                                                    | The fixed frequency selection integrates fixed frequencies with an ON command.                                                                                                    |                       |                   |       |  |  |  |  |
|                                                                                                    | In this mode of operation, 1 digital input selects 1 fixed frequency.                                                                                                    |                       |                   |       |  |  |  |  |
| 3                                                                                                    | in several imputs are active at the same time, the selected frequencies are summed up.<br>3 Direct selection multifunction ( $P0701 = P0703 = 00 \cdot P1020 = 722.0 = 2 \text{ and } P1021 = 722.0 = 2$ ) |                       |                   |       |  |  |  |  |
| 0.                                                                                                    | In this mode of operation, 1 digital input selects 1 fixed frequency.                                                                                                    |                       |                   |       |  |  |  |  |
|                                                                                                    | If several inputs are active at the same time, the                                                                                                    | e selected frequenci  | es are summed up  | ).    |  |  |  |  |
| This mode is an alternative of option 1, except P0701 P0703 = 99, the used digital input                                                                              |                                                                                                    |                       |                   |       |  |  |  |  |
| P1002 <b>Fi</b>                                                                                                    | ved frequency 2                                                                                                    | -300 00 - 300 00      | 5.00              | Hz    |  |  |  |  |
|                                                                                                    | ofines fixed frequency settaint 2                                                                                                    | -500.00 - 500.00      | 3.00              | 112   |  |  |  |  |
| Ec                                                                                                    | Defines fixed frequency setpoint 2.                                                                                                    |                       |                   |       |  |  |  |  |
| P1003 E                                                                                                    | xed frequency 3                                                                                                    | -300 00 - 300 00      | 10.00             | Hz    |  |  |  |  |
|                                                                                                    | plines fixed frequency setpoint 3                                                                                                    | 000.00 - 000.00       | 10.00             | 112   |  |  |  |  |
|                                                                                                    | r Details, see narameter P1001/fixed frequency                                                                                                    | 1)                    |                   |       |  |  |  |  |

| Par. No. | Name                                                                                                    | Range                            | Default          | Unit         |  |  |
|----------|----------------------------------------------------------------------------------------------------|----------------------------------|------------------|--------------|--|--|
| P1031    | Setpoint memory of the MOP                                                                                                    | 0 - 1                            | 0                |              |  |  |
|          | Saves last motor potentiometer setpoint (                                                                                                    | MOP) that was active before O    | FF command or    | power down.  |  |  |
|          | Possible settings:                                                                                                    |                                  |                  |              |  |  |
|          | 0 MOP setpoint will not be stored.                                                                                                    |                                  |                  |              |  |  |
|          | 1 MOP setpoint will be                                                                                                    | stored (P1040 is updated).       |                  |              |  |  |
|          | Note:                                                                                                    |                                  |                  |              |  |  |
|          | <ol> <li>On next ON command, motor potentiometer setpoint will be the saved value in parameter P1040 (setpoint<br/>of the MOP)</li> </ol>                                    |                                  |                  |              |  |  |
|          | 2. This parameter also decides whether                                                                                                    | the operator panel store curren  | t setpoint       |              |  |  |
| P1040    | Setpoint of the MOP                                                                                                    | -300.00 - 300.00                 | 5.00             | Hz           |  |  |
|          | Determines setpoint for motor potentiome                                                                                                    | eter control (P1000 = 1)         |                  |              |  |  |
|          | Note:                                                                                                    |                                  |                  |              |  |  |
|          | 1. If P1110 = 0, the setpoint of the MOP will be decreased to a negative value.                                                                                              |                                  |                  |              |  |  |
|          | 2. Default frequency setpoint of the operator panel depends on this parameter                                                                                                |                                  |                  |              |  |  |
| P1058    | JOG frequency right                                                                                                    | 0.00 - 300.00                    | 5.00             | Hz           |  |  |
|          | Jogging increases the motor frequency by small amounts. The JOG buttons uses a non-latching switch on one of the digital inputs to control the motor frequency.              |                                  |                  |              |  |  |
|          | While JOG right is selected, this parameter                                                                                                    | er determines the frequency at   | which the invert | er will run. |  |  |
| P1059    | JOG frequency left                                                                                                    | 0.00 - 300.00                    | 5.00             | Hz           |  |  |
|          | While JOG left is selected, this parameter determines the frequency at which the inverter will run.                                                                          |                                  |                  |              |  |  |
| P1080    | Min. frequency                                                                                                    | 0.00 - 300.00                    | 0.00             | Hz           |  |  |
|          | Set minimum motor frequency [Hz] at which motor will run irrespective of frequency setpoint.                                                                                 |                                  |                  |              |  |  |
| P1082    | Max. frequency                                                                                                    | 0.00 - 300.00                    | 50.00            | Hz           |  |  |
|          | Sets maximum motor frequency [Hz] at which motor will run irrespective of the frequency setpoint. The value set here is valid for both clockwise and anticlockwise rotation. |                                  |                  |              |  |  |
|          | Furthermore, the monitoring function [f_ad                                                                                                    | ct] >= P1082 is affected by this | parameter.       |              |  |  |
|          | Note:                                                                                                    |                                  |                  |              |  |  |
|          | Make sure that P1082 / P2000 < 2                                                                                                    |                                  |                  |              |  |  |

| Par. No. | Name                                                                                                    |                                                                 | Range                                                           | Default                                  | Unit                  |
|----------|----------------------------------------------------------------------------------------------------|-----------------------------------------------------------------|-----------------------------------------------------------------|------------------------------------------|-----------------------|
| P1091    | Skip frequency                                                                                                    | 1                                                               | 0.00 - 300.00                                                   | 0.00                                     | Hz                    |
|          | Defines skip fre<br>P1101 (skip fre                                                                                                    | equency wich avoids effects equency bandwidth).                 | of mechanical resonance ar                                      | nd suppresses free                       | quencies within +/-   |
|          |                                                                                                    |                                                                 |                                                                 |                                          |                       |
|          | P109<br>Skip fre                                                                                                    | Skip frequency<br>bandwidth<br>fin<br>quency                    |                                                                 |                                          |                       |
|          | <ul> <li>Note:</li> <li>Stationary through (or</li> </ul>                                                                                                    | operation is not possible with<br>h the ramp).                  | in the suppresssed frequence                                    | cy range; the rang                       | e is merely passed    |
|          | • For examp<br>Hz +/- 2 Hz                                                                                                    | e, if P1091 = 10 Hz and P11<br>(i.e., between 8 and 12 Hz)      | 01 = 2Hz, it is not possible t                                  | o operate continu                        | ously between 10      |
| P1101    | Skip frequency                                                                                                    | y bandwidth                                                     | 0.00 - 10.00                                                    | 2.00                                     | Hz                    |
|          | Delivers freque                                                                                                    | ency bandwidth to be applied                                    | to skip frequency.                                              |                                          |                       |
| P1110    | Inhibit negative frequency setpoint         0.0 - 2036.F         1.0            This parameter suppresses negative setpoints. Therefore, modification of the motor direction is inhibited to the setpoint channel.                                                                                                    |                                                                 |                                                                 |                                          |                       |
|          |                                                                                                    | gs:                                                             |                                                                 |                                          |                       |
|          | 0                                                                                                    | Disabled                                                        |                                                                 |                                          |                       |
|          | 1                                                                                                    | Enabled                                                         |                                                                 |                                          |                       |
|          | 52.0                                                                                                    | See parameter r0052 fo                                          | or the meaning of individual                                    | value settings.                          |                       |
|          | <br>52.F                                                                                                    | The meaning of 52.0 co<br>corresponds to the des                | orresponds to the description<br>cription of Bit01, the rest on | n of Bit00, The me<br>the analogy of it. | eaning of 52.1        |
|          | 722.0 See parameter r0722 for the meaning of individual value settings.                                                                                                    |                                                                 |                                                                 |                                          |                       |
|          |                                                                                                    | Note:                                                           |                                                                 |                                          |                       |
|          | 722.2                                                                                                    | The meaning of 722.0<br>corresponds to the des                  | corresponds to the description of Bit01, the rest on            | on of Bit00, The n<br>the analogy of it. | neaning of 722.1      |
|          | 2036.0                                                                                                    | See parameter r0236 fe                                          | or the meaning of individual                                    | value settings.                          |                       |
|          |                                                                                                    | Note:                                                           |                                                                 |                                          |                       |
|          | 2036.F                                                                                                    | The meaning of 2036.0 corresponds to the des                    | corresponds to the descrip<br>cription of Bit01, the rest on    | tion of Bit00, The the analogy of it.    | meaning of 2036.1     |
|          | Note:                                                                                                    |                                                                 |                                                                 |                                          |                       |
|          | <ul> <li>if a min. free<br/>in relations</li> </ul>                                                                                                    | quency (P1080) and a negati<br>hip to the min. frequency.       | ve setpoint are given, the mo                                   | otor is accelerated                      | by a positive value   |
|          | This function command of the second second sec | on does not disable the "rever<br>causes motor to run in the po | se command functions" (e.g<br>sitive direction only, as desc    | . Reverse, ON lef<br>cribed above.       | t); rather, a reverse |
|          | Default val                                                                                                    | ue depends on connection m                                      | acro selected. See Table 7-                                     | 11 for details.                          |                       |
| P0840    | Selection of the                                                                                                    | e ON/OFF1 command source                                        | e 0.0 - 2036.F                                                  | 722.0                                    | -                     |

| Par. No.                   | Name                                                                                                    | Range                                         | Default                                           | Unit                                       |
|----------------------------|----------------------------------------------------------------------------------------------------|-----------------------------------------------|---------------------------------------------------|--------------------------------------------|
| P0844                      | Selection of the OFF2 command source                                                                                                    | 0.0 - 2036.F                                  | 1.0                                               | -                                          |
| Note: If P08 input will ac | 340 and P0844 are wired together by the same inp<br>at as the ON/OFF2 function. OFF2 has a priority to                                                                                                    | out (i.e. P701 = 99; P<br>OFF1.               | 0840 = 722.0; P0844                               | = 722.0), then the                         |
| P1032                      | Inhibiting negative set points of MOP                                                                                                    | 0 - 1                                         | 1                                                 | -                                          |
|                            | Possible settings:                                                                                                    |                                               |                                                   |                                            |
|                            | 0 Negative MOP set point allow                                                                                                    | wed                                           |                                                   |                                            |
|                            | 1 Negative MOP set point inhib                                                                                                    | pited                                         |                                                   |                                            |
|                            | Note:                                                                                                    |                                               |                                                   |                                            |
|                            | The reversing functions are not affected by the s<br>use P1110 to fully prevent any change of direct                                                                                                    | ettings of P1032, wh<br>ion in a setpoint cha | ich only restrict an MC<br>nnel.                  | P setpoint. Please                         |
|                            | Setting P1110 to 1 will set P1032 to 1 automati                                                                                                    | cally.                                        |                                                   |                                            |
|                            | Setting P1032 to 1 will reset the saved negative                                                                                                    | e MOP value (if P104                          | 40 < 0.0) to 0.0 autom                            | atically.                                  |
| r1119                      | CO: Frequency setpoint before RFG                                                                                                    |                                               |                                                   | Hz                                         |
|                            | Displays output frequency after modification by                                                                                                    | other functions, e.g.                         | :                                                 |                                            |
|                            | P1110 BI: Inhibit neg. frequency setpoint.                                                                                                    |                                               |                                                   |                                            |
|                            | <ul> <li>P1091 skip frequencies.</li> </ul>                                                                                                    |                                               |                                                   |                                            |
|                            | P1082 Min frequency.                                                                                                    |                                               |                                                   |                                            |
|                            | <ul> <li>P1082 Max. frequency.</li> </ul>                                                                                                    |                                               |                                                   |                                            |
|                            | Limitations                                                                                                    |                                               |                                                   |                                            |
|                            | • Etc.                                                                                                    |                                               |                                                   |                                            |
| P1120                      | Ramp-up time                                                                                                    | 0.00 - 300.00                                 | 30.00                                             | S                                          |
|                            | Time taken for motor to accelerate from standsti<br>is used.                                                                                                    | ill up to maximum mo                          | otor frequency (P1082)                            | when no rounding                           |
|                            | Note :                                                                                                    |                                               |                                                   |                                            |
|                            | <ul> <li>Setting the ramp-up time too short can cause</li> </ul>                                                                                                    | se the inverter to trip                       | (overcurrent).                                    |                                            |
|                            | <ul> <li>If an example frequency setpiont with set ran<br/>optimum inverter performance is to set ram<br/>PLC.</li> </ul>                                                                                                    | mp rates is used (e.<br>o times in P1120 and  | g. from a PLC), the be<br>I P1121 slightly shorte | est way to achieve<br>or than those of the |
| P1121                      | Ramp-down time                                                                                                    | 0.00 - 300.00                                 | 30.00                                             | S                                          |
|                            | Time taken for motor to decelerate from maxim rounding is used.                                                                                                    | um motor frequency                            | (P1082) down to star                              | ndstill when no                            |
| P1130                      | Ramp-up initial rounding time                                                                                                    | 0.00 - 40.00                                  | 0.00                                              | S                                          |
|                            | Defines initial rounding time in seconds as show                                                                                                    | wn on the diagram b                           | elow.                                             |                                            |
|                            | ٨f                                                                                                    |                                               |                                                   |                                            |
|                            |                                                                                                    |                                               |                                                   |                                            |
|                            |                                                                                                    |                                               |                                                   |                                            |
|                            |                                                                                                    |                                               |                                                   |                                            |
|                            |                                                                                                    | $\setminus$                                   |                                                   |                                            |
|                            |                                                                                                    | $\backslash$                                  |                                                   |                                            |
|                            |                                                                                                    |                                               |                                                   |                                            |
|                            |                                                                                                    |                                               |                                                   |                                            |
|                            | f <sub>1</sub>                                                                                                    | P1122 t                                       |                                                   |                                            |
|                            | $ \underbrace{ \begin{array}{c} P \\ I \\ I $ | t <sub>down</sub>                             |                                                   |                                            |

| Par. No. | Name                                                                                                    | Range                         | Default            | Unit             |  |  |
|----------|----------------------------------------------------------------------------------------------------|-------------------------------|--------------------|------------------|--|--|
| P1131    | Ramp-up final rounding time                                                                                                    | 0.00 - 40.00                  | 0.00               | S                |  |  |
|          | Defines rounding time at end of ramp-up as shown in P1130.                                                                                                    |                               |                    |                  |  |  |
| P1132    | Ramp-down initial rounding time                                                                                                    | 0.00 - 40.00                  | 0.00               | S                |  |  |
|          | Defines rounding time at start of ramp-down                                                                                                    | as shown in P1130.            |                    |                  |  |  |
| P1133    | Ramp-down final rounding time                                                                                                    | 0.00 - 40.00                  | 0.00               | S                |  |  |
|          | Defines rounding time at end of ramp-down                                                                                                    | as shown in P1130.            |                    |                  |  |  |
| P1135    | OFF3 ramp-down time                                                                                                    | 0.00 - 300.00                 | 5.00               | S                |  |  |
|          | Defines ramp-down time from maximum free                                                                                                    | uency to standstill for OFF   | 3 command.         |                  |  |  |
| P1200    | Flying start                                                                                                    | 0 - 6                         | 0                  |                  |  |  |
|          | Starts inverter onto a spinning motor by rapidly changing the output frequency of the inverter until the actual motor speed has been found. Then, the motor turns up to setpoint using the normal ramp time. |                               |                    |                  |  |  |
|          | Possible settings:                                                                                                    |                               |                    |                  |  |  |
|          | 0 Flying start disabled                                                                                                    |                               |                    |                  |  |  |
|          | 1 Flying start is always active, start in direction of setpoint                                                                                                    |                               |                    |                  |  |  |
|          | 2 Flying start is active if power on, fault, OFF2, start in direction of setpoint                                                                                                    |                               |                    |                  |  |  |
|          | 3 Flying start is active if fault, OFF2, start in direction of setpiont                                                                                                    |                               |                    |                  |  |  |
|          | 4 Flying start is active, on                                                                                                    | ly in direction of setpoint   |                    |                  |  |  |
|          | 5 Flying start if power on,                                                                                                    | fault, OFF2, only indirectior | n of setpoint      |                  |  |  |
|          | 6 Flying start if active if fault, OFF2, only in direction of setpiont                                                                                                    |                               |                    |                  |  |  |
| P1202    | Motor-current: Flying start                                                                                                    | 10 - 200                      | 100                | %                |  |  |
|          | Defines search current used for flying start. Value is in [%] based on rated motor current (P0305).                                                                                                    |                               |                    |                  |  |  |
| P1203    | Search rate: Flying start                                                                                                    | 10 - 200                      | 100                | %                |  |  |
|          | Sets factor by which the output frequency changes during flying start to synchronize with turning motor.                                                                                                    |                               |                    |                  |  |  |
|          | Note:                                                                                                    |                               |                    |                  |  |  |
|          | A higher value produces a flatter gradient a<br>effect.                                                                                                    | nd thus a longer search time  | e. A lower value h | nas the opposite |  |  |

| Par. No. | Name                                  |                                 | Range           | Default | Unit |
|----------|---------------------------------------|---------------------------------|-----------------|---------|------|
| P1210    | Automatic restart                     |                                 | 0 - 6           | 1       |      |
|          | Configures automatic restart function |                                 |                 |         |      |
|          | Possible Settings                     | :                               |                 |         |      |
|          | 0                                     | Disabled                        |                 |         |      |
|          | 1                                     | Trip reset after power on       |                 |         |      |
|          | 2                                     | Restart after mains blackout    |                 |         |      |
|          | 3                                     | Restart after mains brown-/blac | ck-out or fault |         |      |
|          | 4                                     | Restart after mains brown-/blac | ck-out          |         |      |
|          | 5                                     | Restart after mains blackout ar | nd fault        |         |      |
|          | 6                                     | Restart after mains brown- /bla | ck-out or fault |         |      |
|          |                                       |                                 |                 |         |      |

#### Caution:

Use caution when setting  $P1210 \ge 2$ .  $P1210 \ge 2$  can cause the motor to restart automatically without toggling the ON command.

Ever time when you change the operation mode to the "Motor data setting" mode, the setting of P1210 changes by default to "1". To change the setting, go to the operation mode "Application macro selection" or "Access all the parameters".

| P1210 | ON always active (permanently) |                         |                         | On in no-vol            | tage condition          |              |
|-------|--------------------------------|-------------------------|-------------------------|-------------------------|-------------------------|--------------|
|       | Fault F0003 on                 |                         | All other faults on     |                         | All faults on           | No faults on |
|       | Blackout                       | Brownout                | Blackout                | Brownout                | Blackout                | Blackout     |
| 0     | -                              | -                       | -                       | -                       | -                       | -            |
| 1     | Fault ack.                     | -                       | Fault ack.              | -                       | Fault ack.              | -            |
| 2     | Fault ack.<br>+ restart        | -                       | -                       | -                       | -                       | Restart      |
| 3     | Fault ack.<br>+ restart        | Fault ack.<br>+ restart | Fault ack.<br>+ restart | Fault ack.<br>+ restart | Fault ack.<br>+ restart | -            |
| 4     | Fault ack.<br>+ restart        | Fault ack.<br>+ restart | -                       | -                       | -                       | -            |
| 5     | Fault ack.<br>+ restart        | _                       | Fault ack.<br>+ restart | -                       | Fault ack.<br>+ restart | Restart      |
| 6     | Fault ack.<br>+ restart        | Fault ack.<br>+ restart | Fault ack.<br>+ restart | Fault ack.<br>+ restart | Fault ack.<br>+ restart | Restart      |

#### Note:

Flying start must be used in cases where the motor may still be turning (for example, after a short mains break) or can be driven by the load (P1200).

If P1210 = 4, power brownout will cause the motor to restart, no matter whether the inverter is in LOC or REM mode. In other cases, however, motor restart can only happen when the inverter is in REM mode. Before the operator panel finishes the start course, the setpoint is 1.

|       |                                          | •                            |       |   |  |  |
|-------|------------------------------------------|------------------------------|-------|---|--|--|
| P1215 | Holding brake enable                     |                              | 0 - 1 | 0 |  |  |
|       | Enables/disables holding brake function. |                              |       |   |  |  |
|       | Possible settings:                       |                              |       |   |  |  |
|       | 0                                        | Motor holding brake disabled | Ł     |   |  |  |
|       | 1                                        | Motor holding brake enabled  | 1     |   |  |  |
|       |                                          |                              |       |   |  |  |

| Par. No. | Name                                                                                                    | Range                               | Default          | Unit                 |  |  |
|----------|----------------------------------------------------------------------------------------------------|-------------------------------------|------------------|----------------------|--|--|
| P1216    | Holding brake release delay                                                                                                    | 0.0 - 20.0                          | 1.0              | S                    |  |  |
|          | Defines the brake opening time of the                                                                                                    | motor holding brake.                |                  |                      |  |  |
|          | P1216 ≥ Release time of the brake + r                                                                                                    | elay opening time(s)                |                  |                      |  |  |
| P1217    | Holding time after ramp down                                                                                                    | 0.0 - 20.0                          | 1.0              | S                    |  |  |
|          | Defines the brake time of the motor ho                                                                                                    | olding brake.                       |                  |                      |  |  |
|          | P1217 $\geq$ Application time of the brake                                                                                                    | + relay closing time                |                  |                      |  |  |
| P1230    | BI: Enable DC braking                                                                                                    | 0:0 - 4000:0                        | 0:0              |                      |  |  |
|          | Enable DC braking via a signal applied signal is active.                                                                                                    | I from an external source. Function | n remains active | while external input |  |  |
|          | DC braking causes the motor to stop rapidly by applying a DC braking current (current applied also holds shaft stationary).                                                  |                                     |                  |                      |  |  |
|          | When the DC braking signal is applied, the inverter output pulses are blocked and the DC current is not applied until the motor has been sufficiently demagnetized.          |                                     |                  |                      |  |  |
|          | Possible settings:                                                                                                    |                                     |                  |                      |  |  |
|          | 722.0 Digital input 1 (req                                                                                                    | quires P0701 to be set to 99, BICC  | ))               |                      |  |  |
|          | 722.1 Digital input 2 (requires P0702 to be set to 99, BICO)                                                                                                    |                                     |                  |                      |  |  |
|          | 722.3 Digital input 3 (req                                                                                                    | quires P0703 to be set to 99, BICC  | ))               |                      |  |  |
|          | Cautions:                                                                                                    |                                     |                  |                      |  |  |
|          | With the DC braking, the kinetic energy of the motor is converted into heat in the motor. The drive could overheat if it remains at this status for an exessive time period. |                                     |                  |                      |  |  |
|          | DC braking is not possible when using                                                                                                    | a synchronous motor.                |                  |                      |  |  |
| P1232    | DC braking current                                                                                                    | 0 - 250                             | 100              | %                    |  |  |
|          | Defines level of DC current in [%] relative to rated motor current (P0305).                                                                                                  |                                     |                  |                      |  |  |
| P1233    | Duration of DC braking                                                                                                    | 0 - 250                             | 0                | S                    |  |  |
|          | Defines duration for which DC injection                                                                                                    | n braking is to be active following | and OFF1 or OF   | F3 command.          |  |  |
|          | Setting this parameter between 0.01 and 250.00 sets the time duration (in seconds) of the DC injection starting with the OFF1 or OFF3 command.                               |                                     |                  |                      |  |  |

| Par. No. | Name                     | Range   | Default | Unit |  |
|----------|--------------------------|---------|---------|------|--|
| P1236    | Compound braking current | 0 - 250 | 0       | %    |  |

Defines DC level superimposed on AC waveform after exceeding DC-link voltage threshold of compound braking. The value is entered in [%] relative to rated motor current (P0305).

The Compound Brake is an overlay of the DC brake function with regenerative braking (effeteve braking at the ramp) after OFF1 or OFF3. This enables braking with controlled motor frequency and a minimum of energy returned to the motor. Through optimization of the ramp-down time and the compound braking an effective braking without additional HW components is possible.

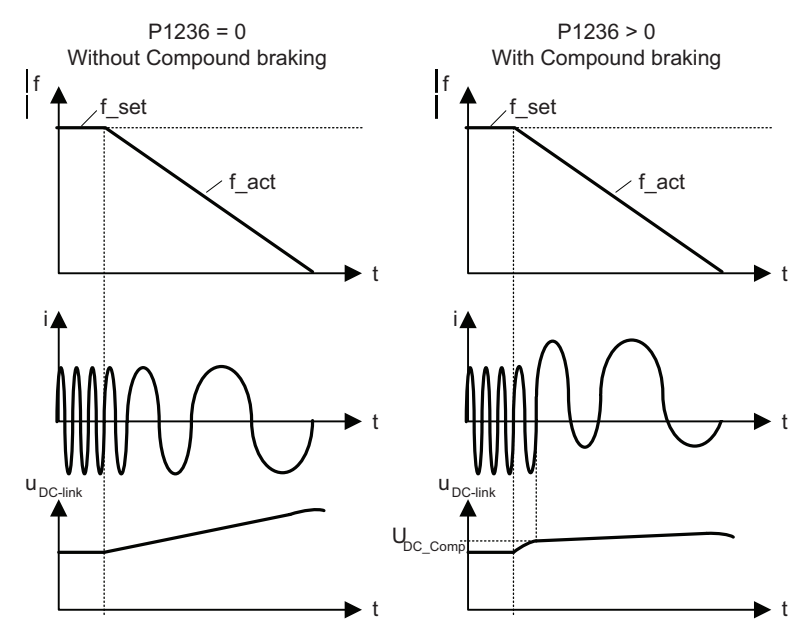

#### Value:

| P1236 = 0    | Compound braking is disaled                                                  |
|--------------|------------------------------------------------------------------------------|
| P1236 = 1250 | Level of DC braking current defined as a [%] of rated motor current (P0305). |

#### Dependency:

Compound braking depends on the DC link voltage only. It will be active with OFF1/OFF3 and at regenerating conditions.

It is disabled when:

- DC braking is active
- Flying start is active

#### Notice:

Increasing the value will generally improve braking performance; however, if you set the value too high, an overcurrent trip may result. If used with dynamic braking enabled as well compound braking will take priority. If used with the Vdc max. controller enabled the drive behavior while braking may be worsened particularly with high values of compound braking.

0 - 1

## P1240

### Configuration of Vdc controller Enables/disables Vdc controller.

The Vdc controller dynamically controls the DC link voltage to prevent trips on high inertia systems.

#### Possible settings:

| _ | 0 | Vdc controller disabled    |
|---|---|----------------------------|
|   | 1 | Vdc-max controller enabled |

1

--

| Par. No. | Name                                                                                                    | Range                                                       | Default                                 | Unit                         |  |  |
|----------|----------------------------------------------------------------------------------------------------|-------------------------------------------------------------|-----------------------------------------|------------------------------|--|--|
| P1243    | Dynamic factor of Vdc-max                                                                                                    | 10 - 200                                                    | 100                                     | %                            |  |  |
|          | Defines dynamic factor for DC link controller in [%].                                                                                                    |                                                             |                                         |                              |  |  |
|          | Note:                                                                                                    |                                                             |                                         |                              |  |  |
|          | Vdc controller adjustment is calculated autor                                                                                                    | matically from motor and ir                                 | verter data.                            |                              |  |  |
| P1300    | Control mode                                                                                                    | 0 - 2                                                       | 0                                       |                              |  |  |
|          | Controls relationship between speed of moto                                                                                                    | or and voltage supplied by                                  | inverter.                               |                              |  |  |
|          | Possible settings:                                                                                                    |                                                             |                                         |                              |  |  |
|          | 0 V/f with linear character                                                                                                    | istic                                                       |                                         |                              |  |  |
|          | 1 V/f with FCC                                                                                                    |                                                             |                                         |                              |  |  |
|          | 2 V/f with parabolic chara                                                                                                    | cteristic                                                   |                                         |                              |  |  |
| P1310    | Continuous boost                                                                                                    | 0.0 - 250.0                                                 | 50.0                                    | %                            |  |  |
|          | P1310 causes a voltage boost depending or voltage is low to keep the flux level constant                                                                                   | n the output frequency. At I<br>. However, the output volta | ow output frequen<br>age may be too lov | cies, the output<br>v        |  |  |
|          | • for magnetization the asynchronous mote                                                                                                    | or                                                          |                                         |                              |  |  |
|          | • for hold the load                                                                                                    |                                                             |                                         |                              |  |  |
|          | • to overcome losses in the system.                                                                                                    |                                                             |                                         |                              |  |  |
| P1311    | Acceleration boost                                                                                                    | 0.0 - 250.0                                                 | 0.0                                     | %                            |  |  |
|          | P1311 will only produce boost during ramping, and is therefore useful for additional torque during acceleration and deceleration.                                          |                                                             |                                         |                              |  |  |
| P1312    | Starting boost                                                                                                    | 0.0 - 250.0                                                 | 0.0                                     | %                            |  |  |
|          | Applies a constant linear offset (in [%] relative to P0305 (rated motor current)) to active V/f curve (either linear or quadratic) after an ON command and is active until |                                                             |                                         |                              |  |  |
|          | 1) ramp output reaches setpoint for the first time respectively                                                                                                    |                                                             |                                         |                              |  |  |
|          | 2) setpoint is reduced to less than present ramp output                                                                                                    |                                                             |                                         |                              |  |  |
|          | This is useful for starting loads with high inertia.                                                                                                    |                                                             |                                         |                              |  |  |
|          | Setting the starting boost (P1312) too high w the output frequency.                                                                                                    | ill cause the inverter to limi                              | it the current, whic                    | h will in turn restrict      |  |  |
| P1800    | Pulse frequency                                                                                                    | 2 - 16                                                      | 4                                       | kHz                          |  |  |
|          | Sets pulse frequency of power switches in inverter. The frequency can be changed in steps of 2 kHz.                                                                        |                                                             |                                         |                              |  |  |
| P1910    | Select motor data identification                                                                                                    | 0 - 2                                                       | 0                                       |                              |  |  |
|          | Performs a motor data identification.                                                                                                    |                                                             |                                         |                              |  |  |
|          | Performs stator resistance measuring.                                                                                                    |                                                             |                                         |                              |  |  |
|          | Possible Settings:                                                                                                    |                                                             |                                         |                              |  |  |
|          | 0 Disabled                                                                                                    |                                                             |                                         |                              |  |  |
|          | 1 Identification of Rs with parameter change                                                                                                    |                                                             |                                         |                              |  |  |
|          | 2 Identification of Rs without parameter change                                                                                                    |                                                             |                                         |                              |  |  |
|          | Dependency:                                                                                                    |                                                             |                                         |                              |  |  |
|          | No measurement if motor data are incorrect.                                                                                                    |                                                             |                                         |                              |  |  |
|          | P1910 = 1: Calculated value for stator resistance (see P0350) is overwritten.                                                                                              |                                                             |                                         |                              |  |  |
|          | P1910 = 2: Values already calculated are no                                                                                                    | ot overwritten.                                             |                                         |                              |  |  |
|          | Note:                                                                                                    |                                                             |                                         |                              |  |  |
|          | If the motor data identification routine is active<br>measuring operation is stared and alarm A0<br>P1910 and the alarm are reset.                                         | vated (e.g. P1910 = 1), the<br>541 is generated. After the  | en at the next ON of measurement is of  | command, the completed, both |  |  |

| Par. No.  | Name                                                                                                    |                                 | Range         | Default | U        | nit |  |  |  |
|-----------|----------------------------------------------------------------------------------------------------|---------------------------------|---------------|---------|----------|-----|--|--|--|
| P2000     | Reference                                                                                                    | frequency                       | 1.00 - 300.00 | 50.00   | Н        | Hz  |  |  |  |
|           | Parameter P2000 represents the reference frequency for frequency values which are displayed / trans<br>as a percentage or a hexadecimal value. Where: |                                 |               |         |          |     |  |  |  |
|           | - nexadecir                                                                                                    | nai 4000 H ⇒P2000               |               |         |          |     |  |  |  |
| -2020     | - percentag                                                                                                    | le 100 % ⇒ P2000 (e.g.: ADC)    |               |         | <u> </u> |     |  |  |  |
| r2036     |                                                                                                    |                                 |               |         |          |     |  |  |  |
|           | Displays control word 1 from operator panel (i.e. word 1). Bitfields:                                                                                 |                                 |               |         |          |     |  |  |  |
|           | Bit00                                                                                                    | ON/OFF1                         | 0             | NO      | 1        | YES |  |  |  |
|           | Bit01                                                                                                    | OFF2: Electrical stop           | 0             | YES     | 1        | NO  |  |  |  |
|           | Bit02                                                                                                    | OFF3: Fast stop                 | 0             | YES     | 1        | NO  |  |  |  |
|           | Bit03                                                                                                    | Pulses enabled                  | 0             | NO      | 1        | YES |  |  |  |
|           | Bit04                                                                                                    | RFG enable                      | 0             | NO      | 1        | YES |  |  |  |
|           | Bit05                                                                                                    | RFG start                       | 0             | NO      | 1        | YES |  |  |  |
|           | Bit06                                                                                                    | Setpoint enable                 | 0             | NO      | 1        | YES |  |  |  |
|           | Bit07                                                                                                    | Fault acknowledge               | 0             | NO      | 1        | YES |  |  |  |
|           | Bit08                                                                                                    | JOG right                       | 0             | NO      | 1        | YES |  |  |  |
|           | Bit09                                                                                                    | JOG left                        | 0             | NO      | 1        | YES |  |  |  |
|           | Bit10                                                                                                    | Control from the operator panel | 0             | NO      | 1        | YES |  |  |  |
|           | Bit11                                                                                                    | Reverse (setpoint inversion)    | 0             | NO      | 1        | YES |  |  |  |
|           | Bit13                                                                                                    | Motor potentiometer MOP up      | 0             | NO      | 1        | YES |  |  |  |
|           | Bit14                                                                                                    | Motor potentiometer MOP down    | 0             | NO      | 1        | YES |  |  |  |
|           | Bit15                                                                                                    | Local / Remote                  | 0             | NO      | 1        | YES |  |  |  |
|           | Note:                                                                                                    |                                 |               |         |          |     |  |  |  |
|           | The 7-segment display of the bit-parameters (binary parameters) is explained in Fig. 6-12 of Section 6.3.2.                                           |                                 |               |         |          |     |  |  |  |
| r2110 [4] | Warning number                                                                                                    |                                 |               |         |          |     |  |  |  |
|           | Displays warning information.                                                                                                    |                                 |               |         |          |     |  |  |  |
|           | A maximum of 2 active warnings (indices 0 and 1) and 2 historical warning (indices 2 & 3) may be viewed.                                              |                                 |               |         |          |     |  |  |  |
|           | Index:                                                                                                    |                                 |               |         |          |     |  |  |  |
|           | r2110[0]:                                                                                                    | Recent warnings, warning 1      |               |         |          |     |  |  |  |
|           | r2110[1]:                                                                                                    | Recent warnings, warning 2      |               |         |          |     |  |  |  |
|           | r2110[2]:                                                                                                    | Recent warnings - 1, warning 3  |               |         |          |     |  |  |  |
|           | r2110[3]:                                                                                                    | Recent warnings - 1, warning 4  |               |         |          |     |  |  |  |

| Par. No. | Name                                                                                                   |                                                                                                    | Range                 | Default | Unit     |  |  |  |  |
|----------|----------------------------------------------------------------------------------------------------|----------------------------------------------------------------------------------------------------|-----------------------|---------|----------|--|--|--|--|
| P2200    | Enable PI o                                                                                            | controller                                                                                                    | 0.0 - 2036.F          | 0.0     | Unit<br> |  |  |  |  |
|          | Allows user enable/disable the PI controller.                                                          |                                                                                                    |                       |         |          |  |  |  |  |
|          | Possible settings:                                                                                     |                                                                                                    |                       |         |          |  |  |  |  |
|          | 0                                                                                                    | PI controller deactivated                                                                                                    |                       |         |          |  |  |  |  |
|          | 1                                                                                                    | PI controller permanently activated                                                                                                    |                       |         |          |  |  |  |  |
|          | 52.0                                                                                                   | See parameter r0052 for the meaning of individual value settings.                                                                                                    |                       |         |          |  |  |  |  |
|          |                                                                                                    | Note:                                                                                                    |                       |         |          |  |  |  |  |
|          | 52.F                                                                                                   | 52.F The meaning of 52.0 corresponds to the description of Bit00, The meaning of 52.1 corresponds to the description of Bit01, the rest on the analogy of it.          |                       |         |          |  |  |  |  |
|          | 722.0                                                                                                  | See parameter r0722 for the meaning of individual value settings.                                                                                                    |                       |         |          |  |  |  |  |
|          |                                                                                                    | Note:                                                                                                    |                       |         |          |  |  |  |  |
|          | 722.2                                                                                                  | 722.2       The meaning of 722.0 corresponds to the description of Bit00, The meaning of 722.1 corresponds to the description of Bit01, the rest on the analogy of it. |                       |         |          |  |  |  |  |
|          | 2036.0                                                                                                 | 2036.0 See parameter r0236 for the meaning of individual value settings.                                                                                               |                       |         |          |  |  |  |  |
|          |                                                                                                    | Note:                                                                                                    |                       |         |          |  |  |  |  |
|          | 2036.F                                                                                                 | 2036.F The meaning of 2036.0 corresponds to the description of Bit00, The meaning of 2036.1 corresponds to the description of Bit01, the rest on the analogy of it.    |                       |         |          |  |  |  |  |
|          | Note:                                                                                                  |                                                                                                    |                       |         |          |  |  |  |  |
|          | If P2200 = 1, PI feedback = scaled value of ADC output. (For details, see P0757 to P0760.              |                                                                                                    |                       |         |          |  |  |  |  |
| P2231    | Setpoint memory of PI-MOP         0 - 1         0                                                      |                                                                                                    |                       |         |          |  |  |  |  |
|          | Setpoint memory                                                                                        |                                                                                                    |                       |         |          |  |  |  |  |
|          | Possible settings:                                                                                     |                                                                                                    |                       |         |          |  |  |  |  |
|          | 0                                                                                                    | PI-MOP setpoint will not be s                                                                                                    | tored                 |         |          |  |  |  |  |
|          | 1                                                                                                    | PI-MOP setpoint will be store                                                                                                    | ed (P2240 is updated) |         |          |  |  |  |  |
|          | Dependency:                                                                                            |                                                                                                    |                       |         |          |  |  |  |  |
|          | If 0 is selected, setpoint returns to the value set in P2240 (setpoint of PI-MOP) after an OFF command |                                                                                                    |                       |         |          |  |  |  |  |
|          | If 1 is selected, active setpoint is "remembered" and P2240 is updated with current value.             |                                                                                                    |                       |         |          |  |  |  |  |
|          | Details:                                                                                               |                                                                                                    |                       |         |          |  |  |  |  |
|          | See P2240                                                                                              | (setpoint of PI-MOP)                                                                                                    |                       |         |          |  |  |  |  |
| P2240    | Setpoint of                                                                                            | PI                                                                                                    | 0.00 - 200.00         | 10.00   | %        |  |  |  |  |
|          | Setpoint of the motor potentiometer.                                                                   |                                                                                                    |                       |         |          |  |  |  |  |
|          | Allows user to set a digital PI setpoint in [%].                                                       |                                                                                                    |                       |         |          |  |  |  |  |
|          | Note:                                                                                                  |                                                                                                    |                       |         |          |  |  |  |  |
|          | P2240 = 100% corresponds to 4000 hex                                                                   |                                                                                                    |                       |         |          |  |  |  |  |
| r2262    | Filtered PI                                                                                            | setpoint after RFG                                                                                                    |                       |         | %        |  |  |  |  |
|          | Displays the filtered PI setpoint after the PI ramp-function generator (PI_HLG) as percentage.         |                                                                                                    |                       |         |          |  |  |  |  |
| r2272    | PI scaled fe                                                                                           | edback                                                                                                    | 0.00 - 200.00         |         | %        |  |  |  |  |
|          | Displays Pl                                                                                            | scaled feedback signal in [%].                                                                                                    |                       |         |          |  |  |  |  |
|          | Note:                                                                                                  |                                                                                                    |                       |         |          |  |  |  |  |
|          | r2272 = 100% corresponds to 4000 hex                                                                   |                                                                                                    |                       |         |          |  |  |  |  |

| Par. No. | Name                                                                                                    | Range            | Default | Unit |  |  |  |  |  |
|----------|----------------------------------------------------------------------------------------------------|------------------|---------|------|--|--|--|--|--|
| r2273    | PI error                                                                                                    |                  |         | %    |  |  |  |  |  |
|          | Displays PI scaled error (difference) signal between setpoint and feedback signals in [%].                                                                                                    |                  |         |      |  |  |  |  |  |
|          | Note:                                                                                                    |                  |         |      |  |  |  |  |  |
|          | r2273 = 100% corresponds to 4000 hex                                                                                                    |                  |         |      |  |  |  |  |  |
| P2280    | Pl proportion gain                                                                                                    | 0.000 - 65.000   | 3.000   |      |  |  |  |  |  |
|          | Allows user to set proportion gain for PI controller.                                                                                                    |                  |         |      |  |  |  |  |  |
|          | Note:                                                                                                    |                  |         |      |  |  |  |  |  |
|          | Default value depends on connection macro selected. See Table 7-11 for details                                                                                                    |                  |         |      |  |  |  |  |  |
| P2285    | Pl integral time                                                                                                    | 0.000 - 60.000   | 0.000   | S    |  |  |  |  |  |
|          | Sets integral time constant for PI controller.                                                                                                    |                  |         |      |  |  |  |  |  |
|          | Note:                                                                                                    |                  |         |      |  |  |  |  |  |
|          | Default value depends on connection macro selected. See Table 7-11 for details                                                                                                    |                  |         |      |  |  |  |  |  |
| P2291    | Pl output upper limit                                                                                                    | -200.00 - 200.00 | 100.00  | %    |  |  |  |  |  |
|          | Sets upper limit for PI controller output in [%].                                                                                                    |                  |         |      |  |  |  |  |  |
|          | Dependency:                                                                                                    |                  |         |      |  |  |  |  |  |
|          | If F max (P1082) is greater than P2000 (reference frequency), either P2000 or P2291 (PI output upper limit) must be changed to achieve F max.                                                                                                    |                  |         |      |  |  |  |  |  |
|          | Note:                                                                                                    |                  |         |      |  |  |  |  |  |
|          | P2291 = 100% corresponds to 4,000 hex (as defined by P2000 (reference frequency)).                                                                                                    |                  |         |      |  |  |  |  |  |
| P2292    | PI output lower limit                                                                                                    | -200.00 - 200.00 | 0.00    | %    |  |  |  |  |  |
|          | Sets lower limit fort he PI controller output in [%].                                                                                                    |                  |         |      |  |  |  |  |  |
|          | Dependency:                                                                                                    |                  |         |      |  |  |  |  |  |
|          | A negative value allows bipolar operation of PI controller.                                                                                                    |                  |         |      |  |  |  |  |  |
|          | Note:                                                                                                    |                  |         |      |  |  |  |  |  |
|          | P2292 = 100% corresponds to 4,000 hex.                                                                                                    |                  |         |      |  |  |  |  |  |
| P2293    | Ramp-up/-down time of PI limit                                                                                                    | 0.00 - 100.00    | 1.00    | S    |  |  |  |  |  |
|          | Sets maximum ramp rate on output of PI.                                                                                                    |                  |         |      |  |  |  |  |  |
|          | When PI is enabled, the output limits are ramped up from 0% to 100%. Limits prevent large step changes appearing on the output of the PI when the inverter is started. Once the limits have been reached, the PI controller output is instantaneous. |                  |         |      |  |  |  |  |  |
|          | These ramp times are used whenever a RUN command is issued.                                                                                                    |                  |         |      |  |  |  |  |  |
|          | Note:                                                                                                    |                  |         |      |  |  |  |  |  |
|          | If an OFF1 or OFF 3 are issued, the inverter output frequency ramps down as set in P1121 (ramp-down                                                                                                    |                  |         |      |  |  |  |  |  |
|          | time) or P1135 (OFF3 ramp-down time).                                                                                                    |                  |         |      |  |  |  |  |  |
|          | Default value depends on connection mode code selected. See Table 7-11 for details                                                                                                    |                  |         |      |  |  |  |  |  |
| r2294    | Actual PI output                                                                                                    |                  |         | %    |  |  |  |  |  |
|          | Displays PI output in [%]                                                                                                    |                  |         |      |  |  |  |  |  |
|          | Note:                                                                                                    |                  |         |      |  |  |  |  |  |
|          | r2294 = 100% corresponds to 4000 hex                                                                                                    |                  |         |      |  |  |  |  |  |

## Connection macros dependent default settings

For some parameters, its default value depends on connection macro selected.

|     | r0007  | P0610 | P0701 | P0702 | P0703 | P0725 | P1000 | P2280 | P2285  | P2293 |
|-----|--------|-------|-------|-------|-------|-------|-------|-------|--------|-------|
| C01 | C01xx* | 1     | 0     | 0     | 0     | 1     | 5     | 3.000 | 0.000  | 1.00  |
| C02 | C02xx  | 2     | 13    | 14    | 1     | 1     | 1     | 3.000 | 0.000  | 1.00  |
| C03 | C03xx  | 2     | 1     | 0     | 0     | 1     | 2     | 3.000 | 0.000  | 1.00  |
| C04 | C04xx  | 2     | 1     | 12    | 0     | 1     | 2     | 3.000 | 0.000  | 1.00  |
| C05 | C05xx  | 1     | 99    | 1     | 0     | 1     | 2     | 3.000 | 0.000  | 1.00  |
| C06 | C06xx  | 2     | 1     | 15    | 15    | 1     | 3     | 3.000 | 0.000  | 1.00  |
| C07 | C07xx  | 2     | 1     | 2     | 0     | 1     | 2     | 3.000 | 0.000  | 1.00  |
| C08 | C08xx  | 2     | 1     | 2     | 0     | 0     | 2     | 3.000 | 0.000  | 1.00  |
| C09 | C09xx  | 2     | 1     | 10    | 11    | 1     | 2     | 3.000 | 0.000  | 1.00  |
| C10 | C10xx  | 2     | 1     | 13    | 14    | 1     | 1     | 0.500 | 10.000 | 10.00 |
| C11 | C11xx  | 2     | 1     | 12    | 9     | 1     | 5     | 3.000 | 0.000  | 1.00  |

Table 7-10 Connection macros dependent default settings

\* 'xx' means current application macro.

# Troubleshooting

## Acknowledging and clearing fault(s)

In the event of a failure, a fault code appears on the inverter display and the motor stops running.

You can use one of the following three methods to reset the fault code:

• Alternative 1

You can use this alternative if the LOC/REM mode changes are controlled by the operator panel.

To acknowledge and clear a fault, follow these steps:

- 1. When a fault code appears on the display, press the OK button.
- 2. Set the current control mode to LOCAL status.
- Long-press the SET key to go to "Operation mode (5) Access all the parameters (Page 71)" mode.
- 4. Turn OK to find the fault-specific parameter.
- 5. Correct wrong parameter setting, then wait till the fault code appears again.
- Short-press the SET key to clear the fault code. If necessary, you can then set the control mode to REMOTE status.

#### Note:

1. When C11 is selected, the fault can be acknowledged and cleared via both an external terminal and a BOP.

The figure below shows you an example of these steps:

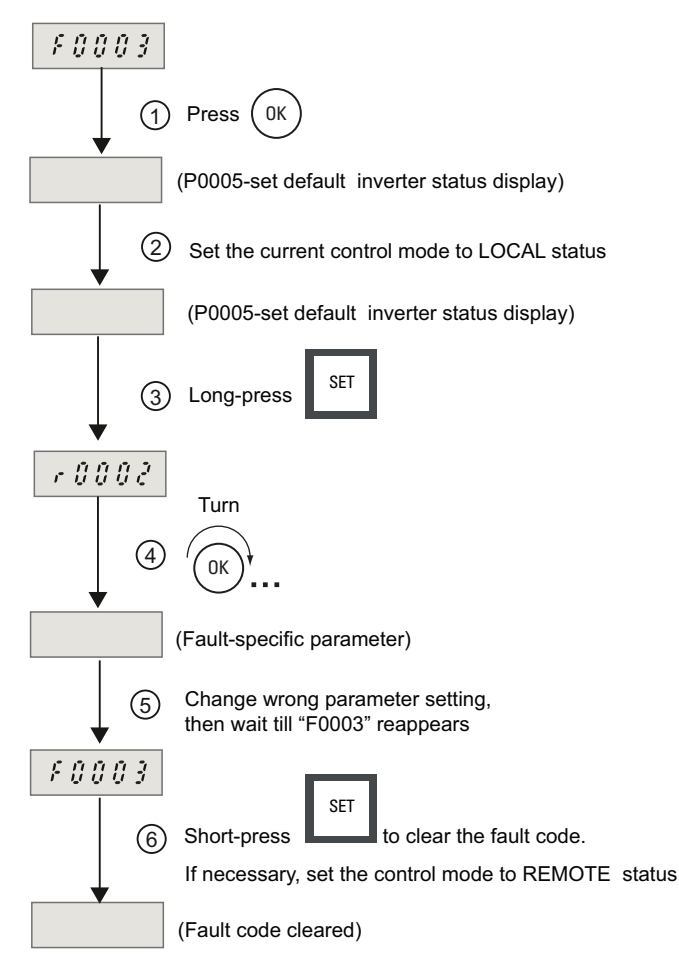

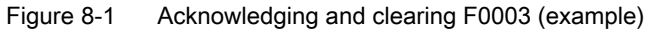

- Alternative 2: Re-power on the inverter
- Alternative 3: If a digital input terminal has been configured as the fault clearance terminal via either one of the parameters P0701 to P0703, acknowledge and clear the fault via the digital input terminal.

#### NOTICE

When multi-faults occur, the fault code is always displayed as x.Fxxx. For example:

"1.F002" = The first fault code F0002

"2.F011" = The second fault code F0011

To view the fault history, go to r0947.
### Acknowledging alarm(s)

In the event of an alarm, no key or button is required for acknowledging or clearing the alarm code. After the alarm cause is removed, the alarm code will automatically disappear.

#### Note

When multi-alarms occur, the alarm code is always displayed as x.Axxx. For example:

"1.A501" = The first alarm code A0501

"2.A503" = The second alarm code A0503

To view the alarm history, go to r2110.

#### Fault list

| Fault                        | Possible Causes                                                                                   | Diagnose & Remedy                                                                                                    |  |  |  |  |  |
|------------------------------|---------------------------------------------------------------------------------------------------|----------------------------------------------------------------------------------------------------|--|--|--|--|--|
| F0001<br>Overcurrent         | <ul> <li>Short-circuit at the output</li> <li>Ground fault</li> </ul>                             | <ul> <li>Are the cable lengths within the limit values?</li> <li>Does the motor cable or motor have either a</li> </ul> |  |  |  |  |  |
|                              | <ul> <li>Excessively large motor (the motor<br/>power rating P0307 is greater than the</li> </ul> | <ul> <li>short-circuit or ground fault?</li> <li>Do the motor parameters correspond to those of</li> </ul>              |  |  |  |  |  |
|                              | inverter power r0206)                                                                             | the motor being used?                                                                                                   |  |  |  |  |  |
|                              | Defective final stage (end stage)                                                                 | • Is the motor overloaded or stalled (locked rotor)?                                                                    |  |  |  |  |  |
|                              |                                                                                                   | Increase the accelerating time.                                                                                         |  |  |  |  |  |
|                              |                                                                                                   | • Reduce the gain (P2280)                                                                                               |  |  |  |  |  |
|                              |                                                                                                   | <ul> <li>Use a motor with a lower power rating</li> </ul>                                                               |  |  |  |  |  |
|                              |                                                                                                   | • Is the stator resistance value (P0350) correct ?                                                                      |  |  |  |  |  |
| F0002<br>Overvoltage         | <ul> <li>DC link voltage (r0026) higher than the overvoltage threshold (refer to</li> </ul>       | <ul> <li>Is the line supply voltage within the permissible range?</li> </ul>                                            |  |  |  |  |  |
|                              | <ul><li>parameter r0026)</li><li>Ground fault</li></ul>                                           | <ul> <li>Has the DC current DC link monitoring been<br/>enabled (P1240) and correctly parameterized?</li> </ul>         |  |  |  |  |  |
|                              |                                                                                                   | • Extend the deceleration ramp (ramp-down time P1121, P1135)                                                            |  |  |  |  |  |
|                              |                                                                                                   | Remove the ground fault                                                                                                 |  |  |  |  |  |
|                              |                                                                                                   | <ul> <li>Is the required braking power within the<br/>permissible limits?</li> </ul>                                    |  |  |  |  |  |
| <b>F0003</b><br>Undervoltage | <ul><li>Line voltage failed</li><li>Shock stressing outside the permissible</li></ul>             | • Is the line supply voltage within the permissible range?                                                              |  |  |  |  |  |
|                              | limits                                                                                            | • is the line supply voltage stable with respect to sporadic failures and voltage dips (brown-outs)?                    |  |  |  |  |  |
| F0004                        | <ul> <li>Inadequate cooling</li> <li>Ambient temperature is too high</li> </ul>                   | • Is the pulse frequency P1800 set to the factory setting? If required, reset P1800.                                    |  |  |  |  |  |
| P                            |                                                                                                   | • Does the ambient temperature lie within the permissible limits?                                                       |  |  |  |  |  |
|                              |                                                                                                   | Reduce the load and / or ensure adequate cooling                                                                        |  |  |  |  |  |
|                              |                                                                                                   | • Does the fan rotate if the inverter is operational?                                                                   |  |  |  |  |  |

| Fault                                     | Possible Causes                                                                | Diagnose & Remedy                                                                                                |
|-------------------------------------------|--------------------------------------------------------------------------------|----------------------------------------------------------------------------------------------------|
| F0005                                     | Inverter overloaded.                                                           | Does the load duty cycle lie within the                                                                          |
| Inverter I <sup>2</sup> T                 | <ul> <li>Load duty cycle too high.</li> </ul>                                  | permissible limits?                                                                                              |
|                                           | • The motor power rating (P0307) is greater than that of the inverter (r0206). | <ul> <li>Use a motor with a lower rating (motor power<br/>P0307 is greater than inverter power r0206)</li> </ul> |
|                                           | 100 % overload reached                                                         |                                                                                                    |
| F0011                                     | Motor overloaded                                                               | Is the load cycle correct?                                                                                       |
| Motor overtemp. I <sup>2</sup> T          |                                                                                | <ul> <li>Is the thermal motor time constant (P0611)<br/>correct?</li> </ul>                                      |
|                                           |                                                                                | • Is the motor I <sup>2</sup> t alarm threshold correct?                                                         |
| F0035                                     | P1210 (Automatic restart) is enabled and                                       | Set P1210 = 0 (Disabled)                                                                                         |
| Restart fault after n<br>attempts         | restart attempts have been conducted for more than three times.                |                                                                                                    |
| F0041                                     | Motor data identification run unsuccessful                                     | • Is the motor connected to the inverter?                                                                        |
| Failure, motor data                       |                                                                                | • Is the motor data in P0304-P0311 correct?                                                                      |
| identification                            |                                                                                | <ul> <li>Is motor circuit configuration correct (star, delta configuration)?</li> </ul>                          |
| F0051                                     | Read or write operation while saving                                           | Reset to factory setting and then re-parameterize                                                                |
| Parameter EEPROM<br>Fault                 | parameters in the EEPROM was<br>unsuccessful.                                  | • If the fault remains, contact your local distributor                                                           |
| F0052                                     | Read error, power data or invalid power                                        | Contact your local distributor                                                                                   |
| Power stack fault                         | module data                                                                    |                                                                                                    |
| F0055                                     | Read or write failure while saving non-                                        | Re-upload parameters                                                                                             |
| Operator panel<br>EEPROM fault            | volatile parameter to EEPROM on the operator panel whilst parameter cloning.   | Replace the operator panel                                                                                       |
| F0056<br>Parameters<br>downloading failed | Fail to download parameters whilst parameter downloading                       | Re-download the parameters                                                                                       |
| F0057                                     | <ul> <li>Parameter cloning with empty operator</li> </ul>                      | <ul> <li>Re-upload the parameters into the operator panel</li> </ul>                                             |
| Fail to saving                            | panel                                                                          | <ul> <li>Replace the operator panel</li> </ul>                                                                   |
| parameters into the operator panel        | <ul> <li>Parameter cloning with invalid operator<br/>panel</li> </ul>          |                                                                                                    |
| F0058                                     | Try to do the parameter cloning with the                                       | Download the parameters from an inverter with                                                                    |
| Incompatible contents                     | operator panel installed on another type of                                    | the same frame size                                                                                              |
| saved in the operator panel               | Inverter                                                                       | <ul> <li>Re-configure the settings of motor data, P0611,<br/>P0640 and other necessary parameters</li> </ul>     |
| F0060                                     | Internal communication failure/error                                           | Contact your local distributor                                                                                   |
| Asic time slice<br>overflow               |                                                                                |                                                                                                    |
| F0070                                     | No setpoint was received internally                                            | Contact your local distributor                                                                                   |
| Internal<br>communication error 1         |                                                                                |                                                                                                    |
| F0071                                     | No setpoint was received                                                       | Contact your local distributor                                                                                   |
| Internal communication error 2            |                                                                                |                                                                                                    |

| Fault                                          | Possible Causes                                                                                                    | Diagnose & Remedy                                                                                                    |  |  |  |  |
|------------------------------------------------|----------------------------------------------------------------------------------------------------|----------------------------------------------------------------------------------------------------|--|--|--|--|
| F0072<br>Inverter<br>communication error       | The inverter in LOC control mode has lost<br>communication with the operator panel for a<br>minimum of two seconds.<br>If the communication loss happens in REM<br>control mode, the inverter will not output<br>F0072 fault code. | <ul> <li>Check the physical connection between the inverter and operator panel</li> <li>If the fault remains, contact your local distributor</li> </ul> |  |  |  |  |
| F0080<br>Analogue input - lost<br>input signal | <ul><li>Broken wire</li><li>Signal out of limits</li></ul>                                                                                                    | Check connection to analogue input                                                                                                    |  |  |  |  |
| F0085                                          | External fault is triggered via terminal inputs                                                                                                    | Disable terminal input for fault trigger                                                                                                    |  |  |  |  |
| External Fault                                 |                                                                                                    |                                                                                                    |  |  |  |  |
| F0101                                          | Software error or processor failure                                                                                                    | Restart the inverter                                                                                                    |  |  |  |  |
| Stack overflow                                 |                                                                                                    |                                                                                                    |  |  |  |  |
| F0221                                          | PI feedback below 0 %                                                                                                    | Adjust feedback gain                                                                                                    |  |  |  |  |
| PI feedback below<br>minimum value             |                                                                                                    | Adjust ACD parameter setting                                                                                                    |  |  |  |  |
| F0222                                          | PI feedback above 200%                                                                                                    | Adjust feedback gain                                                                                                    |  |  |  |  |
| PI Feedback above<br>maximum value             |                                                                                                    |                                                                                                    |  |  |  |  |
| F0422                                          | No load is applied to the inverter. As a result,                                                                                                    | Apply the load                                                                                                    |  |  |  |  |
| No load applied to inverter                    | some functions may not work as under normal load conditions.                                                                                                    |                                                                                                    |  |  |  |  |
| F0450                                          | Self-test routine for power module                                                                                                    | • The inverter is functional, but several functions                                                                                                    |  |  |  |  |
| BIST tests                                     | components unsuccessful                                                                                                    | are not correctly executed.                                                                                                    |  |  |  |  |
| unsuccessful                                   | Several function tests were unsuccessful                                                                                                    | • If the fault remains, contact your local distributor                                                                                                  |  |  |  |  |
|                                                | • Failure of the internal RAM at the switch-<br>on test                                                                                                    |                                                                                                    |  |  |  |  |
| F0999                                          | Poor wiring                                                                                                    | Power off the inverter, then check wiring. Power on                                                                                                    |  |  |  |  |
| Inverter initialization                        | Internal communication between inverter                                                                                                    | the inverter again after troubleshooting.                                                                                                    |  |  |  |  |
| unsuccessful                                   | operator panel and the body unit not yet established                                                                                                    |                                                                                                    |  |  |  |  |

## Alarm list

Alarm codes are stored in parameter r2110 and can be readout from there.

| Alarm                                        | Possible causes                                                                                                    | Diagnose & Remedy                                                                                                    |  |  |
|----------------------------------------------|----------------------------------------------------------------------------------------------------|----------------------------------------------------------------------------------------------------|--|--|
| <b>A0501</b><br>Current limit value          | <ul> <li>The motor power rating does not correspond to the inverter power rating</li> <li>Motor cables are too long</li> <li>Ground fault</li> </ul>                                                                     | <ul> <li>Does the motor power rating (P0307) match the inverter power rating (r0206)?</li> <li>Are the limit values for the cable lengths maintained?</li> <li>Does the motor cable or motor have a short-circuit or ground fault?</li> <li>Do the motor parameters correspond to those of the motor being used?</li> <li>Stator resistance value (P0350) correct?</li> <li>Is the motor overloaded or is the rotor locked (cannot rotate)?</li> </ul> |  |  |
| <b>A0502</b><br>Overvoltage limit value      | The overvoltage limit value has been reached<br>(The actual value of the DC link voltage r0026<br>exceeds limit)                                                                                                    | <ul> <li>Is the DC link voltage controller (Vdc_max controller) de-activated (refer to parameter P1240)?</li> <li>Short ramp times and/or large flywheel masses (moment of inertia)?</li> </ul>                                                                                                    |  |  |
| A0503                                        | Line supply has failed.                                                                                                    | Check supply voltage (P0210)                                                                                                    |  |  |
| Undervoltage Limit                           | • Line voltage and therefore also the DC link voltage (r0026) below the defined limit value (refer to parameter r0026).                                                                                                  |                                                                                                    |  |  |
| A0504<br>Inverter overtemperature            | Alarm threshold of the inverter heatsink<br>temperature was exceeded. This results in a<br>reduction of the pulse frequency and/or the<br>output frequency (dependent on the<br>parameterization in (P0610).             | <ul> <li>Is the ambient temperature within the permissible limits?</li> <li>Are the load and load duty cycle within the permissible limits?</li> </ul>                                                                                                    |  |  |
| A0505<br>Inverter I <sup>2</sup> T           | <ul> <li>Overload alarm limit P0294 is exceeded<br/>(refer to utilization r0036)</li> <li>The pulse frequency and/or the output<br/>frequency is reduced as a function of the<br/>setting of parameter P0290.</li> </ul> | Decrease inverter duty cycle                                                                                                    |  |  |
| A0506<br>Inverter duty cycle                 | Heatsink temperature and thermal junction model are outside of allowable range                                                                                                    | Check if duty cycle is within specified limits                                                                                                    |  |  |
| A0511                                        | Motor overloaded                                                                                                    | Is P0611(motor I2t time constant) value                                                                                                    |  |  |
| Motor overtemperature I <sup>2</sup> T       | load duty cycle is exceeded                                                                                                    | setting suitable?                                                                                                    |  |  |
| A0541<br>Motor data identification<br>active | Motor data identification (P1910) selected or running                                                                                                    | Wait until motor identification is finished                                                                                                    |  |  |
| A0571<br>Auto restart after fault<br>present | Auto restart function already activated                                                                                                    | Check the setting of P1210                                                                                                    |  |  |
| A0600<br>RTOS data loss alarm                | Time slice overflow was identified                                                                                                    |                                                                                                    |  |  |

| Alarm                                                 | Possible causes                                                                                                    | Diagnose & Remedy                                                                                                    |  |  |  |  |
|-------------------------------------------------------|----------------------------------------------------------------------------------------------------|----------------------------------------------------------------------------------------------------|--|--|--|--|
| A0700                                                 | -                                                                                                    | Contact your local distributor                                                                                                    |  |  |  |  |
| <br>A0711<br>Internal communication<br>error          |                                                                                                    |                                                                                                    |  |  |  |  |
| A0910<br>Vdc-max controller<br>disabled/switched-out  | <ul> <li>Line supply voltage is permanently too high</li> <li>Motor is driven by an active load, which means that the motor goes into regenerative operation</li> <li>Decelerating (short down-ramps P1121) for extremely high load torques</li> </ul>                                                            | Are load duty cycle and load limits within the permissible limits?                                                                                                    |  |  |  |  |
| A0911<br>Vdc-max controller active                    | <ul> <li>Vdc max controller is active</li> <li>The ramp-down times are automatically increased in order to keep the DC link voltage (r0026) within the limit values (Refer to r0026 and P1240).</li> </ul>                                                                                                    | <ul><li>Check parameter inverter input voltage</li><li>Check ramp-down times</li></ul>                                                                                        |  |  |  |  |
| A0912<br>Vdc-min controller active                    | <ul> <li>Vdc min controller is activated, if the DC link voltage (r0026) falls below the minimum value, refer to r0026 or P1240)</li> <li>The kinetic energy of the motor is used to buffer the DC link voltage and therefore to slow down the drive.</li> <li>Therefore brief line failures no longer</li> </ul> | <ul> <li>Check parameter inverter input voltage</li> <li>Check ramp-up times</li> </ul>                                                                                       |  |  |  |  |
| A0920<br>ADC parameters not set<br>properly           | automatically result in an under voltage trip.<br>ADC parameters should not be set to identical<br>values, since this would produce illogical<br>results.                                                                                                    | Analogue input parameters should not be set<br>to the same value as each other                                                                                                |  |  |  |  |
| A0921<br>DAC parameters not set<br>properly           | DAC parameters (P0777 vs. P0779 or P0778 vs. P0780) have identical values. Identical values would produce illogical results.                                                                                                    | <ul> <li>Output parameter settings. Ensure P0777<br/>and P0779 are not identical.</li> <li>Input parameter settings. Ensure P0778<br/>and P0780 are not identical.</li> </ul> |  |  |  |  |
| A0922<br>No load applied to inverter                  | <ul> <li>No load is applied to the inverter</li> <li>As a result, some functions may not work<br/>as under normal load conditions.</li> </ul>                                                                                                    | <ul> <li>Check that a load is applied to the inverter</li> <li>Check motor parameters concerned</li> </ul>                                                                    |  |  |  |  |
| A0923<br>Both JOG Left and JOG<br>Right are requested | Both JOG Left and JOG Right have been<br>requested. This freezes the RFG output<br>frequency at its current value. JOG right and<br>JOG left signals active together                                                                                                    | Make sure that JOG right and JOG left signals are not applied simultaneously.                                                                                                 |  |  |  |  |

# **Technical data**

| Order no.:<br>6SL3217-0CE                         |                                |                                                                                                    | Frame Size A        |                    | Frame Size B        |                     | Frame Size C     |             |             | Frame Size D |          |          |        |         |
|---------------------------------------------------|--------------------------------|----------------------------------------------------------------------------------------------------|---------------------|--------------------|---------------------|---------------------|------------------|-------------|-------------|--------------|----------|----------|--------|---------|
| 15-5 17- 2<br>UA1 5<br>UA 1<br>1                  | 2 2 22-2 UA1<br>1 1<br><br>1 5 |                                                                                                    | 23-0<br>UA1         | 24-0<br>UA1        | 25-5<br>UA1         | 27-5<br>UA1         | 31-1<br>UA1      | 31-5<br>UA1 | 31-8<br>UA1 | 32-2<br>UA1  |          |          |        |         |
|                                                   | U U<br>A A<br>1 1              |                                                                                                    |                     |                    |                     |                     |                  |             |             |              | _        |          |        |         |
| Display                                           |                                | 5-digi                                                                                                    | it, 7-se            | gment l            | LCD                 |                     |                  |             |             |              |          |          |        |         |
| Configurable r                                    | notor                          | 3-ph                                                                                                    | AC asy              | nchron             | ious sq             | uirrel c            | age mo           | otors       |             |              |          |          |        |         |
| Electrical data                                   |                                |                                                                                                    |                     |                    |                     |                     |                  |             |             |              |          |          |        |         |
| Rated motor p                                     | ower (kW)                      | 0.55                                                                                                    | 0.75                | 1.1                | 1.5                 | 2.2                 | 3.0              | 4.0         | 5.5         | 7.5          | 11       | 15       | 18.5   | 22      |
| Rated input cu                                    | ırrent (A)                     | 1.9                                                                                                    | 2.4                 | 3.7                | 5.2                 | 6.5                 | 8.6              | 11.6        | 15.6        | 22.0         | 32.3     | 38.5     | 47.1   | 56.3    |
| Rated output of                                   | current (A)                    | 1.7                                                                                                    | 2.2                 | 3.1                | 4.1                 | 5.9                 | 7.7              | 10.2        | 13.2        | 18.4         | 26.0     | 32.0     | 38.0   | 45.0    |
| Output Pulse freq.<br>current derat-<br>ings with |                                | Range: 2 to 16 kHz; Default PWM: 4 kHz<br>The max. continuous output current (A) at different pulse frequencies is shown as below: |                     |                    |                     |                     |                  |             |             |              |          |          |        |         |
| pulse freq.<br>chang-es                           | 2 kHz                          | 1.7                                                                                                    | 2.2                 | 3.1                | 4.1                 | 5.9                 | 7.7              | 10.2        | 13.2        | 18.4         | 26.0     | 32.0     | 38.0   | 45.0    |
| onding co                                         | 4 kHz                          | 1.7                                                                                                    | 2.2                 | 3.1                | 4.1                 | 5.9                 | 7.7              | 10.2        | 13.2        | 18.4         | 26.0     | 32.0     | 38.0   | 45.0    |
|                                                   | 6 kHz                          | 1.7                                                                                                    | 2.2                 | 3.1                | 4.1                 | 5.9                 | 7.7              | 10.2        | 13.2        | 18.4         | 26.0     | 27.2     | 32.3   | 38.3    |
|                                                   | 8 kHz                          | 1.7                                                                                                    | 2.2                 | 2.7                | 2.7                 | 5.1                 | 5.1              | 6.7         | 13.2        | 13.2         | 17.9     | 22.4     | 26.6   | 31.5    |
|                                                   | 10 kHz                         | 1.7                                                                                                    | 2.2                 | 2.7                | 2.7                 | 5.1                 | 5.1              | 6.7         | 13.2        | 13.2         | 17.9     | 19.2     | 22.8   | 27.0    |
|                                                   | 12 kHz                         | 1.7                                                                                                    | 1.6                 | 1.6                | 1.6                 | 3.6                 | 3.6              | 4.8         | 9.6         | 9.6          | 13.5     | 16.0     | 19.0   | 23.2    |
|                                                   | 14 kHz                         | 1.7                                                                                                    | 1.6                 | 1.6                | 1.6                 | 3.6                 | 3.6              | 4.8         | 9.6         | 9.6          | 13.5     | 14.4     | 17.1   | 20.3    |
|                                                   | 16 kHz                         | 1.1                                                                                                    | 1.1                 | 1.1                | 1.1                 | 2.6                 | 2.6              | 3.6         | 7.5         | 7.5          | 10.4     | 12.8     | 15.2   | 18.0    |
| Mains operatir                                    | ng voltage                     | Rated: 3 AC 400 V (tolerance: - 15 % to + 15 %)                                                                                    |                     |                    |                     |                     |                  |             |             |              |          |          |        |         |
| Mains input frequency                             |                                | Rated: 50 Hz (tolerance - 3% to + 3%)<br>Full frequency range: 48 Hz to 52 Hz                                                      |                     |                    |                     |                     |                  |             |             |              |          |          |        |         |
| Mains system                                      |                                | TNC, TNS, TT or IT systems <sup>2)</sup>                                                                                           |                     |                    |                     |                     |                  |             |             |              |          |          |        |         |
| Output frequency                                  |                                | 0 Hz                                                                                                    | to 300              | Hz                 |                     |                     |                  |             |             |              |          |          |        |         |
|                                                   |                                | lf out<br>be re                                                                                                    | put frec<br>duced f | uency<br>to half o | is less<br>of the d | than 2<br>lefault v | Hz for<br>value. | over 0.     | 5 s, the    | e defau      | lt switc | hing fre | quency | / shall |
| Power factor                                      |                                | 0.95                                                                                                    |                     |                    |                     |                     |                  |             |             |              |          |          |        |         |
| Inverter efficiency                               |                                | 96 %                                                                                                    | to 97 %             | 6                  |                     |                     |                  |             |             |              |          |          |        |         |
| Overload capability                               |                                | 150%                                                                                                    | of the              | rated o            | output o            | current             | for 60 :         | s; Cycle    | e time:     | 300 s        |          |          |        |         |

Table 9-1 Technical specifications - SINAMICS V10 inverter

| Order no.:<br>6SL3217-0CE                                                                           |                               |                 | Frame Size A                                                                                                    | Frame Size B         | Frame Size C         | Frame Size D     |  |  |  |
|----------------------------------------------------------------------------------------------------|-------------------------------|-----------------|----------------------------------------------------------------------------------------------------|----------------------|----------------------|------------------|--|--|--|
| Overvo                                                                                              | ltage cate                    | gory            | Mains input terminals (L1,                                                                                                    | L2, L3): III         |                      |                  |  |  |  |
|                                                                                                    |                               |                 | Digital output terminals (DO1) <sup>3)</sup> : II, max. 250 V                                                                                                    |                      |                      |                  |  |  |  |
|                                                                                                    |                               |                 | In accordance with IEC 61800-5-1                                                                                                    |                      |                      |                  |  |  |  |
| Pollutio                                                                                            | on class                      |                 | II, in accordance with IEC 61800-5-1                                                                                                    |                      |                      |                  |  |  |  |
| Noise level < 80dB for the whole product family                                                     |                               |                 |                                                                                                    |                      |                      |                  |  |  |  |
| Control method Linear V/f control; Quadratic V/f control; V/f control with Flux Current Control (FC |                               |                 |                                                                                                    |                      |                      | nt Control (FCC) |  |  |  |
| Fixed f                                                                                             | xed frequency 3, programmable |                 |                                                                                                    |                      |                      |                  |  |  |  |
| Skip fre                                                                                            | equency:                      |                 | 1                                                                                                    |                      |                      |                  |  |  |  |
| Setpoir                                                                                             | nt resolutio                  | on              | 0.01 Hz digital input                                                                                                    |                      |                      |                  |  |  |  |
| Digital                                                                                             | inputs                        |                 | 3, programmable (isolated                                                                                                    | )                    |                      |                  |  |  |  |
| Analog                                                                                              | input                         |                 | 1, programmable (0 to 10                                                                                                    | V or 0 to 20 mA)     |                      |                  |  |  |  |
| Relay of                                                                                            | output                        |                 | 1, programmable, 250 V A                                                                                                    | C / max. 2 A (induct | ive), 30 V DC / max. | 5 A (resistive)  |  |  |  |
| Analog                                                                                              | output                        |                 | 1, programmable (0 to 10 V or 0 to 20 mA, max. 500 ohm in current mode / min. 5000 ohm in voltage mode)                                                                                                    |                      |                      |                  |  |  |  |
| Braking                                                                                             | )                             |                 | DC braking, compound braking                                                                                                    |                      |                      |                  |  |  |  |
| Protection functions                                                                                |                               |                 | <ol> <li>Short circuit protection ② Over-current protection ③ Over-/Under-voltage protection</li> <li>Inverter and motor over-temperature protections ⑤ Ground fault protection ⑥ Stall prevention ⑦ Motor blocking protection ⑧ Parameter interlock</li> </ol> |                      |                      |                  |  |  |  |
| Max.                                                                                                | Without                       | Unshielded      | 50 m                                                                                                    | 50 m                 | 100 m                | 100 m            |  |  |  |
| Motor                                                                                               | choke                         | Shielded        | 30 m                                                                                                    | 30 m                 | 50 m                 | 50 m             |  |  |  |
| length                                                                                              | With                          | Unshielded      | 100 m                                                                                                    | 100 m                | 200 m                | 250 m            |  |  |  |
| .egu                                                                                                | choke                         | Shielded        | 60 m                                                                                                    | 60 m                 | 100 m                | 150 m            |  |  |  |
| Mecha                                                                                               | nical data                    |                 |                                                                                                    |                      |                      |                  |  |  |  |
| Outline H                                                                                           |                               |                 | 230                                                                                                    | 260                  | 331                  | 401              |  |  |  |
| dimen-                                                                                              | W                             |                 | 140                                                                                                    | 150                  | 218                  | 260              |  |  |  |
| SIONS (I                                                                                            | D 4                           | )               | 155 (138 )                                                                                                    | 159 (142)            | 203 (186)            | 223 (210)        |  |  |  |
|                                                                                                    | No                            | te: The outline | dimensions of the operator panel are 91 x 97 x 30 (H x W x D, in mm).                                                                                                    |                      |                      |                  |  |  |  |
| Weight (kg) 5)                                                                                      |                               |                 | 2.2 2.9 8.1 10.1                                                                                                    |                      |                      |                  |  |  |  |
| Mounting method                                                                                     |                               |                 | For inverter with assembled operator panel:                                                                                                    |                      |                      |                  |  |  |  |
|                                                                                                    |                               |                 | Wall mounting without optional mounting kit                                                                                                    |                      |                      |                  |  |  |  |
|                                                                                                    |                               |                 | Push-through mounting with optional mounting kit                                                                                                    |                      |                      |                  |  |  |  |
|                                                                                                    |                               |                 | For removable operator panel:                                                                                                    |                      |                      |                  |  |  |  |
|                                                                                                    |                               |                 | Mounted to cabinet door                                                                                                    |                      |                      |                  |  |  |  |
| Cooling method                                                                                      |                               |                 | Natural cooling                                                                                                    | Forced cooling       | Forced cooling       | Forced cooling   |  |  |  |
| Enviror                                                                                             | mental co                     | onditions       |                                                                                                    |                      |                      |                  |  |  |  |

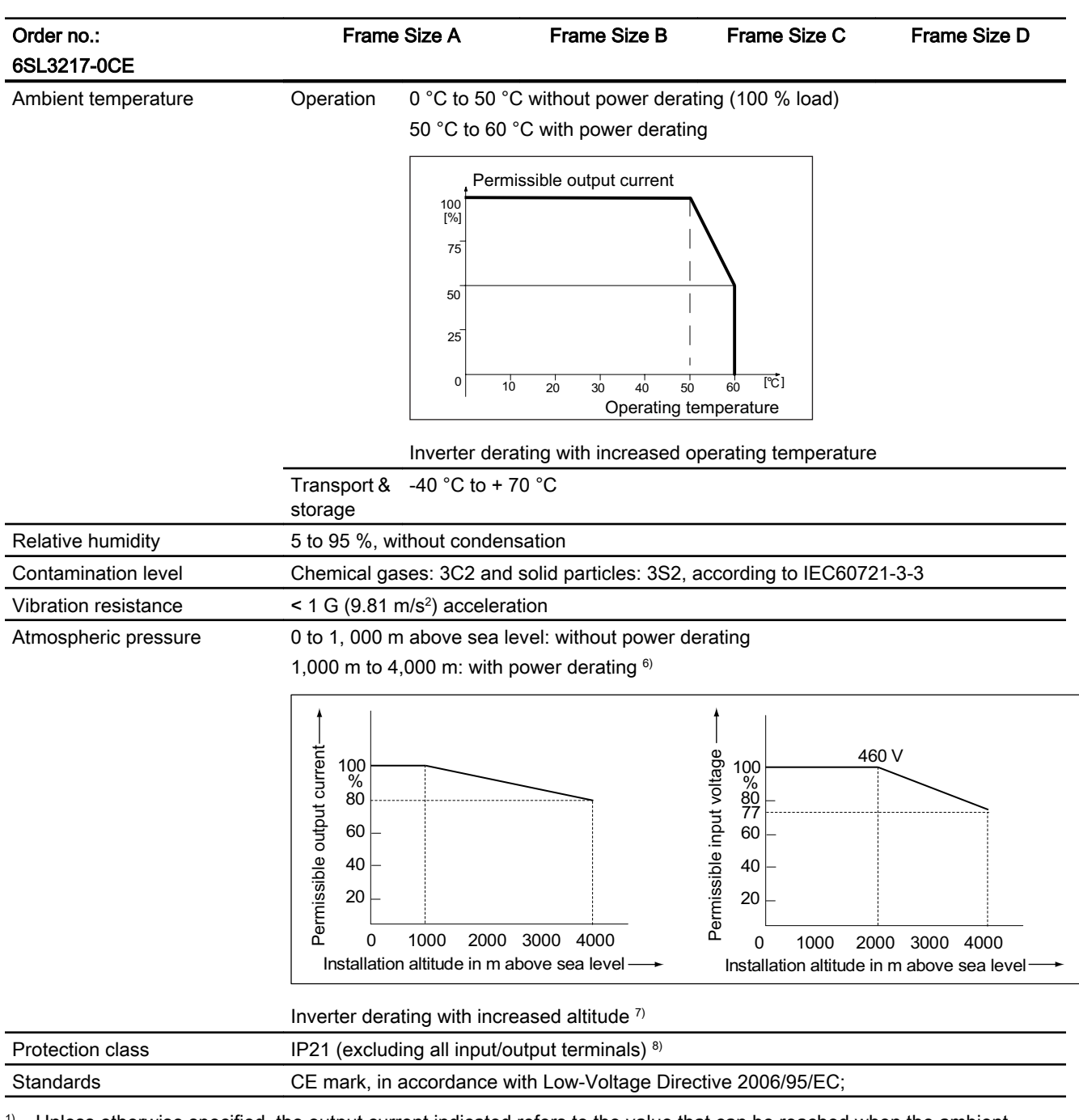

<sup>1)</sup> Unless otherwise specified, the output current indicated refers to the value that can be reached when the ambient temperature is at 50 °C.

- <sup>2)</sup> Can be operated on TNC, TNS, TT or IT, excluding three-phase three-wire systems unearthed or corner-earthed; Can also be operated on the three-phase three-wire systems unearthed or corner-earthed if an appropriate transformer or a separately derived source that normally supplies an unearthed system is installed on the mains system.
- <sup>3)</sup> The digital output terminals are at a dangerously high voltage when Non-SELV control voltage is applied. Use only approved double insulated cable for supply connection with nominal cross-section area of at least 0.75 mm<sup>2</sup>/ 300 V / 75 °C and protected by max. 6A external fuse, type gG approved based on IEC 60269.
- <sup>4)</sup> The depth value in brackets refers to the value of the inverter without the operator panel.
- <sup>5)</sup> The weight here includes the weight of the operator panel.

- <sup>6)</sup> If the mounting altitude reaches 2000 m or above, it's necessary to mount an isolating transformer.
- <sup>7)</sup> The permissible output current is specified in % of the rated output current. The permissible input voltage is specified in % of the max. mains input voltage.
- <sup>8)</sup> The protection class of all input/output terminals is IP00.

#### NOTICE

If customers use external 24 V power supply, the range of this power supply should be from DC19.6V to DC28.8V. For detailed wirings, please refer to connection modes in Typical connection modes (Page 39).

# Replacing the fans

There are two fans preassembled on Frame Size B, Frame Size C and Frame Size D respectively. When replacing the fan, proceed the procedure shown below.

### Removing the fans from Frame Size B

Follow the steps described in the figure to remove the fans from Frame Size B:

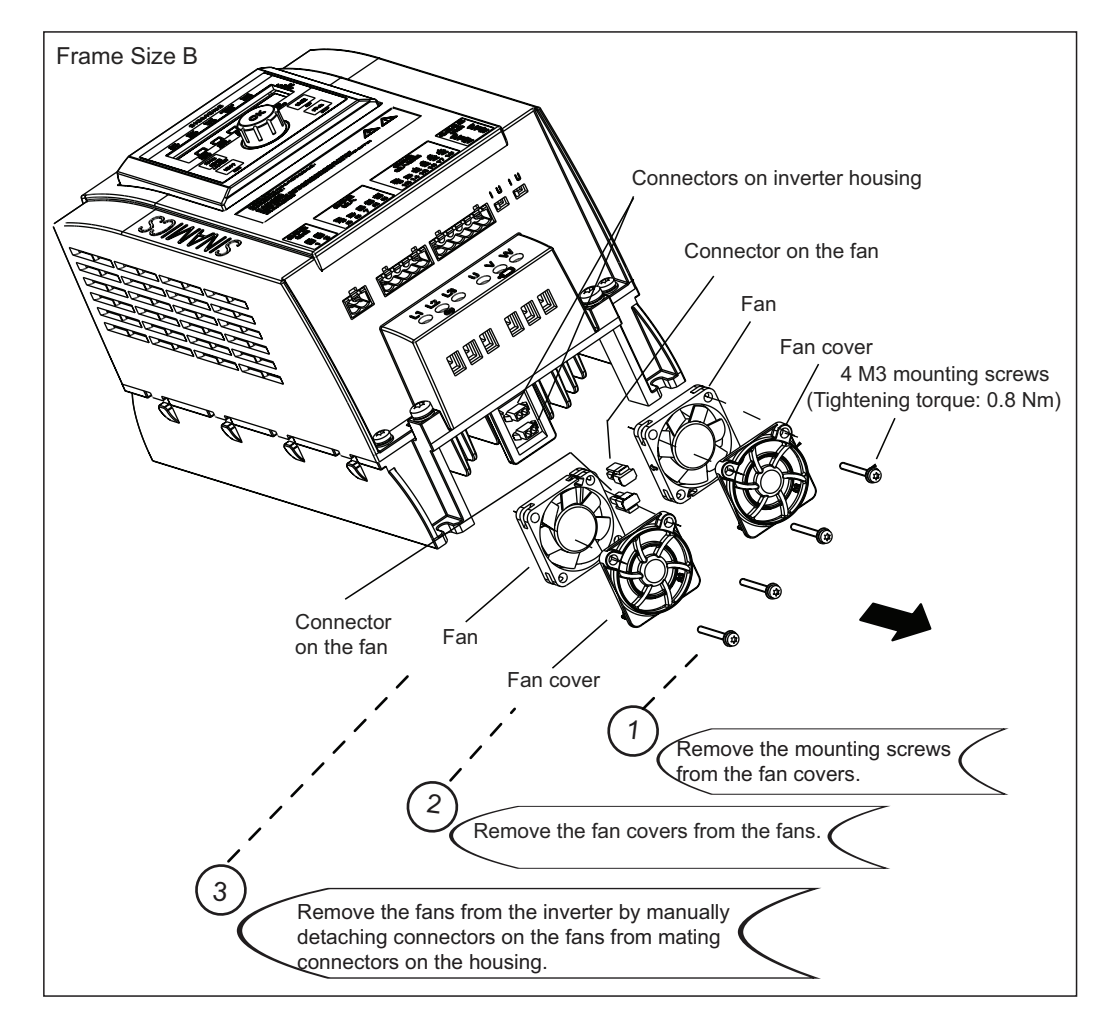

Figure A-1 Removing the fans from Frame Size B

### Removing the fans from Frame Size C

Follow the steps described in the figure to remove the fans from Frame Size C:

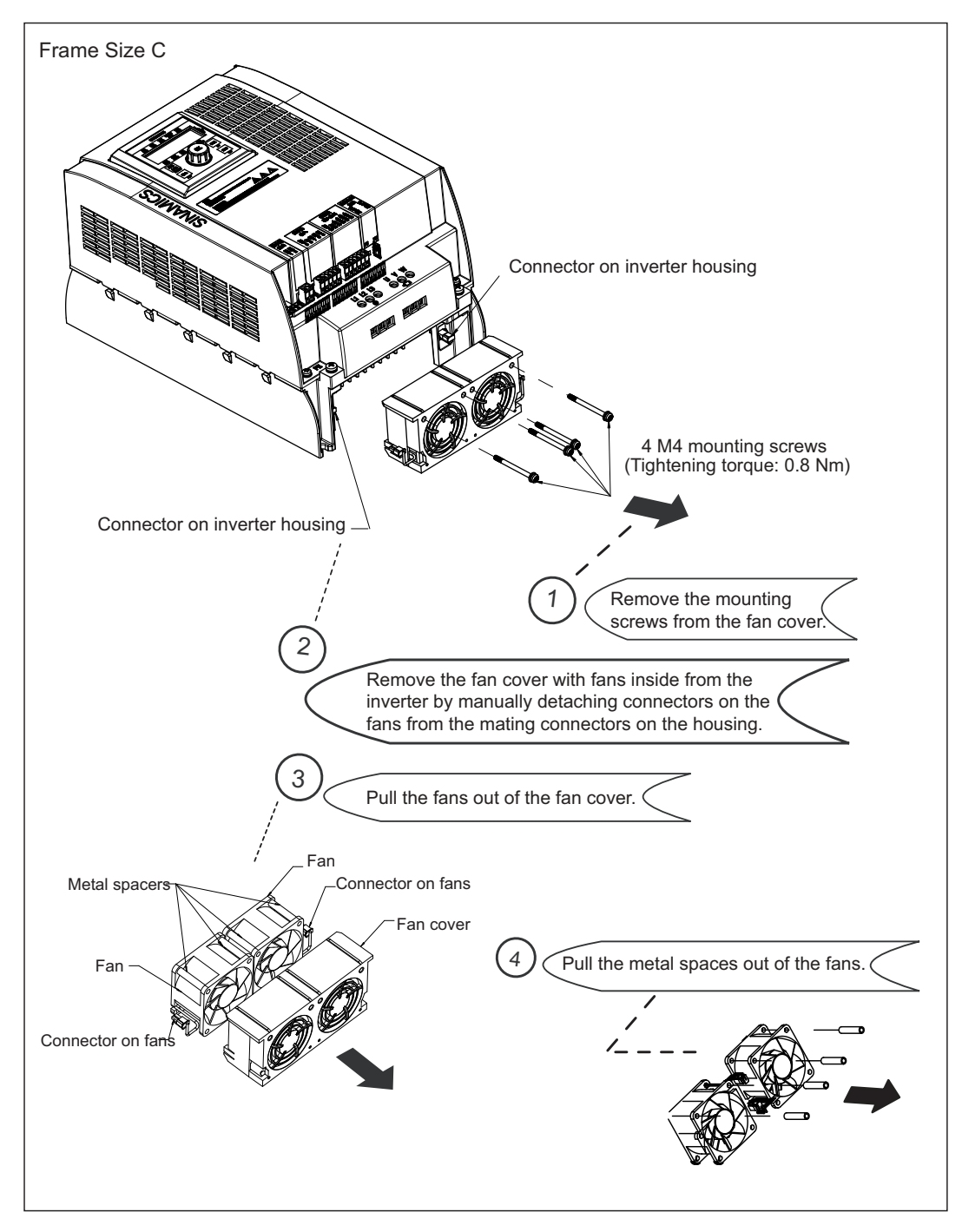

Figure A-2 Removing the fans from Frame Size C

## Removing the fans from Frame Size D

Follow the steps described in the figure to remove the fans from Frame Size D:

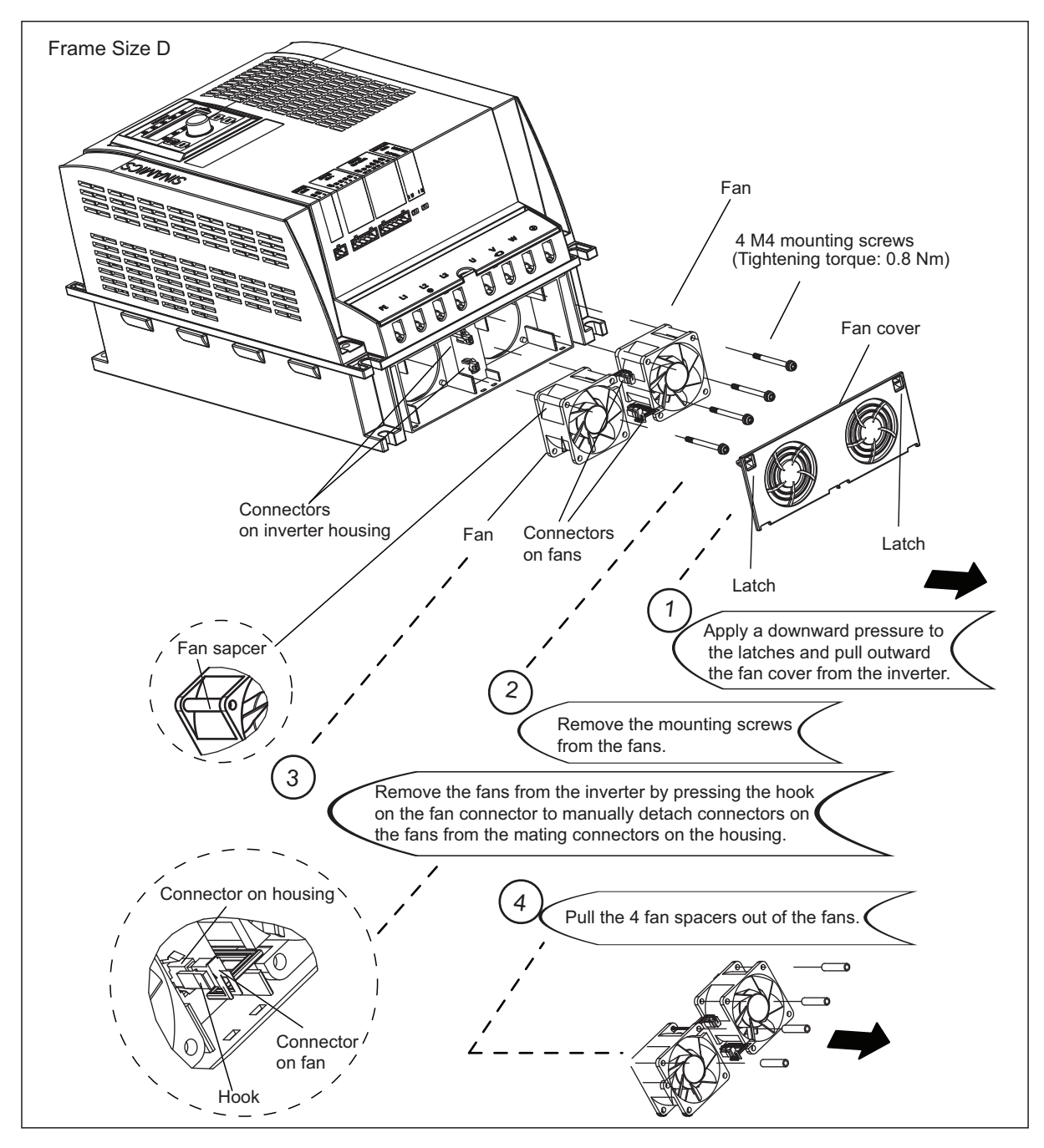

Figure A-3 Removing the fans from Frame Size D

# Index

# С

Commissioning Access all the parameters (example), 71 Application macro selection, 69 Application macros, 56 clone a parameter, 73 Common application macro specific parameter setting, 70 Factory reset (P0970), 72 Inverter status display, 65 LOC, 59 MOP-down, 42 MOP-up, 42 Parameters related to application macros, 56 Quick motor data setting, 66 **REM**, 59 Setting an indexed parameter, 71 typical connection modes, 39 Viewing a normal read-only parameter, 71

## D

Delivery Inverter MLFB (order number) explanation, 16 Inverter rating plate, 16 Options, 17 Rating plate on the rear of the operator panel, 17 Scope of delivery, 15 Spare parts, 19

## Ε

Electrical installation Conductor cross-sections of the DI/DO, AI/AO terminal connecting cable, 36 Conductor cross-sections of the mains input cable and the motor output cable, 35 Interfaces between inverter body unit and the remote operator panel, 35 Layout of interfaces other than PE terminals, 34 PE terminal layout, 33 Power and motor connections, 37

## Μ

Mechanical installation Mounting clearance, 22 Mounting orientation, 21 Mounting the operator panel to cabinet door, 32 Push-through mounting, 25 Wall mounting, 23

## Ρ

Parameter list Flying start, 97 OFF1, 78 OFF2, 78 OFF3, 78

# Т

Troubleshooting Acknowledging alarm(s), 109 Acknowledging and clearing fault(s), 107 Alarm list, 112 Fault list, 109